# *silometer* FMC 671 Z/676 Z Level Measurement

**Operating Instruction** 

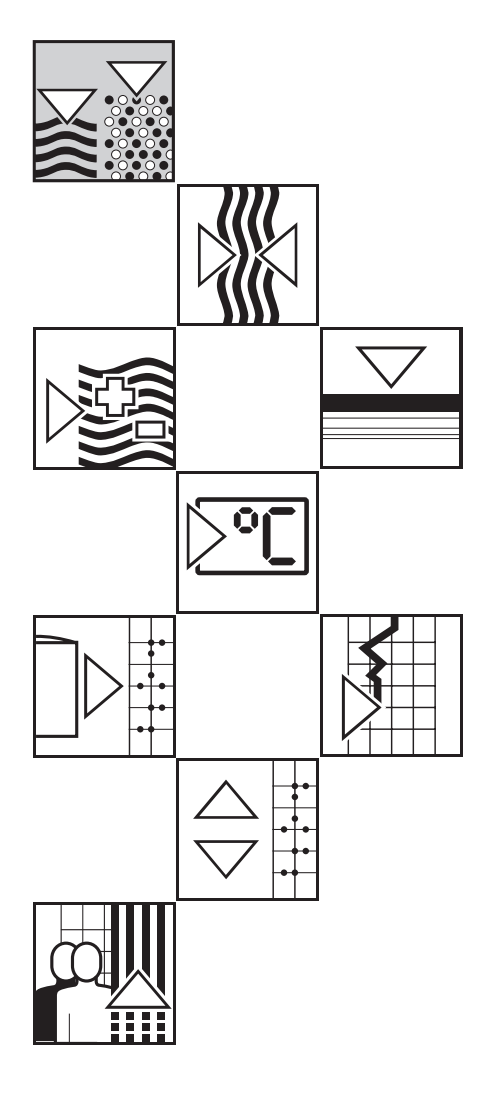

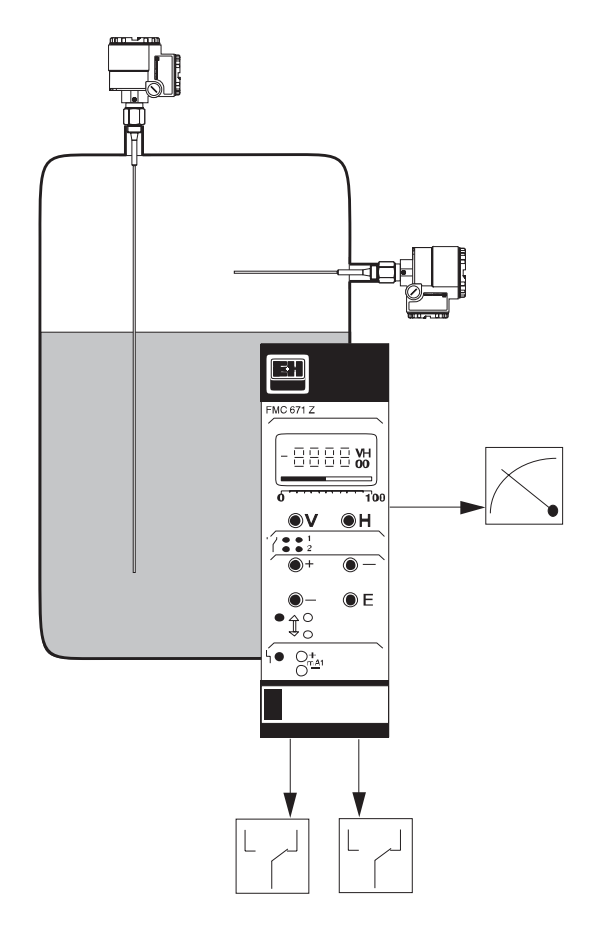

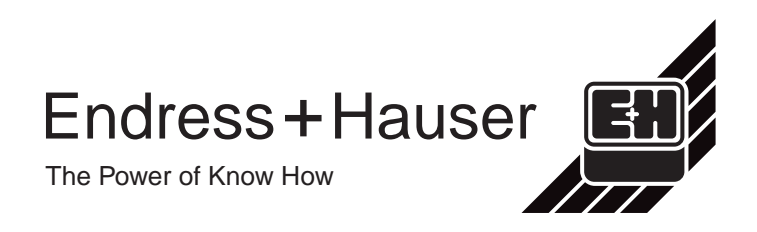

# Measurement at a Glance

| Function               | Matrix               | Action                                                                                                    |
|------------------------|----------------------|----------------------------------------------------------------------------------------------------|
| 1 Reset transmitter    | V9H5                 | <ul> <li>● Enter 671: »+« and »-« keys, ⇒ changes digit<br/>Press »E« to register entry</li> <li>- Omit if commissioned as in Section 4.1</li> </ul>                                                                                                    |
| 2 »Empty« calibration* | V0H1                 | <ul> <li>Fill vessel 040% full (probe covered)<br/>Enter level in %, m, ft, etc.<br/>Press »E« to register entry</li> </ul>                                                                                                    |
| 3 »Full« calibration*  | V0H2                 | <ul> <li>Fill vessel 60100% full (probe covered)<br/>Enter level in %, m, ft, etc.<br/>Press »E« to register entry</li> </ul>                                                                                                    |
| 4 0/4 mA signal        | V0H3<br>V0H5<br>V0H6 | <ul> <li>Enter 0 for 020 mA signal, 1 for 420 mA signal<br/>Press »E« to register entry</li> <li>Enter level for 0/4 mA signal (if not 0)<br/>Press »E« to register entry</li> <li>Enter level for 20 mA signal (if not 100)<br/>Press »E« to register entry</li> </ul>              |
| 5 Relay 1              | V1H0<br>V1H1         | <ul> <li>Enter level for switching in calibration units, Relay 1<br/>Press »E« to register entry</li> <li>Enter fail-safe mode: 0 = minimum, 1 = maximum<br/>Press »E« to register entry</li> </ul>                                                                                  |
| 6 Relay 2              | V1H5<br>V1H6<br>V1H9 | <ul> <li>Enter level for switching in calibration units, Relay 2<br/>Press »E« to register entry</li> <li>Enter fail-safe mode: 0 = minimum, 1 = maximum<br/>Press »E« to register entry</li> <li>Enter 1 = Relay 2 assigned to channel 1<br/>Press »E« to register entry</li> </ul> |

\*Can be performed in reverse order

# FMC 671 Z

| Matrix position                                         | FMC 671 Z                              |
|---------------------------------------------------------|----------------------------------------|
| Measured<br>value                                       | -8888 W                                |
| Bar chart                                               |                                        |
| Matrix                                                  | 0 100<br>• • V • H                     |
| Relay status –<br>red: de-energised<br>green: energised |                                        |
| Parameter entry <                                       | —————————————————————————————————————— |
| Commulog<br>sockets –                                   | $ \downarrow^{\circ}_{\circ}$          |
| Alarm relay –<br>lights up: fault                       |                                        |
| Analog output //<br>Test sockets                        |                                        |

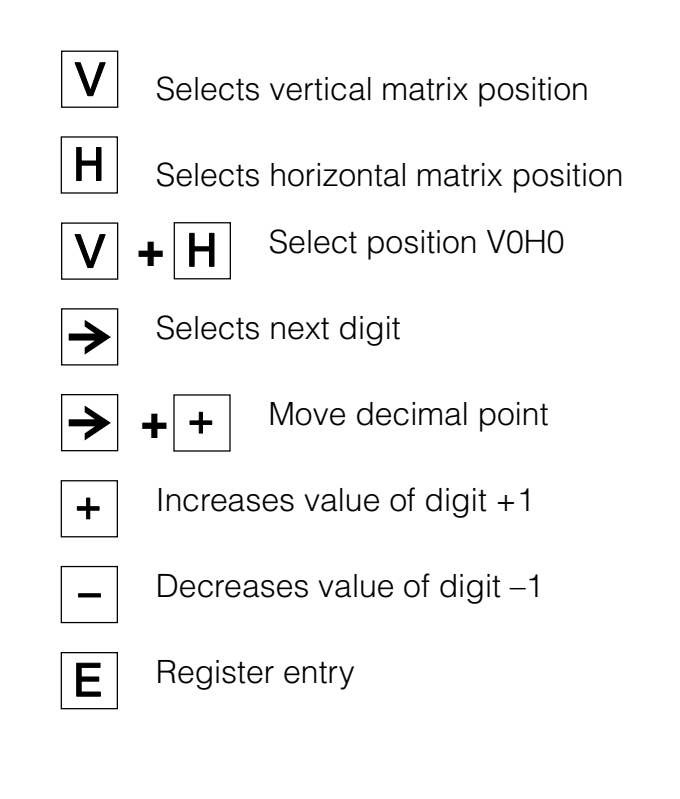

For operating elements, see chapter 3

# FMC 676 Z/Commulog VU 260 Z

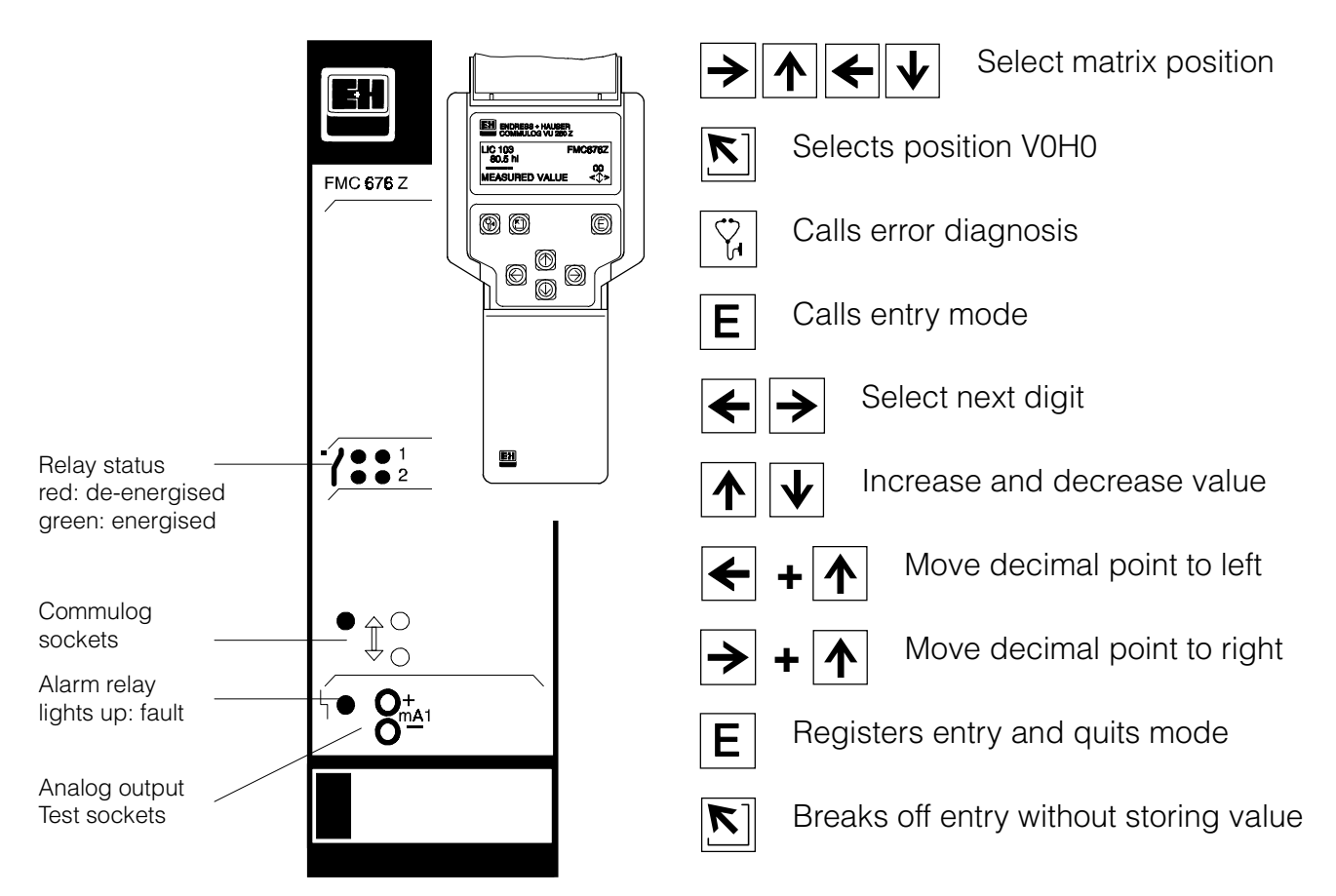

# **Table of Contents**

| 1 | Intr | oduction                                        | 5  |
|---|------|-------------------------------------------------|----|
|   | 1.1  | Application                                     | 6  |
|   | 1.2  | Measuring system                                | 7  |
|   | 1.3  | Measuring principle                             | 8  |
|   | 1.4  | Functional description                          | 9  |
| 2 | Inst | allation                                        | 10 |
|   | 2.1  | Probes                                          | 10 |
|   | 2.2  | Silometer installation                          | 11 |
|   | 2.3  | Transmitter wiring                              | 13 |
|   | 2.4  | Probe connection                                | 15 |
|   | 2.5  | Hardware configuration                          | 17 |
|   | 2.6  | Technical data: Silometer FMC 671 Z/676 Z       |    |
|   |      | transmitter                                     | 18 |
| 3 | Οpe  | erating elements                                | 19 |
|   | 31   | Commutec operating matrix                       | 19 |
|   | 32   | Operating elements: Silometer FMC 671 7         | 20 |
|   | 3.3  | Operating elements: Silometer FMC 676 Z         | 21 |
|   |      |                                                 |    |
| 4 | Cal  | ibration and Operation                          | 22 |
|   | 4.1  | Commissioning of the transmitter                | 22 |
|   | 4.2  | Empty/full calibration for level measurement    | 23 |
|   | 4.3  | Empty/full calibration for volume measurement   | 24 |
|   | 4.4  | Level offset value                              | 25 |
|   | 4.5  | Measured value display                          | 26 |
|   | 4.6  | Locking the parameter matrix                    | 26 |
| 5 | Line | earization                                      | 27 |
|   | 5.1  | Linearization for a horizontal cylindrical tank | 28 |
|   | 5.2  | Linearization for a tank with conical outlet    | 29 |
|   | 5.3  | Other modes                                     | 32 |
| 6 | Ana  | aloque Outputs                                  | 33 |
| 2 | 6.1  | Configuration                                   | 34 |
|   | -    |                                                 |    |

| 7  | Lim                                                                                                    | it Switches                                                                                                    | 36                                            |
|----|----------------------------------------------------------------------------------------------------|----------------------------------------------------------------------------------------------------|-----------------------------------------------|
|    | 7.1                                                                                                    | Relay settings                                                                                                    | 37                                            |
|    | 7.2                                                                                                    | Applications                                                                                                    | 38                                            |
| 8  | Oth                                                                                                    | er Applications                                                                                                    | 41                                            |
|    | 8.1                                                                                                    | »Dry calibration« for continuous level                                                                                                    |                                               |
|    |                                                                                                    | measurement with Deltapilot probes                                                                                                    | 41                                            |
|    | 8.2                                                                                                    | Level limit switching                                                                                                    | 43                                            |
|    | 8.3                                                                                                    | Continuous level measurement with separate                                                                                                    |                                               |
|    | ~ .                                                                                                    | level limit detection                                                                                                    | 46                                            |
|    | 8.4                                                                                                    | Level measurement with automatic calibration                                                                                                    | 47                                            |
|    |                                                                                                    |                                                                                                    | 47                                            |
| 9  | Trou                                                                                                    | ıble-Shooting                                                                                                    | 50                                            |
|    |                                                                                                    |                                                                                                    | 00                                            |
|    | 9.1                                                                                                    | Faults and warnings                                                                                                    | 50                                            |
|    | 9.1<br>9.2                                                                                                    | Faults and warnings                                                                                                    | 50<br>53                                      |
|    | 9.1<br>9.2<br>9.3                                                                                                 | Faults and warnings                                                                                                    | 50<br>53<br>54                                |
|    | 9.1<br>9.2<br>9.3<br>9.4                                                                                          | Faults and warnings                                                                                                    | 50<br>53<br>54<br>55                          |
|    | 9.1<br>9.2<br>9.3<br>9.4                                                                                          | Faults and warnings                                                                                                    | 50<br>53<br>54<br>55                          |
| 10 | 9.1<br>9.2<br>9.3<br>9.4<br><b>Quie</b>                                                                           | Faults and warnings                                                                                                    | 50<br>53<br>54<br>55<br><b>56</b>             |
| 10 | <ul> <li>9.1</li> <li>9.2</li> <li>9.3</li> <li>9.4</li> </ul> <b>Quid</b> 10.1                                   | Faults and warnings       Simulation         Simulation       Simulation         Exchanging transmitters or probes       Repairs         Repairs       Simulation         ck programming guide       Simulation         Level measurement with separate level switching                                                                                                    | 50<br>53<br>54<br>55<br><b>56</b>             |
| 10 | <ul> <li>9.1</li> <li>9.2</li> <li>9.3</li> <li>9.4</li> </ul> <b>Ouio</b> 10.1                                   | Faults and warnings       Simulation         Simulation       Exchanging transmitters or probes         Repairs       Exchanging transmitters or probes         ck programming guide       Exchanging transmitters         Level measurement with separate level switching capacitance probes       Exchanging transmitters                                                                                                    | 50<br>53<br>54<br>55<br><b>56</b><br>3,<br>56 |
| 10 | <ul> <li>9.1</li> <li>9.2</li> <li>9.3</li> <li>9.4</li> </ul> <b>Quid</b> <ul> <li>10.1</li> <li>10.2</li> </ul> | Faults and warnings       Simulation         Simulation       Exchanging transmitters or probes         Exchanging transmitters or probes       Exchanging transmitters         Ck programming guide       Exchanging transmitters         Ck programming guide       Exchanging transmitters         Continuous volume measurement (linearization)                                                                                   | 50<br>53<br>54<br>55<br><b>56</b><br>57       |
| 10 | 9.1<br>9.2<br>9.3<br>9.4<br><b>Ouio</b><br>10.1<br>10.2<br>10.3                                                   | Faults and warnings       Simulation         Simulation       Exchanging transmitters or probes         Repairs       Repairs <b>ck programming guide</b> Exclassion         Level measurement with separate level switching capacitance probes       Continuous volume measurement (linearization)         Level limit switching       Exclassion                                                                                    | 50<br>53<br>54<br>55<br><b>56</b><br>57<br>58 |
| 10 | 9.1<br>9.2<br>9.3<br>9.4<br><b>Quie</b><br>10.1<br>10.2<br>10.3<br>10.4                                           | Faults and warnings       Simulation         Simulation       Exchanging transmitters or probes         Repairs       Repairs <b>ck programming guide</b> Character <b>ck programming guide</b> Character <b>ck programming guide</b> Character <b>ck programming guide</b> Character <b>continuous volume measurement (linearization)</b> Level limit switching       Character         Level measurement with automatic calibration | 50<br>53<br>54<br>55<br><b>56</b><br>57<br>58 |

# Notes on Safety

The Silometer FMC 671 Z/676 Z is used for continuous level measurement. The measuring system must be installed by qualified personnel only, and in accordance with the instructions in this manual. When using the measuring system in potentially explosive areas, relevant local standards must be observed. Measuring specifications and safety directives concerning the measuring points must be observed at all times.

The following table shows available sensors and probes and their applications.

Certificates

| Certificate                     | Transmitter                                                                                                    | Notes                                                                                                    |
|---------------------------------|----------------------------------------------------------------------------------------------------|----------------------------------------------------------------------------------------------------|
| TÜV 00 ATEX 1640                | Silometer FMC 671 Z/676 Z                                                                                                    | CE 🕢 II (1) GD,<br>[EEx ia] IIC/IIB,<br>install outside Ex-area                                                                                            |
| PTB 98 ATEX 2215 X              | DC 12 TE, DC TE .,<br>DC E ., DC<br>Capacitance probes<br>11500 Z(M), 11961 (Z),<br>21561 (Z)<br>with electronic insert<br>EC 16/17/27/37/47 Z,<br>FEC 12,<br>HTC 16/17/27 Z, HTC 10 E,<br>HMC 37/47 Z               | <b>C € ∰</b> II 1/2 G, II 2 G,<br>EEx ia IIC/IIB T6                                                                                                    |
| PTB 98 ATEX 2215 X              | DC 12 TE, DC TE .,<br>DC E ., DC<br>Capacitance probes<br>11500 Z(M), 11961 Z,<br>21561 Z<br>with electronic insert<br>EC 17/37/47 Z, FEC 12                                                                         | C€ ∰ II 1 G,<br>EEx ia IIC/IIB T6                                                                                                    |
| PTB 98 ATEX 2094                | DB 50, DB 50 L,<br>DB 51, DB 52, DB 53                                                                                                    | <b>C € € 1</b> II 1/2 G, II 2 G,<br>EEx ia IIC T4T6                                                                                                    |
| Z-65.13-107                     | DC 12 TE, DC TE .,<br>DC E ., DC<br>Capacitance probes<br>11500 Z, 11961 Z, 21561 Z<br>with electronic insert<br>EC 37/47 Z, FEC 12,<br>HMC 37/47 Z<br>FMC 470, FMC 671/672 Z,<br>FMX 570 Z, FMX 770,<br>SIF 100/110 | Continuous level measurement<br>for overspill protection in stationary<br>vessels<br>(for storage of non-combustible,<br>water-polluting liquids)          |
| DiBT No. Z-65.11-29             | Silometer FMC 671 Z<br>electronic insert FEB 17<br>DB 5052                                                                                                    | Continuous level measurement<br>for overspill protection in stationary<br>vessels<br>(for storage of non-combustible,<br>water-polluting liquids)          |
| German Lloyd<br>GL No. 97517 HH | Silometer FMC 671 Z<br>Capacitance probes<br>electronic insert EC 37<br>or EC 47<br>electronic insert EC 17 Z                                                                                                    | Level indication on channel 1<br>(EC 37 Z or EC 47 Z)<br>Level limit detection on channel 2<br>(EC 17 Z)<br>Suitable for unlimited use within the<br>rules |
| German Lloyd<br>GL No. 97510 HH | Liquiphant DL 17 Z                                                                                                    | Level indication on channel 1.<br>Suitable for unlimited use within the<br>rules                                                                           |
| German Lloyd<br>GL No. 99350 HH | DB 50, 50 L, 52, 53<br>with electronic insert<br>FEB 17 / 17 P                                                                                                    |                                                                                                    |

# **Notes on Safety**

In order to highlight safety-relevant or alternate operation procedures in the manual the following conventions have been used, each indicated by a corresponding icon in the margin.

Note!

• A note highlights actions or procedures which, if not performed correctly, may indirectly affect operation or may lead to an instrument response which is not planned.

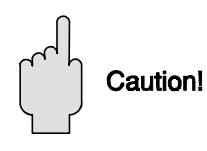

Note!

#### Caution!

• Caution indicates actions or procedures which, if not performed correctly, may lead to personal injury or incorrect functioning of the instrument.

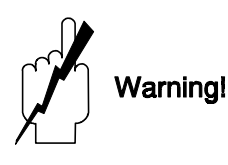

#### Warning!

• A warning indicates actions or procedures which, if not performed correctly, will lead to personal injury, a safety hazard or destruction of the instrument.

# **1** Introduction

The front cover contains short instructions for the standard set-up, continuous level **Quick Operating Guides** measurement with capacitance probes, which is used in 80% of applications.

For Users familiar with the operating matrix of Endress+Hauser Commutec transmitters in general and the Silometer FMC 671 Z/676 Z in particular, a Quick Operating Guide for the most important operating modes is to be found in Chapter 10.

Users unfamiliar with the Silometer FMC 671 Z/676 Z must read the operating instructions. In this manual Since it is not possible to describe all applications in detail, the standard application, continuous level measurement, has been used as the basis for the functional description. Other applications as listed in Section 1.1 are described in Chapter 8. The instructions are structured as follows:

| Chapter 1:                     | Introduction;                                                                |
|--------------------------------|------------------------------------------------------------------------------|
|                                | contains general information including application, measurement              |
|                                | principle and functional description.                                        |
| <ul> <li>Chapter 2:</li> </ul> | Installation;                                                                |
|                                | contains hardware configuration, installation instructions.                  |
|                                | connection diagrams and technical data for the plug-in card.                 |
| Chapter 3:                     | Controls;                                                                    |
|                                | describes operation with the front panel keys, Commulog VU 260 Z and ZA 672. |
| <ul> <li>Chapter 4:</li> </ul> | Calibration and Operation;                                                   |
|                                | tells you how to commission the Silometer for the standard application.      |
| Chapter 5:                     | Linearization;                                                               |
|                                | tells you how to calibrate the Silometer to measure volume in a              |
|                                | horizontal cylindrical tank or a tank with a conical outlet.                 |
| Chapter 6:                     | Analogue Outputs;                                                            |
|                                | describes in detail the setting of the 0/420 mA signal line.                 |
| <ul> <li>Chapter 7:</li> </ul> | Relays;                                                                      |
|                                | describes in detail the setting of the limit switches.                       |
| <ul> <li>Chapter 8:</li> </ul> | Other Applications;                                                          |
|                                | describes the configuration of the Silometer for further applications not    |
|                                | covered in Chapter 4.                                                        |
| <ul> <li>Chapter 9:</li> </ul> | Irouble-Shooting;                                                            |
|                                | contains a description of the self-checking system with error                |
|                                | messages, the simulation feature as well as instructions for                 |
|                                |                                                                              |
| • Chapter 10:                  | Auiok Programming Guide:                                                     |
| - Chapter 10.                  | provides configuration flowcharts for the principle applications             |
| Chapter 11                     | Index.                                                                       |
| - Unuplui II.                  |                                                                              |

lists key words to help you find information guickly.

In addition to this manual, the following publications provide information on configuration **Further documentation** of the Silometer FMC 671 Z/676 Z.

- BA 028 Commulog VU 260 Z handheld terminal
- BA 054 ZA 672 Modbus Gateway

Installation of the probes, electronic inserts and accessories are described in the documentation accompanying these articles - see text for references. When installing probes in explosion hazardous areas the instructions included in the accompanying probe certification must also be observed.

# 1.1 Application

Fig. 1.1: Standard application with Silometer FMC 671 Z/676 Z ① Capacitance probe ② Deltapilot S

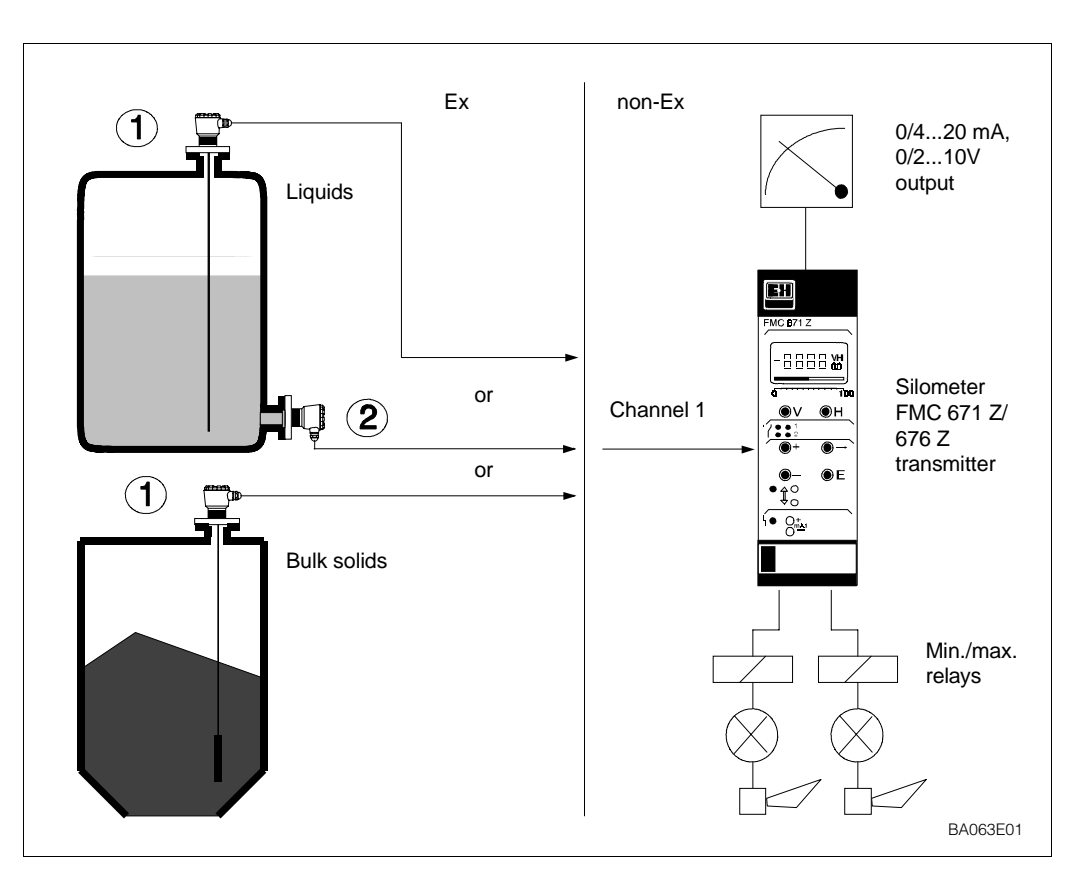

The Silometer FMC 671 Z/676 Z is designed for level measurement with a capacitance, impedance or hydrostatic pressure probe. A second channel allows level limit detection with a capacitance/impedance probe or vibration sensor. The applications described in this manual are as follows:

- Continuous level measurement ... Chapter 4
- Volume measurement in horizontal or conical tanks ... Chapter 5
- Level limit detection ... Chapter 8
- Continuous level measurement with automatic correction ... Chapter 8.

Silometer transmitters may also be used for applications in explosion hazardous areas and possess intrinsically-safe sensor circuits conforming to EEx ia IIC and IIB. A list of certificated combinations is to be found in »Notes on Safety« preceding this chapter.

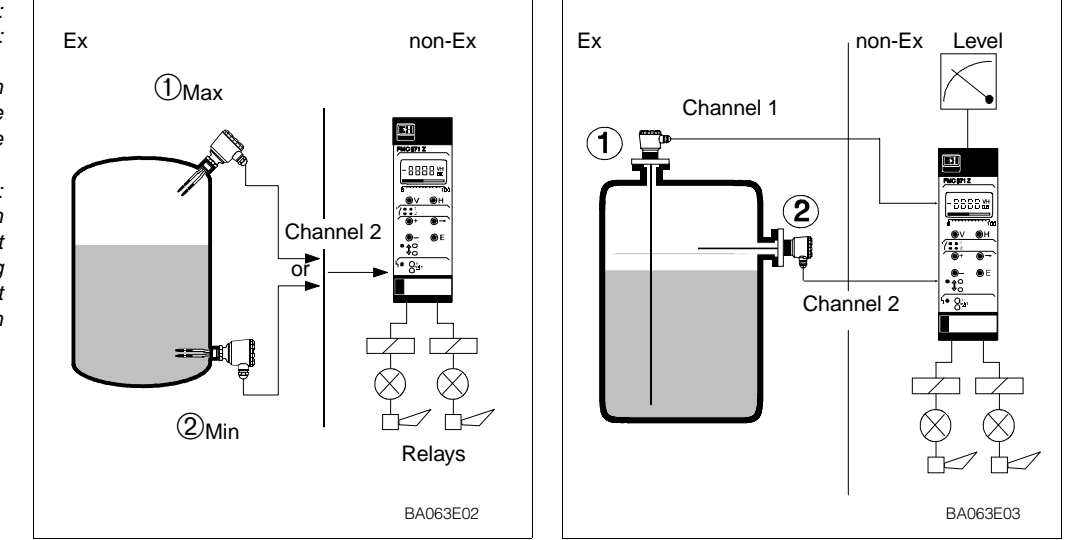

Fig. 1.2: Left: Silometer FMC 671 Z with limit switch ① Maximum fail-safe ② Minumum fail-safe

Right: Silometer FMC 671 Z with continuous level measurement and limit switching ① Level measurement ② Limit switch

The Silometer 671 Z/676 Z can be used as a stand-alone unit,

or as part of a process control

Fig. 1.3

system.

# 1.2 Measuring system

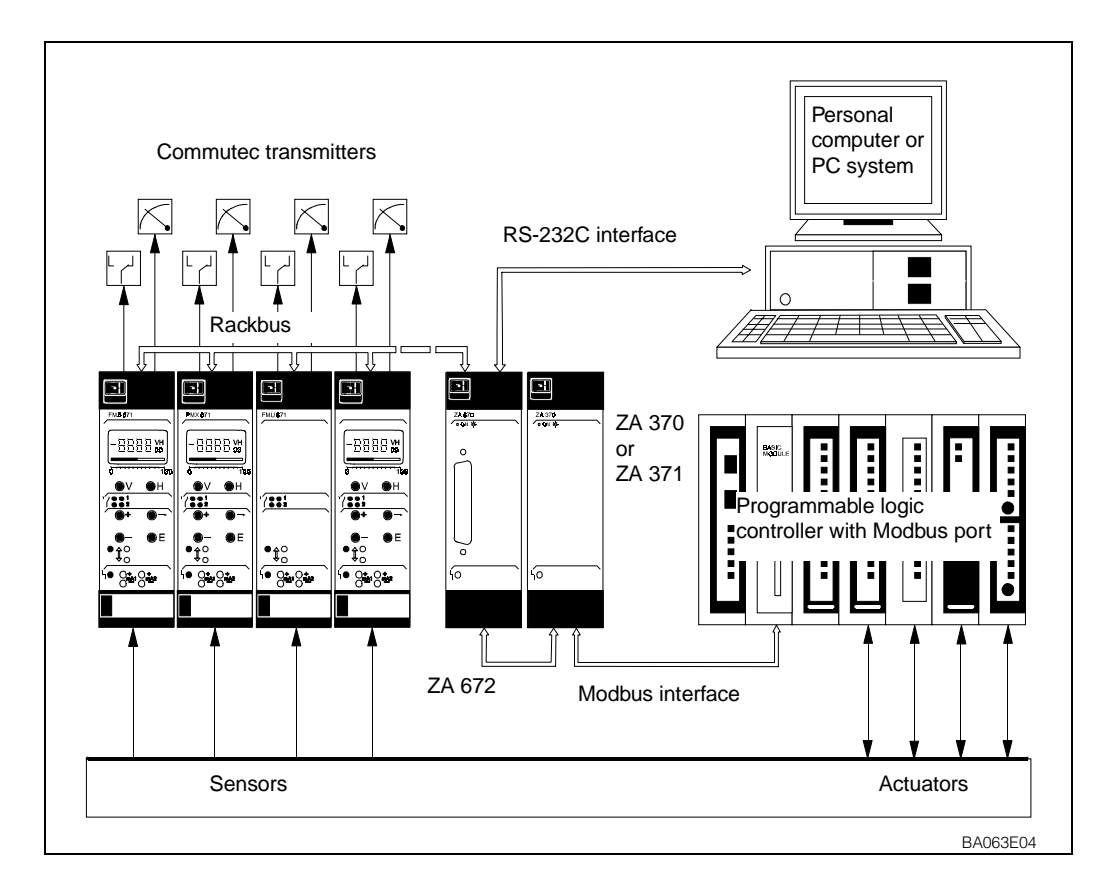

A working system for level measurement comprises:

- Silometer FMC 671 Z/676 Z transmitter,
- Capacitance, impedance or Deltapilot S probe (hydrostatic pressure sensor)
- Electronic insert

For limit switching a capacitance, impedance or vibration probe is used.

The Silometer may operate as a stand alone unit with standard 0/4...20 mA and 0/2...10 V output. Two relays, freely assignable to channel 1 or 2, can be used to control pumps, valves, annuciators etc.. Alternatively, the Silometer may be controlled remotely with other Commutec transmitters via the Rackbus as part of a process control system. In this case, communication is controlled by a ZA 672 Modbus Gateway, see Fig 1.3, or any other ZA 67... Gateway.

The Silometer is available in two versions:

- Silometer FMC 671 Z with display and operation via the front panel, and via the handheld terminal Commulog VU 260 Z and Gateway ZA 67...
- FMC 676 Z for remote configuration by Commulog VU 260 Z handheld terminal or via ZA 67... interface.

In all other respects, the two versions are identical. More details on controls and operation can be found in Chapter 3.

#### Versions

Capacitance

measurement

## 1.3 Measuring principle

The Silometer FMC 671 Z/676 Z measures level on the basis of the capacitance and hydrostatic measurement principles. In both cases the measured value is processed by the electronic insert and passed on as a frequency signal.

The probe and vessel form the two plates of a capacitor, the total capacitance of which can then be calculated from the formula:

$$C_{tot} = C_1 + \frac{2\pi\epsilon_0\epsilon_r \times L}{\ln (D/d)} \quad pF \quad (1)$$

whereby

- Ctot = total capacitance
- C<sub>1</sub>= capacitance or feed through
- $\epsilon_0$  = dielectric constant of air (8.85)
- $\epsilon_{r}$  = rel. dielectric constant of product
- D= diameter of vessel
- d= diameter of probe
- L= length of probe immersed in product in meters

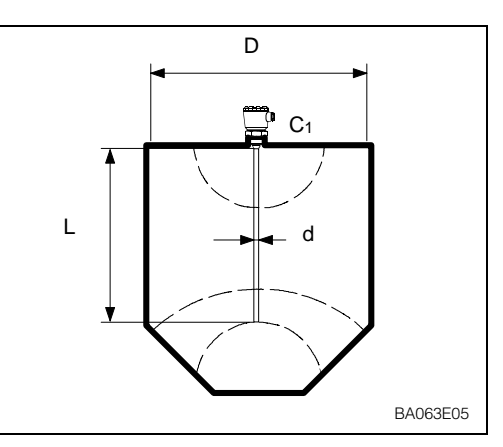

Fig. 1.4 Capacitance measurement principle

For vessels with a diameter greater than 1 m, the capacitance varies by approx. 12 pF per meter of covered probe.

If the product conducts, the capacitance is determined by the thickness and properties of the insulating material surrounding the probe. Equation (1) applies, whereby the variable D is now the diameter of the probe with insulation. In this case the capacitance varies by approx. 300 pF/m.

Measurement is independent of dielectric constant and not affected by changes in this variable.

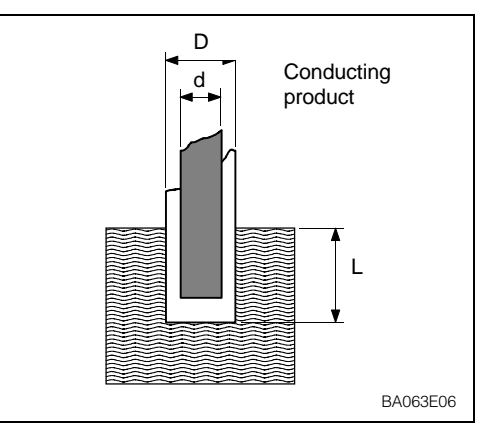

Fig. 1.5 Measurement in conducting media

# Hydrostatic measurement

Measurement in

conducting media

In an open vessel, the level is derived from the hydrostatic pressure exerted by a column of liquid on a probe placed at its foot. The pressure exerted is:

| p1 | = | ρxgxh | (2) |
|----|---|-------|-----|
|----|---|-------|-----|

whereby

| p1 | = | hydrostatic pressure  |  |
|----|---|-----------------------|--|
| ρ  | = | density of the liquid |  |

- g = acceleration due to gravity
- h = height of the liquid column.

At a constant density, the level is proportional to the hydrostatic pressure.

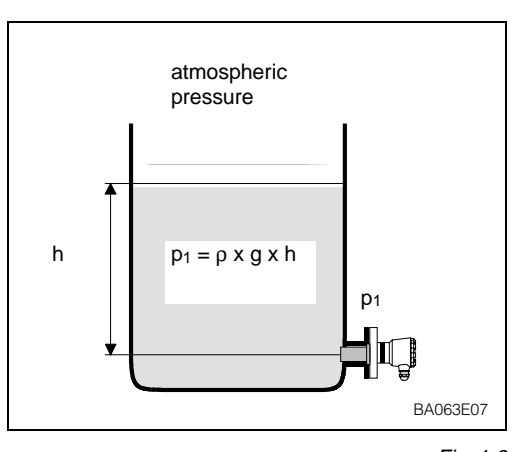

Fig. 1.6 Hydrostatic measurement principle

Fig. 1.7

Signal processing in the Silometer FMC 671 Z/676 Z

for single channel operation

# 1.4 Functional description

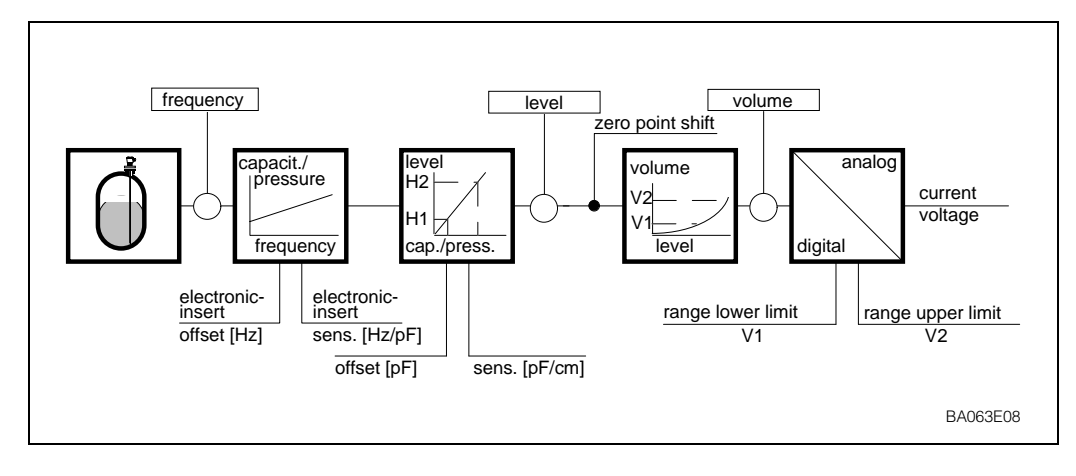

The capacitance or pressure measured by the sensor is converted into a frequency signal by the electronic insert located in its head. The Silometer FMC 671 Z/676 Z supplies the power and receives a level-proportional frequency signal over a two-core cable. The signal is then processed to provide the following functions:

• Level measurement

By calibrating at two levels, »empty« and »full«, level measurement can be made in the units entered during calibration.

• Volume measurement

For non-linear volume/level relationships, volume can be calculated from level via the vessel characteristic which describes the shape of the vessel. This function is described under »Linearization« in Chapter 5.

• Level limit switching

Channel 2 of the Silometer can be used as a level limit switch in conjunction with a vibration or capacitance/impedance probe.

- Level measurement with automatic calibration correction If the dielectric constant or density of the liquid changes or is unknown, the Silometer can be configured to provide a corrected level measurement on channel 1 by using a level switching probe at channel 2.
- Analogue output

The signal resulting from the calibration and linearisation provides a standard 0/4...20 mA and 0/2...10 V output, proportional to level or volume. Any portion of the measuring range can be taken to provide a scaled output, see Chapter 6.

• Relay control

The two relays can be assigned to either measuring channel to provide level control by switching pumps on and off, see Chapter 7.

Rackbus signal

The measured values and complete configuration can be read by the ZA 672 Modbus Gateway (and ZA 67... computer interface) for integration into process control systems and visualisation on personal computers.

• Fail-safe operation

If a fault condition is detected, e.g. a break in sensor - transmitter cable, the analogue signal switches to -10 % or +110 % level or holds the last measured value. In addition, each relay can be individually set to switch on or off as required.

## Silometer functions

# 2 Installation

This Chapter describes:

- The probes for use with the Silometer FMC 671 Z/676 Z
- Silometer installation in a rack or Monorack housing
- Electrical connections for the Silometer and sensors
- Hardware configuration for Commulog VU 260 Z or ZA 67... operation
- Technical data.

Warning!

• The Silometer FMC 671 Z/676 Z transmitter must be installed outside explosion hazardous areas.

## 2.1 Probes

Table 2.1 lists the sensors most frequently used with the Silometer FMC 671 Z/676 Z transmitter. In addition to those listed, all probes which can be used with an EC 17 Z, EC 37 Z or EC 47 Z electronic insert can be connected to the transmitter. Installation hints can be taken from the appropriate Technical Information Sheet.

#### **Sensor constants**

Deltapilot probes and EC 37 Z/47 Z inserts are supplied with the sensor constants zero frequency »fo« and sensitivity »Df« or »S«. The constants for Deltapilot S probes are in the table on page 55; for electronic inserts, they are printed on the nameplate, see Fig. 9.1, Section 9.3.

Note these constants and enter them into fields V3H5 and V3H6 during commissioning, Section 4.1. This dispenses with the need for a recalibration of the transmitter on replacement of the sensor or insert.

Table 2.1 Selection of probes suitable for use with the Silometer FMC 671 Z/676 Z

|                          | Channel 1                                                                                |                                                                                                    |                    | Channel 2                                                                                         |                                                                                         |                              |
|--------------------------|------------------------------------------------------------------------------------------|----------------------------------------------------------------------------------------------------|--------------------|---------------------------------------------------------------------------------------------------|-----------------------------------------------------------------------------------------|------------------------------|
| Principle                | Probe                                                                                    | TI sheet                                                                                                    | Insert             | Probe                                                                                             | TI sheet                                                                                | Insert                       |
| Capacitance,<br>Multicap | DC 11<br>DC 16<br>DC 21<br>DC 26<br>11 322 Z<br>11 500 Z<br>21 211<br>TA<br>TE<br>E<br>A | TI 169F<br>TI 096F<br>TI 208F<br>TI 209F<br>E 11.81.03<br>TI 161F<br>E 10.73.18<br>TI 239F<br>TI 240F<br>TI 242F<br>TI 242F<br>TI 243F | EC 37 Z<br>EC 47 Z | DC 11<br>DC 16<br>DC 21<br>DC 26<br>11 450 (Z/St)<br>11 961 (Z)<br>21 262 (Z/St)<br>21 265 (Z/St) | TI 169F<br>TI 096F<br>TI 208F<br>TI 209F<br>TI 197F<br>E 04.77.04<br>TI 227F<br>TI 195F | EC 17 Z<br>EC 16 Z           |
| Hydrostatic<br>pressure  | Deltapilot<br>DB 5053                                                                    | TI 257F                                                                                                    | FEB 17<br>(P)      | Not suitable                                                                                      |                                                                                         |                              |
| Vibration                | Not suitable                                                                             |                                                                                                    |                    | Liquiphant<br>DL 17 Z<br>FDL 30<br>FDL 31<br>Soliphant<br>DM 90 Z92                               | 013154-0008<br>TI 185F<br>TI 185F<br>Z TI 124F                                          | EL 17 Z<br>FEL 37<br>EM 17 Z |
|                          |                                                                                          |                                                                                                    |                    |                                                                                                   | BA 042F                                                                                 |                              |

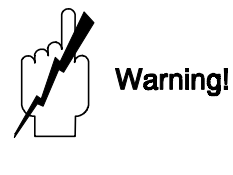

## 2.2 Silometer installation

There are three possibilities for installing Silometer transmitters:

- Assembly rack for max. 12 transmitters,
- Field housing, ingress protection 65, for max.6 transmitters,
- Monorack housing for individual or series installation.

A Racksyst system can be ordered fully wired, in which case the sensors and the external power supply only need to be wired. Planning hints can be found in Publication SD 041/00/en, "Racksyst Assembly Racks".

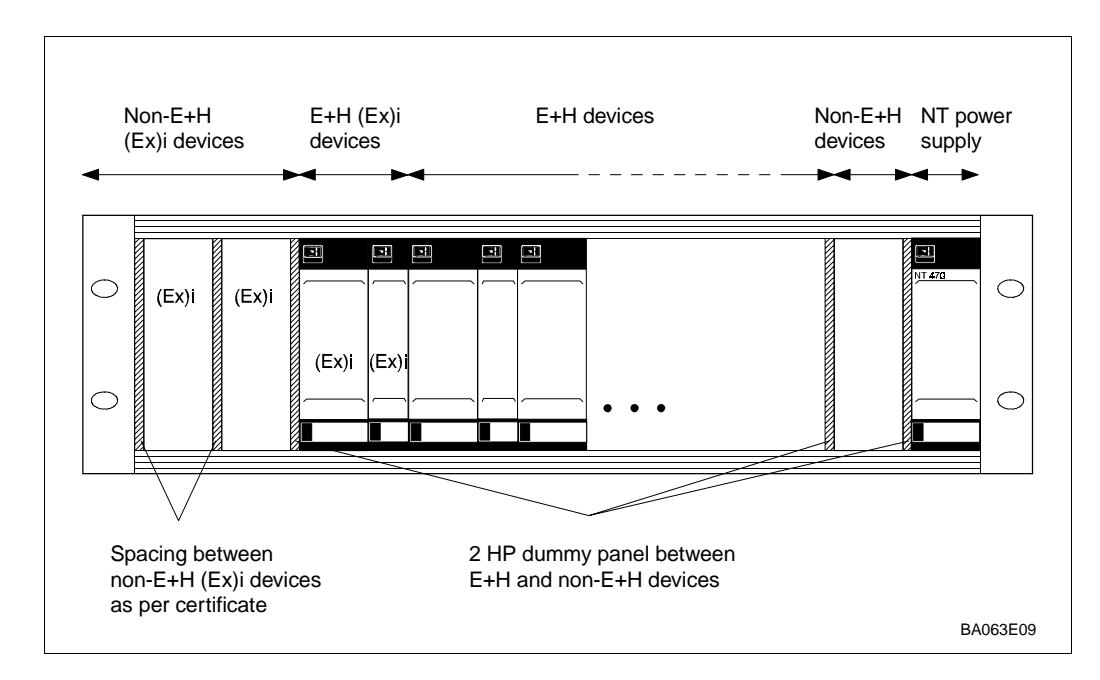

Fig. 2.1: Recommended arrangement for Racksyst rack assemblies

When installing in your assembly rack, or when installing with cards from other manufacturers, fill the rack as follows (see also Fig. 2.1):

|      |                                                                                                    | Rack arrangement |
|------|----------------------------------------------------------------------------------------------------|------------------|
| Step | Procedure                                                                                                    |                  |
| 1    | Allocate the power supply (NT 470) at the rightmost position.                                                                                                    |                  |
|      | - If two NT 470s are used, install a 2 HP dummy panel between them.                                                                                                    |                  |
| 2    | <ul> <li>Install non-intrinsically safe transmitters next to the power supply.</li> <li>Install a 2 HP dummy panel between all foreign transmitters and between<br/>Racksyst cards and foreign transmitters</li> </ul>                                                                                                    |                  |
| 3    | <ul> <li>Install intrinsically safe transmitters to the left of the rack.</li> <li>Install foreign cards first.</li> <li>Install dummy panels between all foreign transmitters and between Racksyst cards and foreign transmitters in accordance with the instructions on the Ex-Certificate.</li> <li>No spacer is required between Racksyst cards.</li> </ul> |                  |

Instructions for installing Commutec transmitters in the Racksyst field housing with half **Racksyst field housing** 19" rack are to be found in Publication PI 003.

- Check that the field housing is not installed in direct sunlight.
- If appropriate fit a protective sun cover.
- The maximum permissible ambient temperature for the field housing varies between +50...+60°C according to the power consumption of the cards (0...20 W).

Fig. 2.2: Assembly and disassembly of the Monorack housing

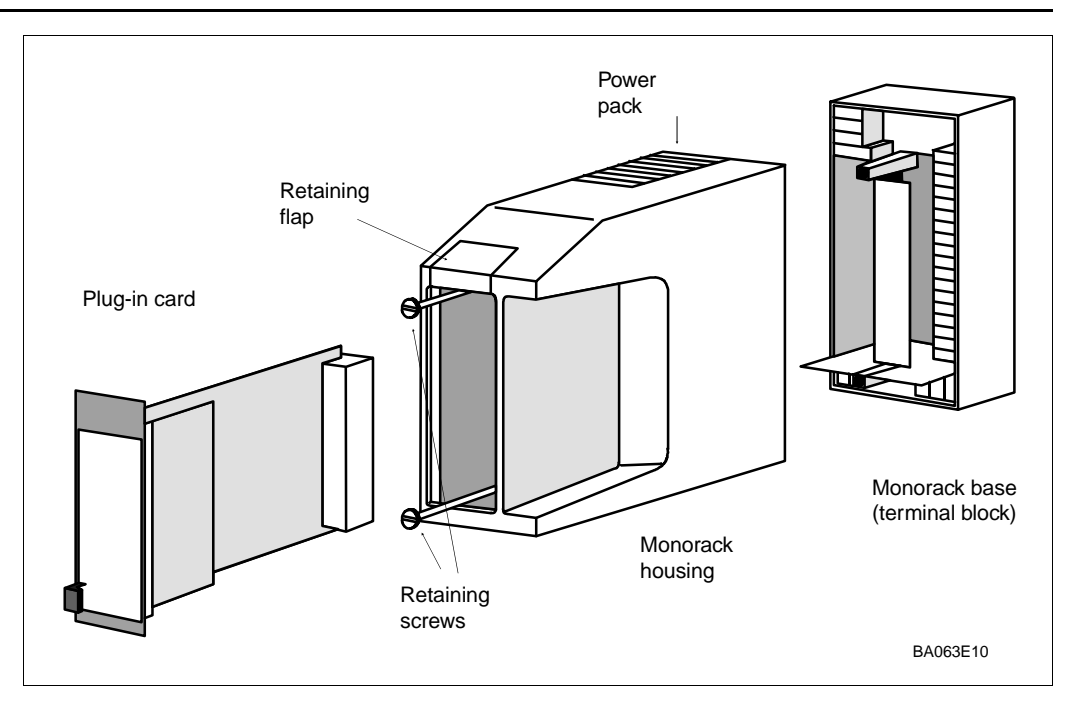

#### Monorack housing

The Silometer FMC 671 Z/676 Z transmitter and Monorack housing are supplied separately. The system must be assembled as shown in Fig. 2.2 before use.

- The Monorack is prepared for wall- or rail-mounting, degree of protection IP 40 or IP 30 respectively.
- The site must be chosen such that the operating temperature of -20°C...+60°C for one Monorack and -20°C...+50°C for Monorack banks is not exceeded.

Full details of the Monorack installation procedure can be taken from the manual supplied with it.

# Monorack protective housing

If the Silometer FMC 671 Z/676 Z transmitter and Monorack housing are to be mounted at an exposed site, then it is recommended that they be installed in the protective housing, degree of protection IP 55, which is available as an accessory.

- The protective housing accomodates two Silometer FMC 671 Z/676 Z transmitters.
- The permissible ambient temperature is -20°C...+50°C for one Monorack and -20°C...+40°C for two.

Dimensions and instructions for installation are to be found in the Technical Information sheet TI 099/00/en.

Fig. 2.3: Monorack protective housing

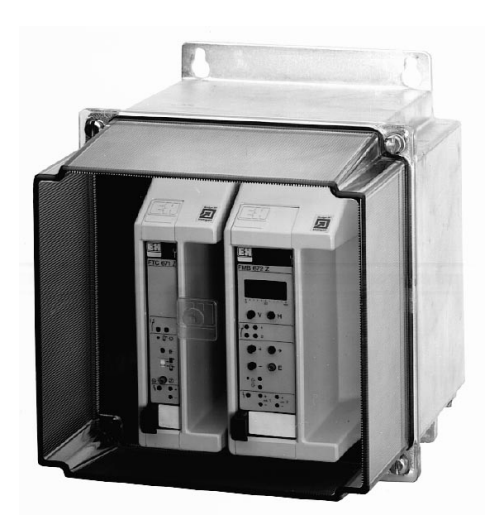

# 2.3 Transmitter wiring

Warning!

- Make electrical connections with the power supply switched off!
- When wiring up probes and sensors in explosion hazardous areas, observe the instructions on the certificate and other appropriate regulations.

Fig. 2.4 is a pin assignment diagram for the Silometer FMC 671 Z/676 Z.

- Terminals z 30, b 14, d 14 and b 10 are connected internally
- Inputs d2, d4 and z2, z4 are electrically isolated from the circuit and each other.
- The circuit zero of the unit (⊥) is connected to the negative terminal of the supply voltage.

Note!

• Two indexing pins, at positions 1 and 22 in the rack connector ensure that Silometer FMC 671 Z/676 Z transmitters only can be inserted at these points. The pins must be inserted if the rack is not custom built by Endress+Hauser.

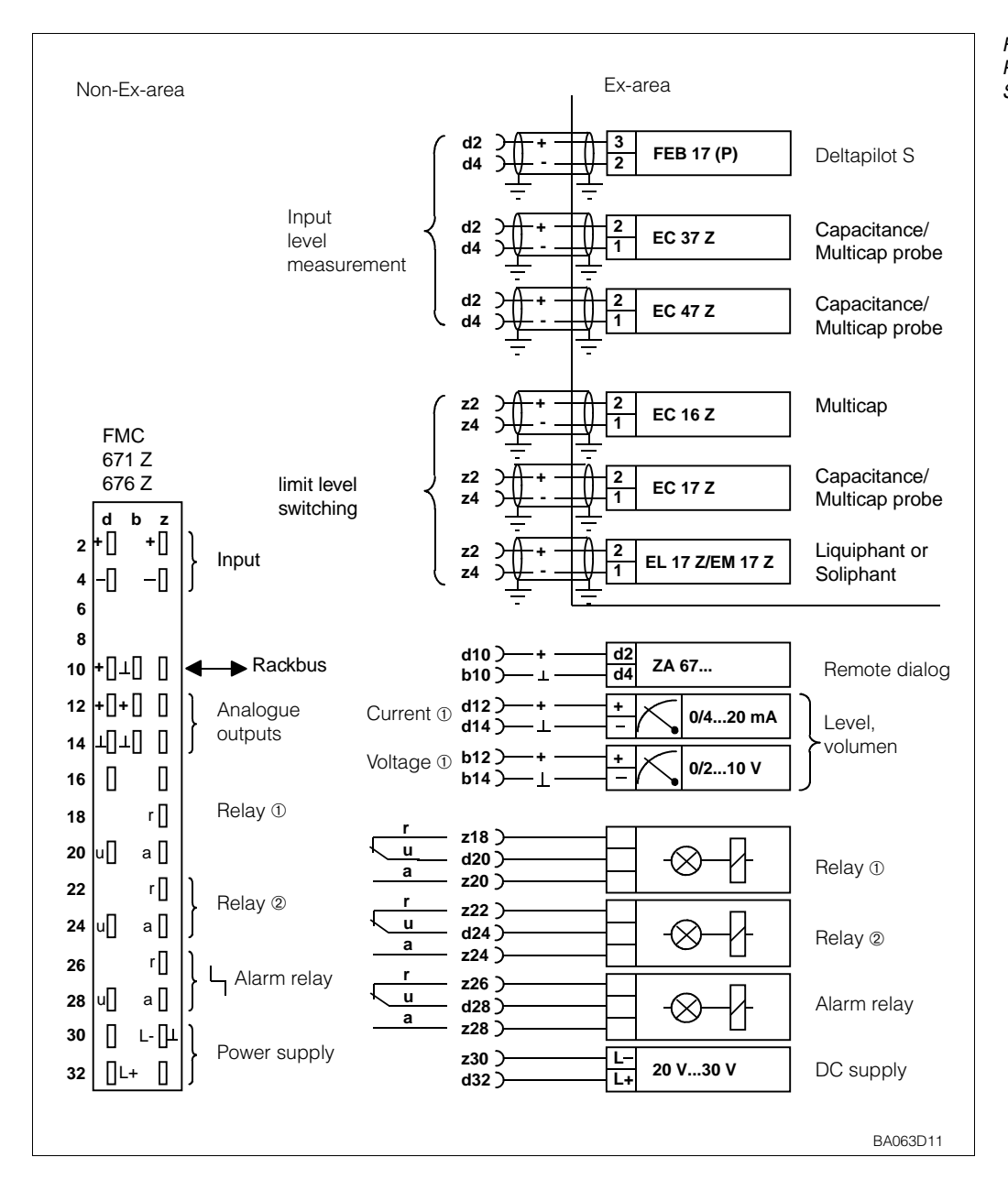

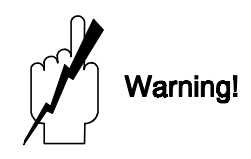

**Rack wiring** 

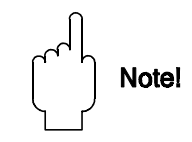

Fig. 2.4: Pin assignment diagram for Silometer FMC 671 Z/676 Z

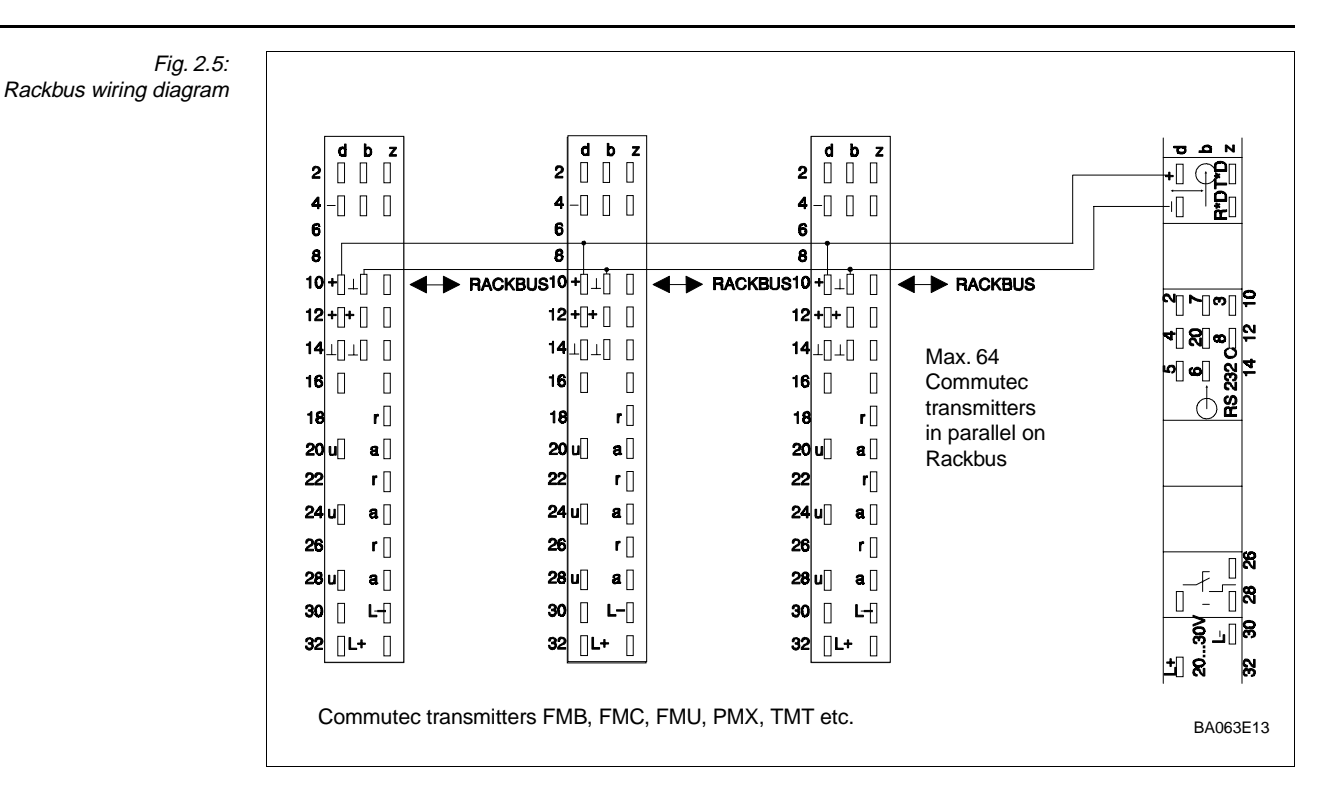

#### Rackbus

Analogue and

relay outputs

For system use, wire the Rackbus as shown in Fig. 2.5.

For ZA 672 - Computer/PLC wiring see Operating Instructions BA 054F/00/en.
Be sure that the system is properly grounded! A difference in ground potential between the Modbus device/personal computer serial connectors and the ZA 672 Modbus Gateway can cause damage to the equipment or loss of module programs.

The negative pole of the 24 V DC supply voltage is connected to the negativ terminal of the analog signals (e.g. 4/4...20 mA) and the circuit zero of the FMC 671 Z/676 Z.

- Any number of measurement and control units can be connected in parallel to the voltage output, provided that all potentials are related to negative terminal of the 24 V supply (R<sub>L</sub> ≥ 10 kOhm).
- Only one non-floating device can be connected to each of the current outputs.
- There is no limit to the number of floating devices, apart from that imposed by considerations of maximum or minimum load, see Section 2.6.

Alarms and limit switch relays can be connected as shown in Fig. 2.6.

• Max. current per wire 2.5 A: for switching capacity see Section 2.6.

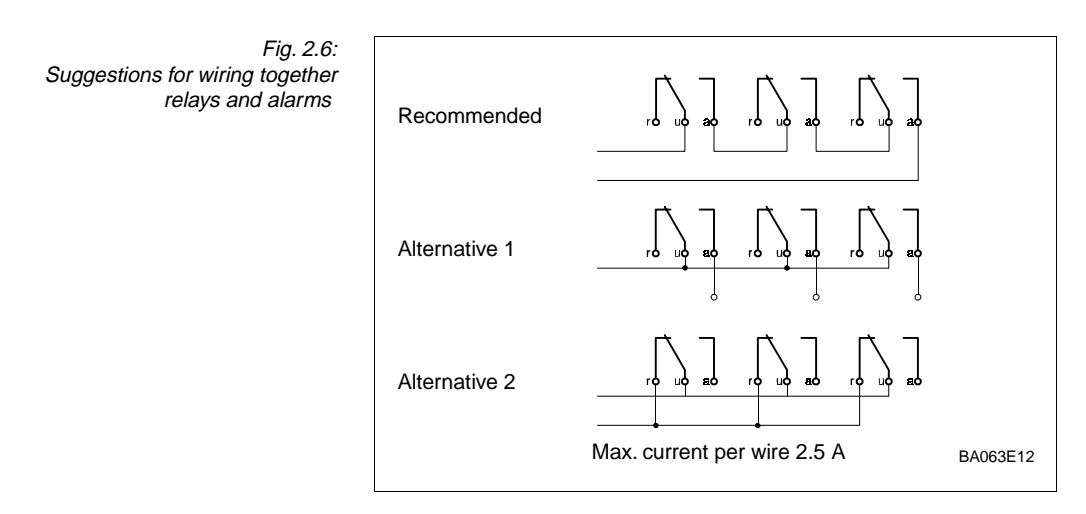

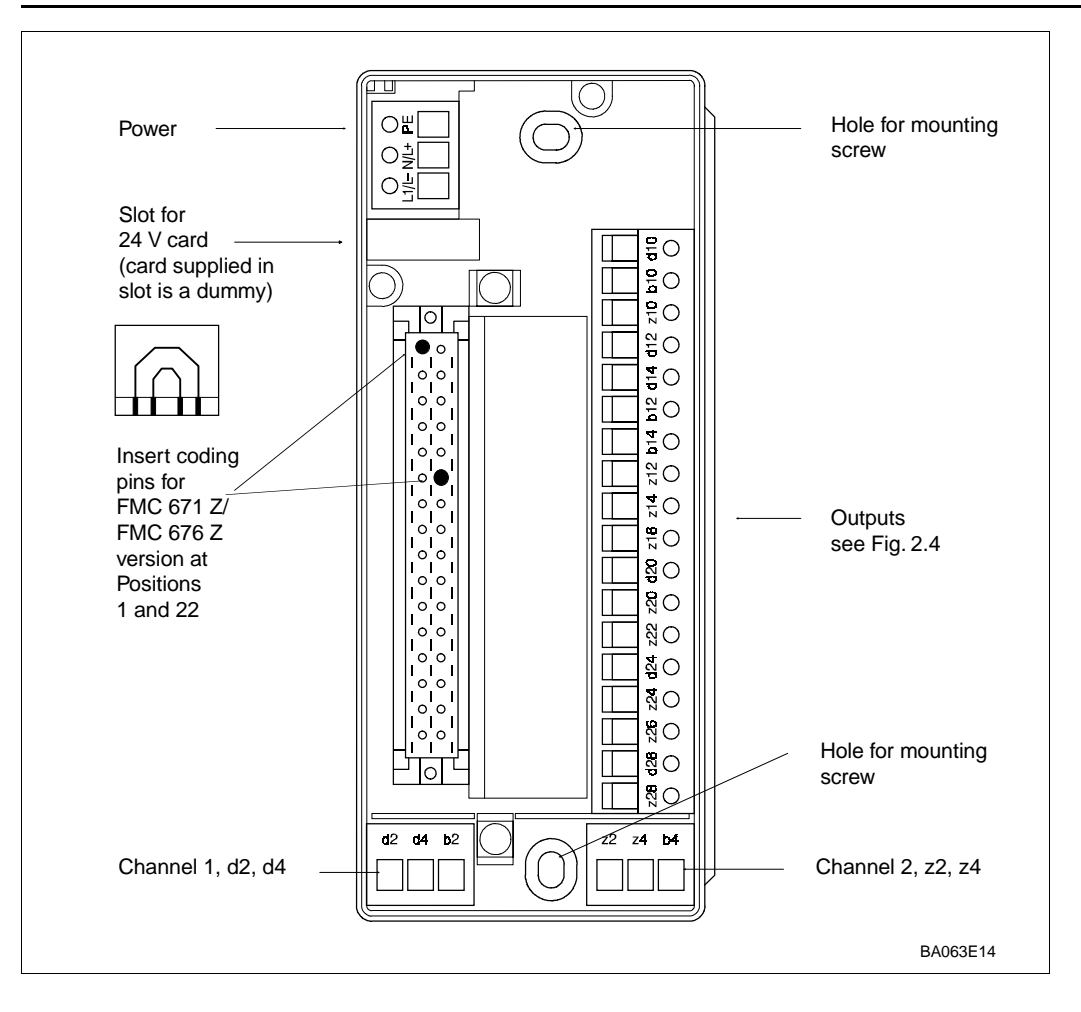

Fig. 2.7: Layout of Monorack terminal blocks

Fig. 2.7 shows the layout in the base of the Monorack housing, the pin assignments **Monorack wiring** correspond to those in Fig. 2.4. When connecting together several Monoracks, follow the instructions supplied with the housing.

- The 24 V version is supplied with a dummy card fitted at the power control slot. Remove this and insert the 24 V card supplied.
- Insert the coding pins supplied at positions 1 and 22 in the female connector at the base of the housing.

# 2.4 Probe connection

The Silometer FMC 671 Z/676 Z can be operated with a variety of probe types, each requiring a different electronic insert. For Channel 1, continuous level measurement:

- EC 37 Z or EC 47 Z for capacitance and Multicap probes
- FEB 17 (P) for Deltapilot S probes

For Channel 2, level limit switch:

- EC 17 Z for capacitance probes; EC 16 Z/EC 17 Z for Multicap probes
  - EL 17 Z for Liquiphant
  - EM 17 Z for Soliphant

We recommend the use of screened installation cable, max. line resistance 25  $\Omega$ /core, **Probe cable** for the probe / transmitter cable.

- Ground the screen at both ends (observing local regulations!)
- If this is not possible, ground the screen at the sensor end only.
- For more details send for TI 241F/00/en »EMC tests«.
- Observe explosion protection instructions!

**EC 37 Z and EC 47 Z** The electronic inserts EC 37 Z and EC 47 Z have two measuring ranges which can be selected by inserting a bridge between terminals 4 and 5 of the insert, see Fig 2.8. Full instructions on selection of the insert are to be found in Publication TI 271F.

• Note the zero frequency fo\_\_\_\_\_ and sensitivity S\_\_\_\_\_on the insert.

EC 17 Z

The EC 17 Z electronic insert can be used at Channel 2 with capacitance probes for limit level switching. The connection diagram is shown in Fig. 2.8. Technical information is given in Publication TI 268F.

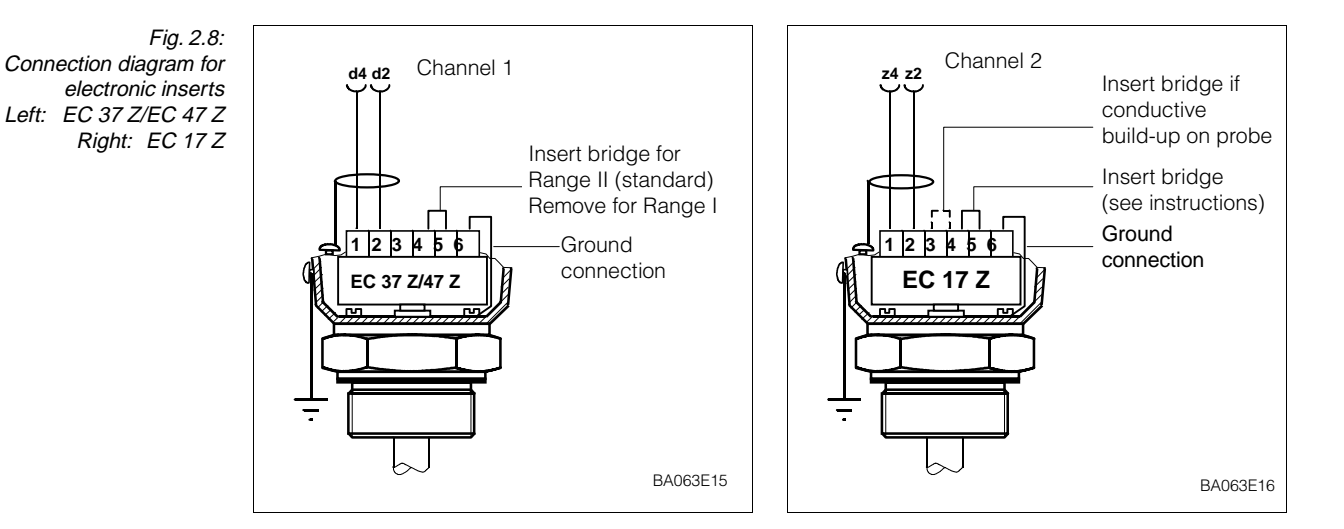

#### FEB 17 (P)

The FEB 17/FEB 17 P electronic inserts can be used at Channel 1 with Deltapilot S probes to measure level and volume in open vessels. The probe constants are listed in the table on page 55.

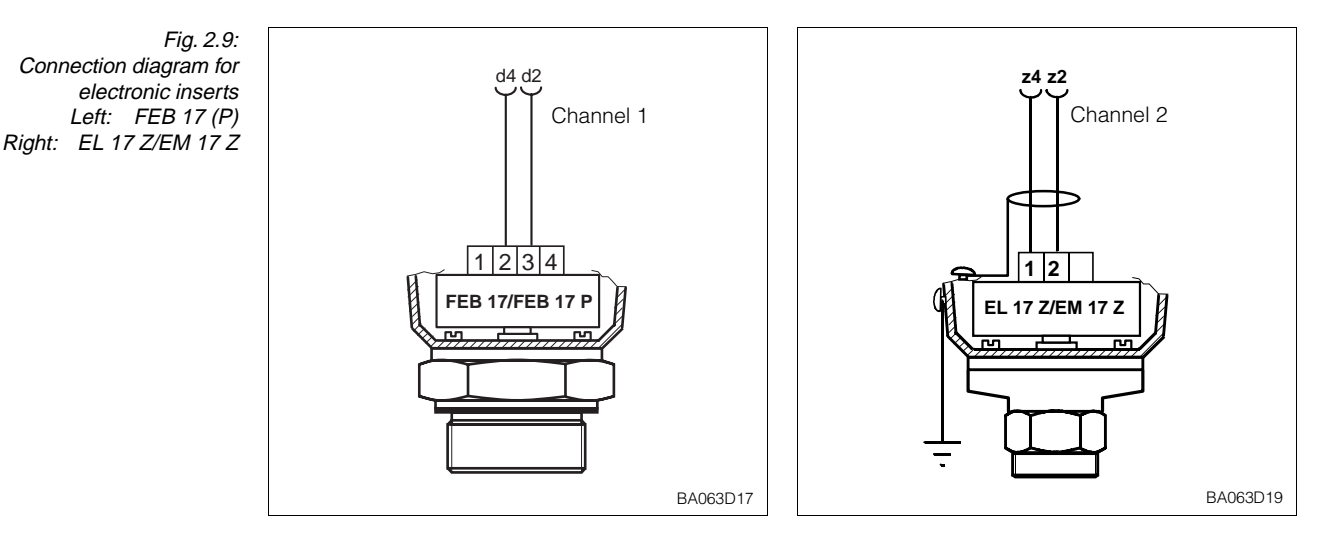

**EL 17 Z and EM 17 Z** The EL 17 Z electronic inserts can be used at Channel 2 with Liquiphant for limit level switching. For Soliphant the EM 17 Z insert is used. Publications BA 039F (013154-0008) and BA 042F (014897-0002) contain full installation instructions.

EC 16 ZThe EC 16 Z electronic insert is for use with the Multicap DC 16 probe with active build-up<br/>compensation. Wire it up as the EC 17 Z (see TI 170F).

• The bridges 4 - 5 and 3 - 4 are not required.

#### 2.5 Hardware configuration

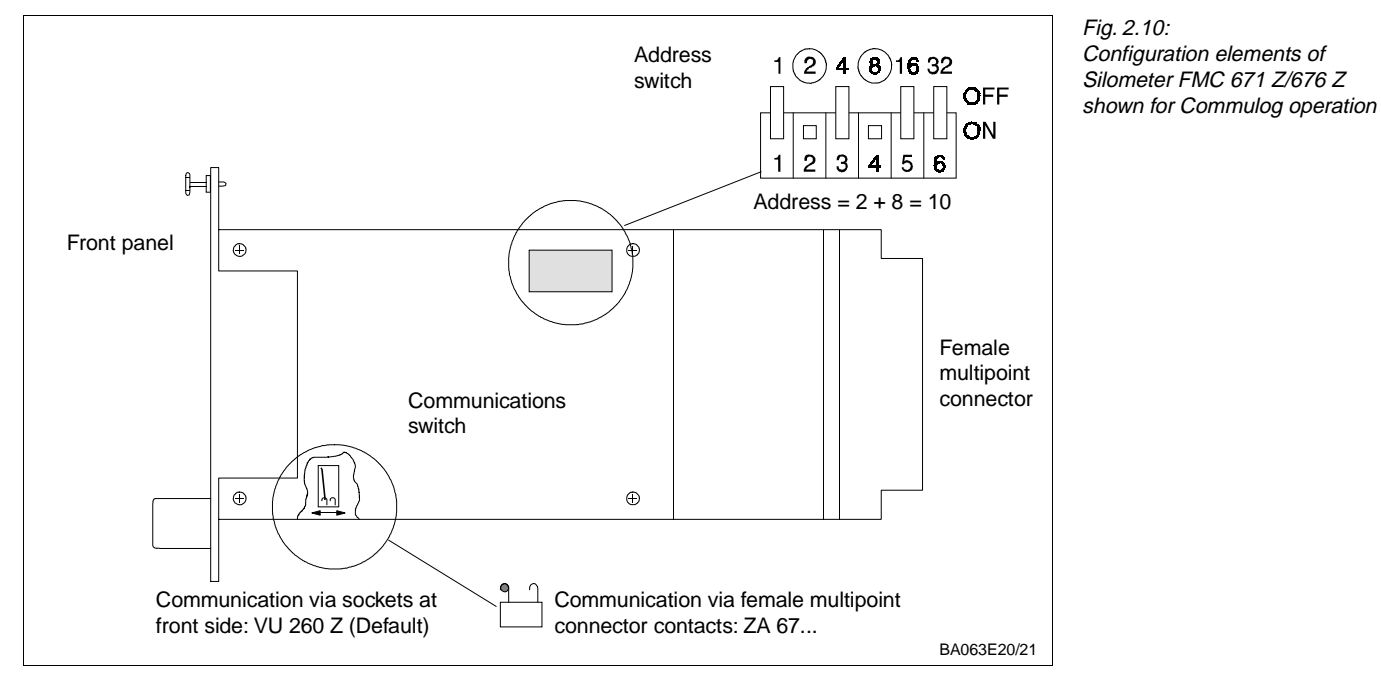

Fig. 2.10 shows the configuration elements for remote operation of the Silometer FMC 671 Z/676 Z transmitter.

Commulog VU 260 Z The Silometer is supplied configured for operation with the Commulog handheld terminal, with the hook switch connected to the contact nearest the front panel.

• If the handheld terminal is to be used during computer operation, the card must first be reconfigured for Commulog operation

Configure the Silometer card for remote operation via the ZA 672 Modbus gateway (or ZA 67... computer interface) as follows:

- Set the hook switch to ZA 672/ZA 67... operation as indicated (contact nearest the backplane connector).
- Set a unique device address between 0 and 63 at the address switch.
  - When off, each switch has the value 0.
  - When on, each switch is assigned the value shown in Fig. 2.10, inset. In the example the address is 2 + 8 = 10.

A full description of ZA 672 operation is to be found in Publication BA 054F/00/en.

#### Caution!

• Electrostatic discharge can degrade performance or damage electronic modules. Touch a grounded object to rid yourself of charge before handling the modules.

#### Gateway ZA 67...

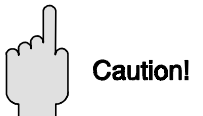

|                              | Fig. 2.11<br>Silometer FMC 671 Z/676 Z<br>plug-in card                                                                                                    |                                                                                                    |
|------------------------------|----------------------------------------------------------------------------------------------------|----------------------------------------------------------------------------------------------------|
| Construction                 | <ul> <li>Design:</li> <li>Front panel:</li> <li>Dimensions:</li> <li>Weight:</li> <li>Operating temperature:</li> <li>Storage temperature:</li> </ul>                                               | 19", 7 HP, plug-in card<br>black synthetic with blue field inlay, grip and markings,<br>Protection: IP 20 (DIN 40050)<br>see diagram<br>approx. 0.3 kg<br>-0°C+70°C<br>-20°C+85°C                                                                                                    |
| Electrical connection        | <ul> <li>Multipoint plug:</li> <li>Power supply:</li> <li>Supply current:</li> <li>Signal inputs:</li> <li>Probes, Channel 1:<br/>Channel 2:</li> <li>Electromagnetic<br/>compatibility:</li> </ul> | conforming to DIN 41612, Part 3, Type F (28-pole)<br>- FMC 671 Z/676 Z with coding pins in positions 1 and 22<br>24 V DC (-4V+6V); residual ripple <600 mA, 100 Hz<br>approx. 90 mA, max. 125 mA, integrated fine-wire fuse<br>Electrically isolated from the rest of the circuitry<br>Protection [EEx ia] IIC or IIB<br>Capitance probes with EC 37 Z or EC 47 Z electronic insert<br>Deltapilot S DB with FEB 17 (P) electronic insert<br>Capacitance probes with EC 17 Z or EC 16 Z electronic insert<br>Liquiphant DL 17 Z or Soliphant DM 9092 Z.<br>Interference Emission to EN 61326; Electrical Equipment Class A<br>Interference Immunity to EN 61326 |
| Outputs                      | <ul> <li>Analogue output:</li> <li>Relays:</li> </ul>                                                                                                    | 020 mA/420 mA selectable, R <sub>L</sub> max. 500 $\Omega$<br>010 V/210 V selectable, R <sub>L</sub> min. 10 k $\Omega$<br>Two independent relays each with a potential-free<br>change-over contact; freely selectable switching range<br>and hysteresis<br>Third relay for fault indication<br>Max. switching capacity: 2.5 A, 250 V AC, 300 VA<br>at cos $\varphi > 0.7$<br>or 100 V DC, 90 W                                                                                                    |
| Indication and configuration | • FMC 671 Z/676 Z:<br>• FMC 676 Z:                                                                                                    | LCD and 6 buttons on front panel (FMC 671 Z only).<br>6 LEDs for function control, also configurable via<br>Commulog handheld terminal or ZA 672/ZA 67<br>6 LEDs for function control, also configurable via<br>Commulog handheld terminal or ZA 672/ZA 67 interface                                                                                                    |
| Certificates                 | Silometer     FMC 671 Z/676 Z:                                                                                                    | TÜV 0 ATEX 1640<br>PTB No. Ex-88.B.2048 X                                                                                                    |

## 2.6 Technical data: Silometer FMC 671 Z/676 Z transmitter

# **3** Operating elements

This Chapter describes how the Silometer FMC 671 Z/676 Z transmitters are operated. It is divided into the following sections:

- Commutec operating matrix
- Operating and display elements: Silometer FMC 671 Z
- Operating and display elements: Silometer FMC 676 Z

## 3.1 Commutec operating matrix

All functions, including the analogue outputs and relay switch points are configured via the operating matrix, see Figs 3.1 and 3.2:

- Each field in the matrix is accessed by a vertical (V) and horizontal (H) position which can be entered at the front panel of the FMC 671 Z, by the Commulog VU 260 Z and via a ZA 67... computer gateway.
- For information on ZA 67... operation see the operating manual BA 054F/00/en and Technical Information sheet »Commutec Operating Program« TI 113F.

Operating matrix see page 62, 63.

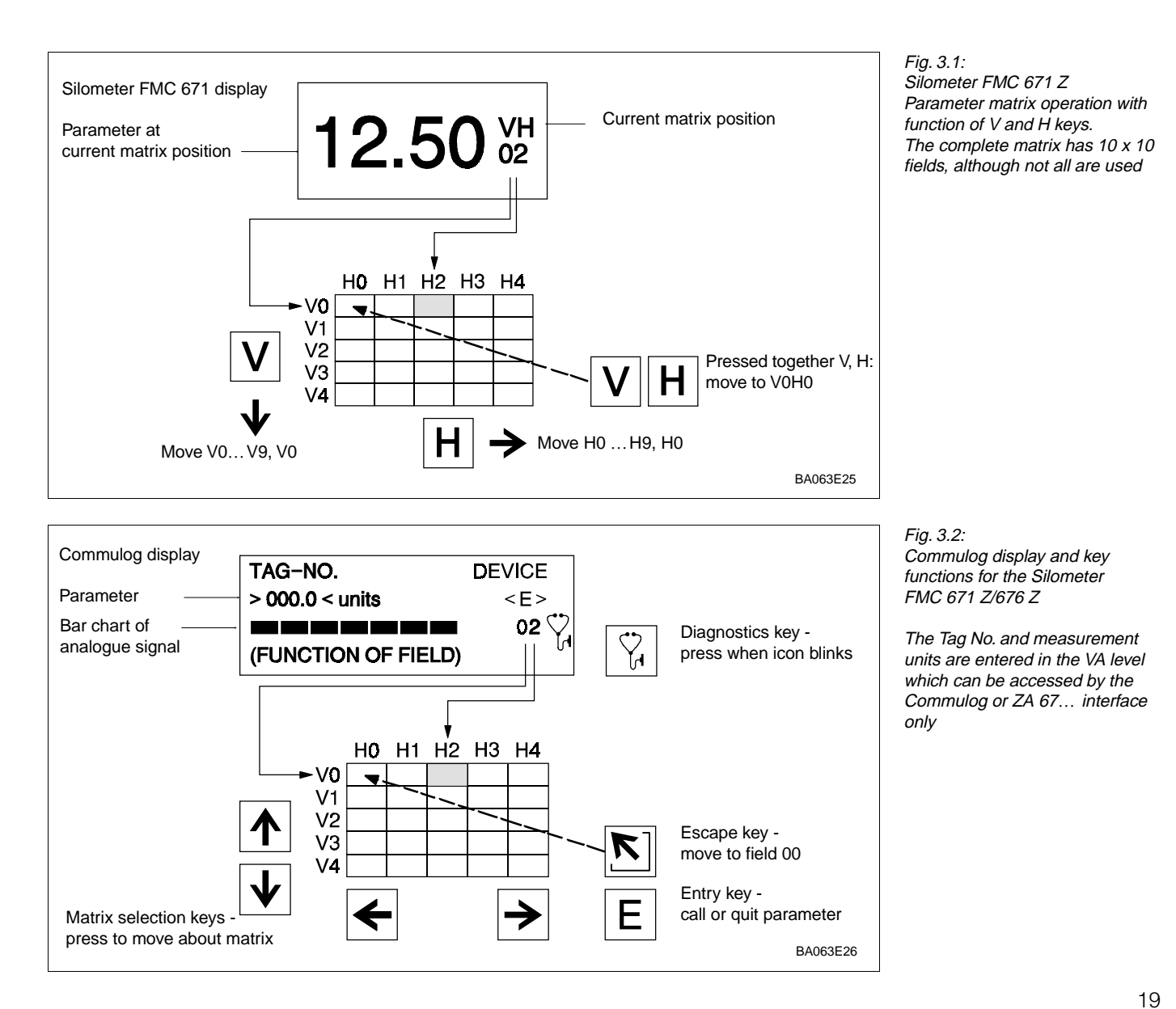

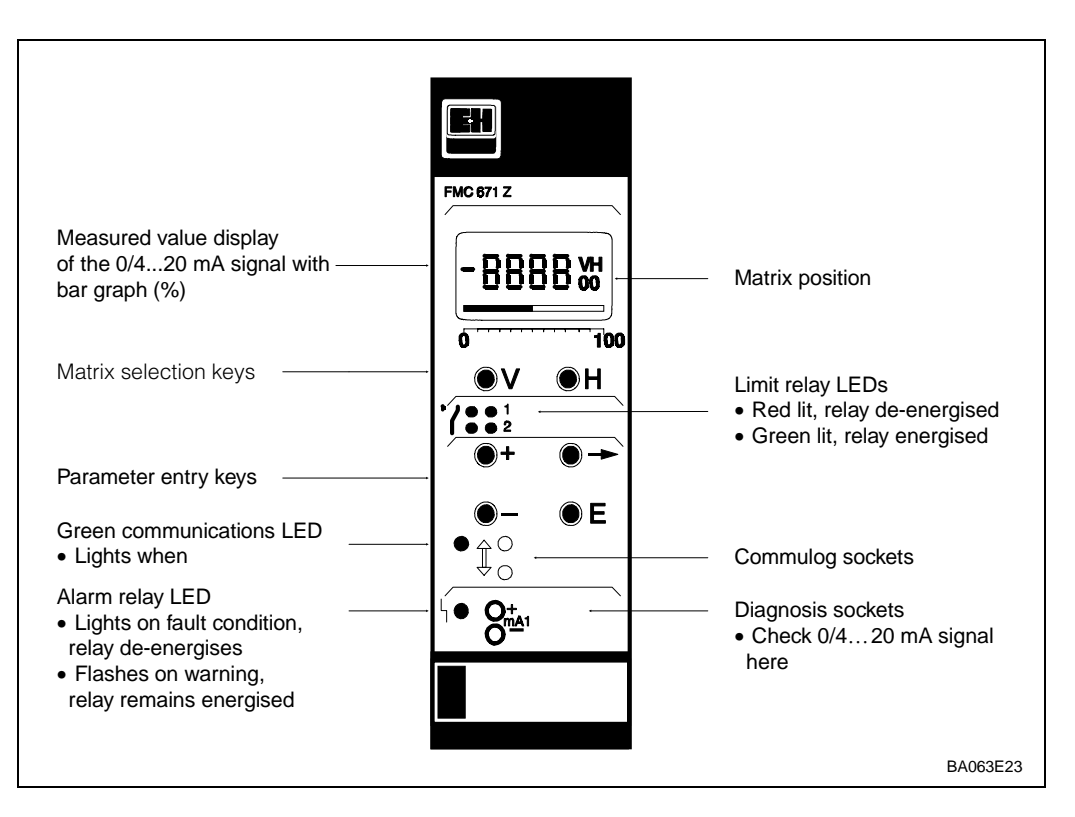

3.2 Operating elements: Silometer FMC 671 Z

Fig. 3.3: Front panel of the Silometer FMC 671 Z transmitter

Fig. 3.1 shows the LC-display with matrix of the Silometer FMC 671 Z, Fig. 3.3 its front panel. Table 3.1 below describes the function of the operating keys.

Note!

Note!

- Changes are not possible if the matrix has been locked (Section 4.6).
- Non-flashing parameters are either read-only indications or locked entry fields.

Table 3.1: Keys Function Silometer FMC 671 Z Matrix selection Parameter entry and display keys • Press V to select the vertical position • Press H to select the horizontal position • Press simultaneously to select the measured value field, V0H0 + H Parameter entry The display jumps to the next digit position in the digital display. The digit count can then be changed. The selected digit position flashes. • To change the position of the *decimal point*, press down both  $\gg$  and  $\gg$  + «. The decimal point moves 1 space to the right. • Changes the count of the flashing digit position by +1 • Changes the count of the flashing digit position by -1 • To enter a negative number decrease the leftmost digit until a minus sign appears in front of it • Press »E« to register entry. Ε • Unregistered entries remain ineffective and the instrument will operate with the old value.

# 3.3 Operating elements: Silometer FMC 676 Z

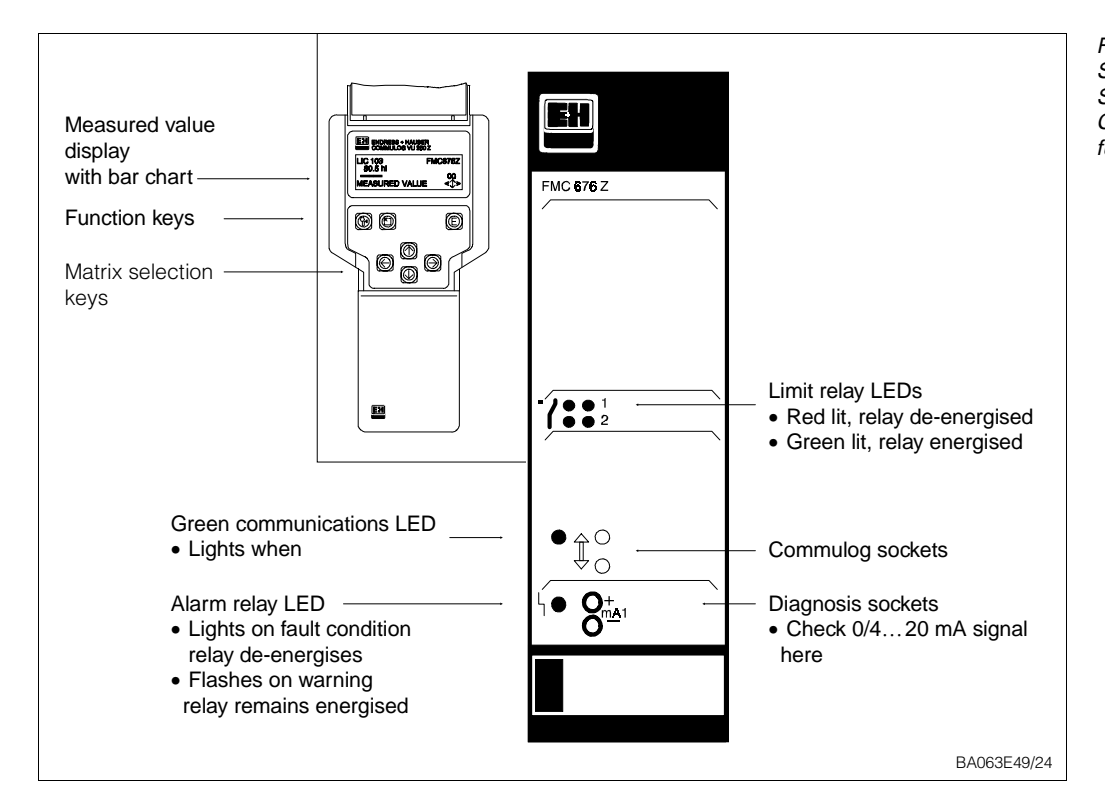

The Silometer FMC 676 Z is configured with the Commulog VU 260 Z handheld terminal shown in Figs 3.2 and 3.4. A full description of Commulog operation is to be found in Operation Instructions BA 028F. Table 3.2 summarizes the key functions.

• The tag numbers for channels 1 and 2, as well as units before and after linearization must be entered by calling up the VA fields in the operating matrix.

| Keys                                | Function                                                                                                    |
|-------------------------------------|----------------------------------------------------------------------------------------------------|
| Matrix selection                    |                                                                                                    |
| $\leftarrow \land \rightarrow \lor$ | <ul> <li>Select matrix position</li> </ul>                                                                                                    |
|                                     | <ul> <li>»Escape key«, selects the position V0H0</li> </ul>                                                                                                    |
| ₽\$                                 | <ul> <li>Displays error message if diagnostics icon flashes</li> <li>Press »Escape« to reset fault alarm and return to V0H0</li> </ul>                                                                                                    |
| Parameter entry                     |                                                                                                    |
| Ε                                   | <ul><li>Calls the parameter entry mode</li><li>Quits parameter entry mode and registers the entered value</li></ul>                                                                                                    |
| ← →                                 | <ul> <li>Select the digit to be changed: the selected digit flashes.</li> </ul>                                                                                                    |
|                                     | <ul> <li>Enter the desired value: If the parameter is alphanumeric:</li> <li>The î key scans through all characters starting from "-" through: 0,1,,9,.,/,+, space, Z,Y,X,W,</li> <li>The ↓ key scans through all characters starting from "-" through: A,B,,Y,Z, space,+,/,.,9,8,</li> </ul> |
| ←+↑ →+↑                             | <ul> <li>Move the decimal point:</li> <li>← and î together to move left or</li> <li>→ and î together to move right.</li> </ul>                                                                                                    |
|                                     | <ul> <li>Restores original value and quits entry mode.</li> <li>The Commulog stays at the selected matrix field.</li> </ul>                                                                                                    |

Fig. 3.4: Silometer FMC 676 Z Showing front panel and Commulog VU 260 Z key functions

Table 3.2: Silometer FMC 676 Z Parameter entry and display keys for Commulog VU 260 Z

# 4 Calibration and Operation

This chapter is concerned with the basic settings of the Silometer FMC 671 Z/676 Z which allow it to operate for continuous level measurement. The principle sections describe:

- Commissioning of the transmitter
- Empty/full calibration for level measurement
- Empty/full calibration for volume measurement
- Level offset value
- Display of measured values
- Locking the parameter matrix.

The linearization for volume or weight measurements is described in Chapter 5, the setting of the analogue outputs and relays in Chapter 6 and 7.

Note!

- When configuring note your parameters in the Table in the rear cover.
- If the transmitter is ever replaced, these parameters can be entered at the front panel, with the FMC 671 Z, Commulog VU 260 Z or via the ZA 67... Gateway. For level measurements, the transmitter will then measure correctly without the need for another calibration, see Section 9.3.

## 4.1 Commissioning of the transmitter

If programming the module for the first time, reset the module to the factory based parameters, see Table in back cover. Then enter the probe constants  $f_0$  and S ( $\Delta f$ ). This ensures that the EC 37 Z/EC 47 Z electronic insert or Deltapilot can be replaced without the need for recalibration, see Section 9.3.

| <b>Step</b> | <b>Matrix</b> | <b>Entry</b> | <b>Significance</b>                                                                         |
|-------------|---------------|--------------|---------------------------------------------------------------------------------------------|
| 1           | V9H5          | e.g. 672     | Enter any number 670679 to reset transmitter                                                |
| 2           | -             | »E«          | Register entry                                                                              |
| 3           | V3H5          | e.g. 475.3   | Enter zero frequency $f_{\text{o}}$ (offset) of electronic insert with probe Register entry |
| 4           | -             | »E«          |                                                                                             |
| 5           | V3H6          | e.g. 0.652   | Enter sensitivity, S or $\Delta f$ , of electronic insert with probe Register entry         |
| 6           | -             | »E«          |                                                                                             |

**Operating mode** 

Now select the operating mode at V8H0:

- 0 = continuous level measurement on channel 1 together with level limit switching on channel 2, see Chapter 8, Section 8.3
- 1 = continuous level measurement on channel 1, Sections 4.2, 4.3
- 2 = level limit switching on channel 2, see Chapter 8, Sections 8.2
- 5 = measurement with calibration correction, see Chapter 8, Section 8.4
- 6, 7 = simulation channel 1 or 2, see Chapter 9, Section 9.2.

| Step | Matrix | Entry  | Significance                                   |
|------|--------|--------|------------------------------------------------|
| 1    | V8H0   | e.g. 1 | Mode 1, continuous level measurement (default) |
| 2    | -      | »E«    | Register entry                                 |

Note!

Note!

• The default settings for the Silometer are for % level measurement in operating

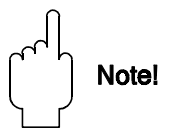

After calibration

mode 1. This corresponds to the calibration described in Section 4.2.

#### 4.2 Empty/full calibration for level measurement

This calibration requires the determination of two parameters,

- an »empty« level at V0H1,
- a »full« level at V0H2.

If the level is entered in %, after the calibration:

- % level is displayed at V0H0
- The 0/4...20 mA signal range corresponds to 0...100% level
- Limit relay 1 trips at 90% (maximum fail-safe)
- the parameters »offset« and »sensitivity« are calculated and stored at V3H1/V3H2.

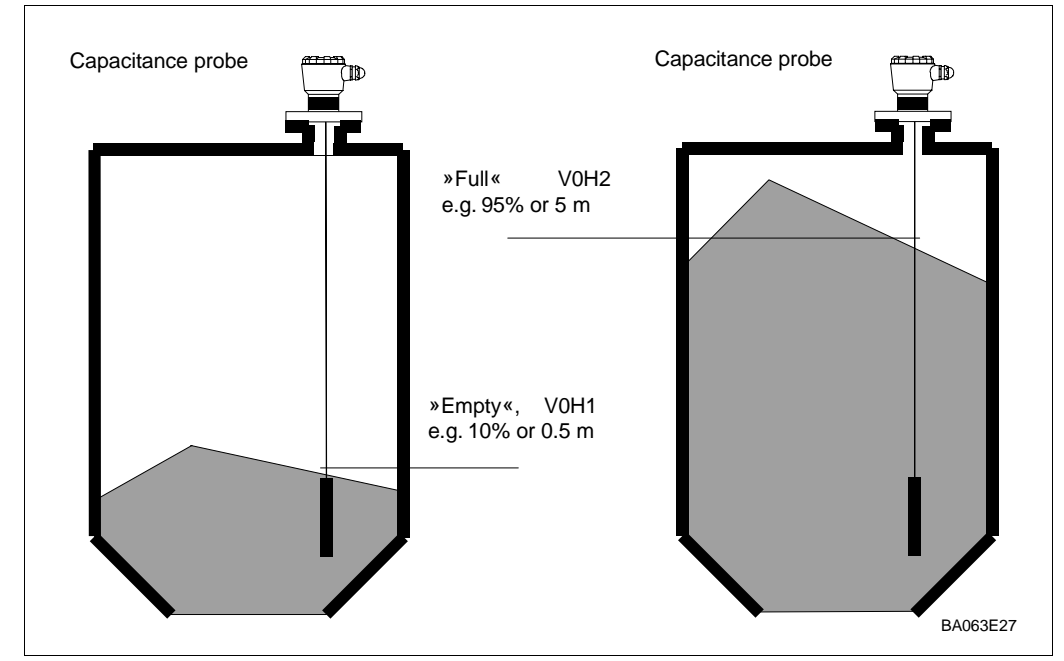

# Fig. 4.1:

Parameters required for calibration of the Silometer FMC 671 Z/676 Z for level measurement shown for bulk solid measurement. Any filling mound or outflow depression can be accounted for by the parameters entered.

If the level is entered in m, ft. etc. the analogue outputs and relay switching points must be set in the same units, see Chapters 6 and 7.

| <b>Step</b><br>1<br>2 | <b>Matrix</b><br>V0H1<br>- | <b>Entry</b><br>e.g. 10%<br>»E« | <b>Significance</b><br>Fill the vessel until the probe is covered (040%) and<br>enter the level you wish to have displayed.<br>Register entry | Procedure |
|-----------------------|----------------------------|---------------------------------|----------------------------------------------------------------------------------------------------|-----------|
| 3                     | V0H2                       | e.g. 95%                        | Fill the vessel as far as possible (60100%) and                                                                                               |           |
| 4                     | -                          | »E«                             | Register entry                                                                                                    |           |
| 5                     | VOHO                       |                                 | The measured value is shown in the units selected.                                                                                            |           |

#### Note!

- The calibration can be performed in reverse order
- For bulk solids, the probe measures the depth of emersion in the product only. Account for any filling mound or outflow depression by the entered levels.

Note!

BA063E28

• For the Deltapilot (liquids only), a »dry calibration« can be made on the basis of the sensor characteristics, see Chapter 8, Section 8.1.

Fig. 4.2: s required for the Silometer 671 Z/676 Z. le for volume of liquids with nce probe or ssure sensor

• If appropriate, a linearization can now be carried out, see Chapter 5.

e.g. Deltapilot

## 4.3 Empty/full calibration for volume measurement

The Silometer FMC 671 Z/676 Z can also be calibrated in volume or weight units, e.g. in litres, hectolitres, gallons, %vol, tonnes or kg. After calibration volume (or weight) is displayed at V0H0. The analogue outputs and relays must be set in the same units as described in Chapters 6 and 7.

If the level/volume relationship is not linear, i.e. the tank is a horizontal cylinder or has a conical outlet, the volume calibration is performed as part of the linearization procedure. In this case, turn to Chapter 5, Section 5.1 or 5.2 to determine the correct order of parameter entry before proceeding further.

| <b>Step</b><br>1<br>2 | <b>Matrix</b><br>VOH1<br>- | <b>Entry</b><br>e.g. 50 hl<br>»E« | <b>Significance</b><br>Fill the vessel until the probe is covered (040%) and<br>enter the volume you wish to have displayed.<br>Register entry |
|-----------------------|----------------------------|-----------------------------------|----------------------------------------------------------------------------------------------------|
| 3                     | V0H2                       | e.g. 450%                         | Fill the vessel as far as possible (60100%) and                                                                                                |
| 4                     | -                          | »E«                               | Register entry                                                                                                    |
| 5                     | V0H0                       |                                   | The measured value is shown in the units selected.                                                                                             |

Note!

- The »empty« and »full« calibration can be performed in any order.
- Once selected, units may not be changed unless the Silometer is reconfigured.
- If the level/volume relationship for the vessel is not linear, first see Chapter 5.

Fig. 4.2: Parameters required for calibration of the Silometer FMC 671 Z/676 Z. Example for volume measurement of liquids with capacitance probe or hydrostatic pressure sensor

Procedure

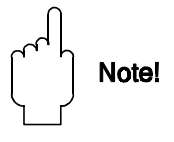

# 4.4 Level offset value

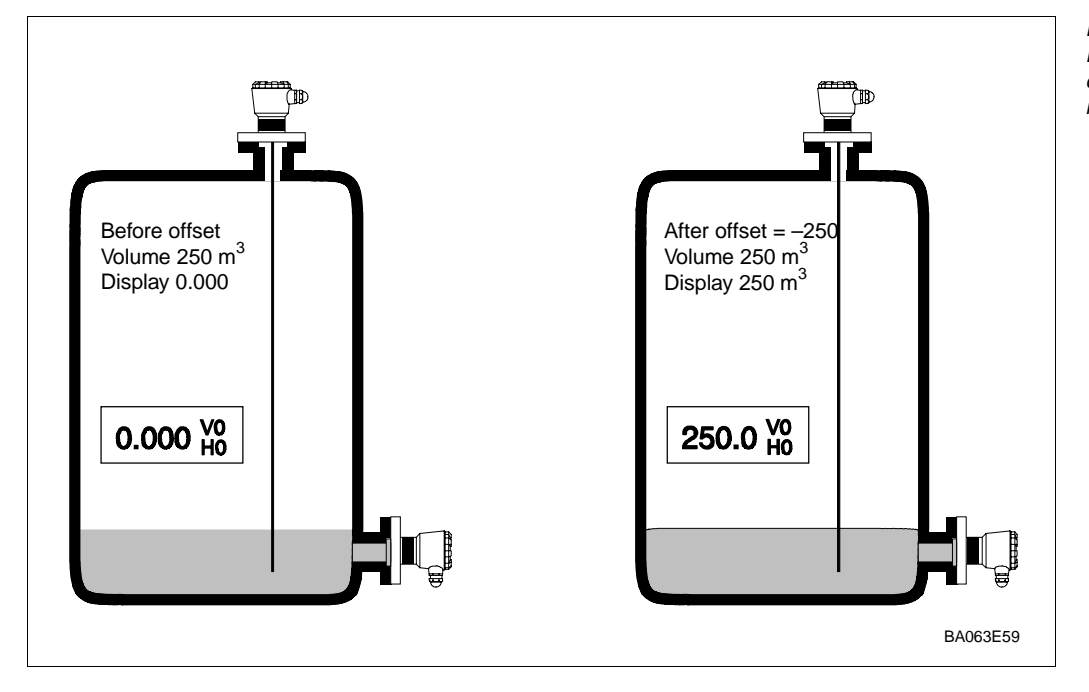

Fig. 4.3: Effect of level offset value on display at V0H0 for level measurement

The calibration determines the level displayed at V0H0 for a particular head of liquid. By entering a level offset at V3H4 the displayed value can be corrected by the value entered.

- The offset is subtracted from the true measured value
- It must be entered in the units you have used for calibration
- All values, including analog signals and relay settings must be changed to follow the corrected measurement.

For example, after a dry calibration, see Section 8.1, it is decided that the true volume measured from the bottom of the tank is to be measured, i.e. when the liquid reaches the calibrated zero level, the display must indicate say 250 m<sup>3</sup>.

| Step<br>1 | <b>Matrix</b><br>V3H4 | Entry<br>e.g 250 | <b>Significance</b><br>Enter amount by which the display is to be corrected in<br>the units used for calibration |
|-----------|-----------------------|------------------|----------------------------------------------------------------------------------------------------|
| 2         | -                     | »E«              | Register entry                                                                                                   |
| 3         | V0H0                  |                  | The corrected value is displayed (+250 instead of 0 at 0)                                                        |

Note!

• The offset cannot be used if a linearization has been performed. In this case, the offset is first subtracted from the »level« displayed at V0H9 and the result converted to the volume to be displayed at V0H0.

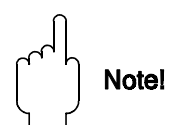

## 4.5 Measured value display

During normal operation the measured value can be read at V0H0. In addition to this, several other fields contain system information which might be needed, e.g., for trouble-shooting. Table 4.1 summarizes the measured value displays.

| Channel 1 | Measured value                        | Remarks                                                                                                    |
|-----------|---------------------------------------|----------------------------------------------------------------------------------------------------|
| VOHO      | Level or volume                       | Display in %, m, ft, hl, m <sup>3</sup> , ft <sup>3</sup> , t etc. according to calibration and/or linearization                                      |
| V0H8      | Current measuring frequency           | Displays the frequency which is actually measured<br>by the probe. Can be used as a fault check (must<br>change as level changes)                     |
| V0H9      | Measured value before linearization   | Indicates level in the units used for calibration or before linearization                                                                             |
| V2H6      | Number of factory set calibration     | If display > 0, a factory set linearization is stored in the instrument                                                                               |
| V8H7      | Factor for calibration correction     | For operating mode 5, displays correction factor<br>used in calibration.<br>Can also be used to enter a density factor when<br>used with a Deltapilot |
| V8H8      | Current measuring frequency           | Displays measuring frequency for Channel 2 when operating modes 0, 2 and 5 are selected.                                                              |
| V9H0      | Current error code                    | Error code of fault with highest priority appears on fault condition, alarm LED lights or blinks                                                      |
| V9H1      | Last error code                       | The previous error can be read and deleted here - press »E« to delete                                                                                 |
| V9H3      | Software version with instrument code | The first two figures indicate the instrument, the last, the software version; 33 = Version 3.3                                                       |
| V9H4      | Rackbus address                       | Indicates address set at DIP-switches on card                                                                                                    |

## 4.6 Locking the parameter matrix

When all parameter entries have been made (see also Chapters 5 and 6) the matrix can be locked.

| 1V8H9e.g. 888Enter any code from 100 - 669 or from 680 - 9992-»E«Register entry | <b>Step</b> | <b>Matrix</b> | <b>Entry</b> | <b>Significance</b>                             |
|---------------------------------------------------------------------------------|-------------|---------------|--------------|-------------------------------------------------|
|                                                                                 | 1           | V8H9          | e.g. 888     | Enter any code from 100 - 669 or from 680 - 999 |
|                                                                                 | 2           | -             | »E«          | Register entry                                  |

In this mode, all entries can be displayed but not changed.

• The lock is released when a number between 670 and 679, e.g. 672, is entered into the matrix at the same position.

Table 4.1: Matrix positions of measured value displays

# 5 Linearization

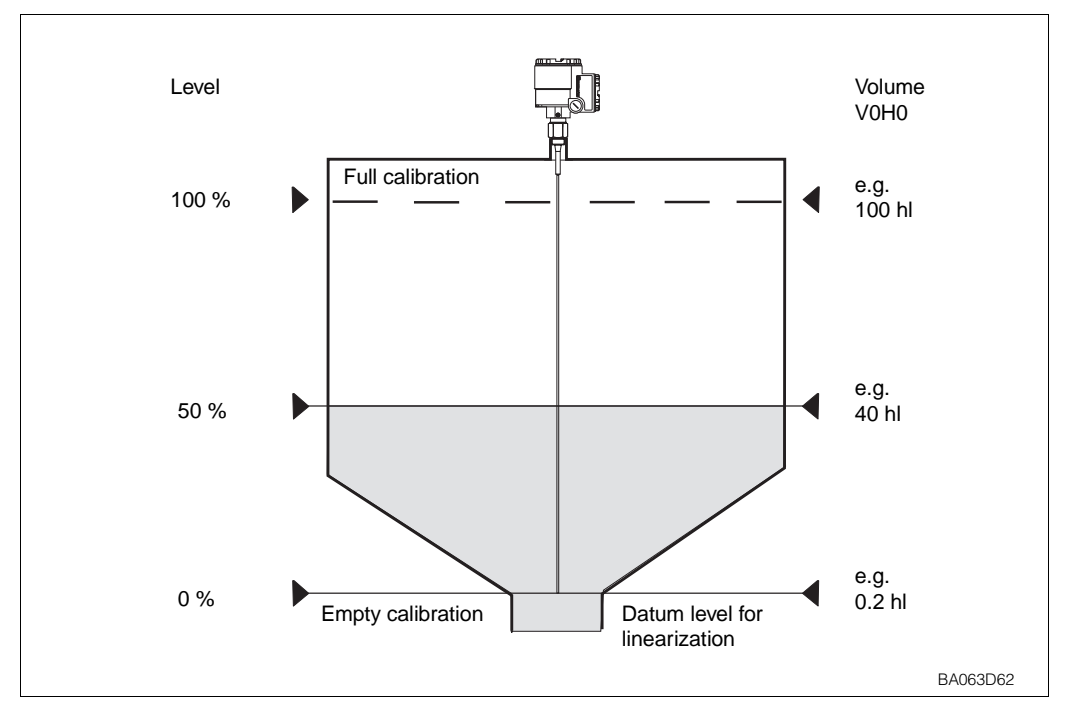

Fig. 5.1: Linearisation for a vessel with a conical outlet

For tanks in which volume is not directly proportional to level, e.g. for horizontal cylinders or tanks with conical outlets, the linearization converts the level measurement into a measurement of capacity.

Parameters for linearization are selected and entered at fields V2H0...V2H8. In addition, the field V3H0 determines whether the associated calibration is to be performed in level or volume units (0 = level (=default), 1 = volume). The following linearization modes can be entered at V2H0:

- 0 = linear, default value
- 1 = horizontal cylinder
- 2 = factory set
- 3 = manual entry
- 4 = cancel current setting

The most frequently used modes, horizontal cylinder and manual entry for conical outlets are described in Sections 5.1 and 5.2, all others in Section 5.3.

Two important rules must be observed when performing a linearization:

- All level (or volume) entries must be made in the units you have chosen for calibration at V0H1 and V0H2.
- The levels for linearization and calibration must both be referenced to the same zero point.

#### After linearization:

- The volume of liquid currently in the tank can be read from V0H0.
- The level before linearization can be read from V0H9.
- The 0/4...20 mA signal range must be set in the volume units entered, see Chapter 6.
- The relay switch points must be set in the volume units entered, see Chapter 7.

## After linearization

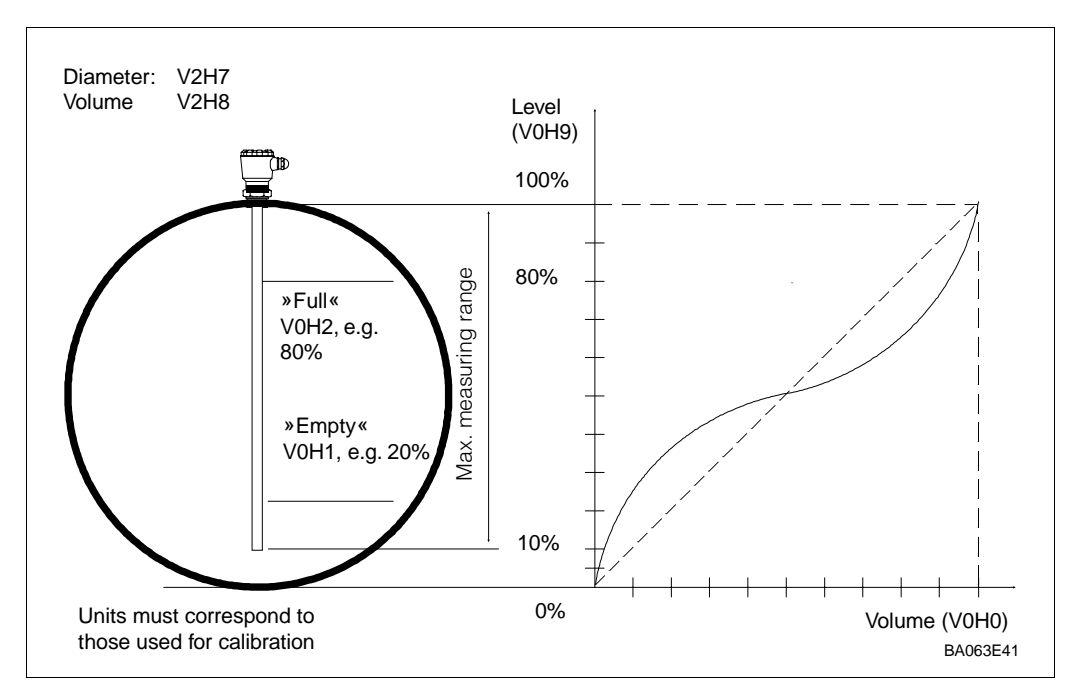

# 5.1 Linearization for a horizontal cylindrical tank

Fig. 5.2: Parameters required for linearization of the Silometer FMC 671 Z/676 Z for a horizontal cylinder

The Silometer FMC 671 Z/676 Z transmitter uses a stored linearization table which requires the entry of the tank diameter, tank volume for its volume calculations.

## Procedure

| <b>Step</b><br>1<br>2 | <b>Matrix</b><br>V9H5 | <b>Entry</b><br>e.g. 672<br>»E« | <b>Significance</b><br>Reset, see Section 4.1 (default = operating mode 1)<br>- Enter probe constants at V3H5 and V3H6<br>Register entry |
|-----------------------|-----------------------|---------------------------------|----------------------------------------------------------------------------------------------------|
| 3                     | V3H0                  | e.g. 0                          | Select units to be used for calibration: 0 = level, 1 = volume                                                                           |
| 4                     | -                     | »E«                             | Register entry                                                                                                    |
| 5                     | V2H7                  | e.g. 100                        | Enter tank dia. (for level, in units to be used for calibration)                                                                         |
| 6                     | -                     | »E«                             | Register entry                                                                                                    |
| 7                     | V2H8                  | e.g. 200                        | Enter tank volume in the units you require<br>- If 100 is entered, the system measures in % volume                                       |
| 8                     | -                     | »E«                             | Register entry                                                                                                    |
| 9                     | V2H0                  | 1                               | Select horizontal cylinder mode                                                                                                    |
| 10                    | -                     | »E«                             | Press »E« to activate linearization                                                                                                    |
| 11                    | V0H1/V0H2             | -                               | Empty/full calibration                                                                                                    |
| 12                    | -                     | »E«                             | Register entry                                                                                                    |
| 13                    | V0H0/V0H9             | -                               | V0H0 indicates volume, V0H9 level before linearization                                                                                   |

#### Note!

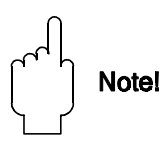

- For capacitance or impedance probes a ground tube is necessary or the liquid must be conducting.
- If a level calibration is made, V3H0 = 0, the calibration can preceed the linearization.
- If the calibration is to be in *volume units* (V3H0 = 1), the sequence of steps must be exactly as shown above.
- When V3H0 = 1, the entry at V2H7 fixes the end value for the level display at V0H9.

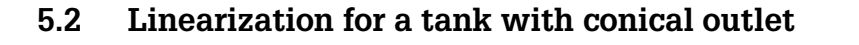

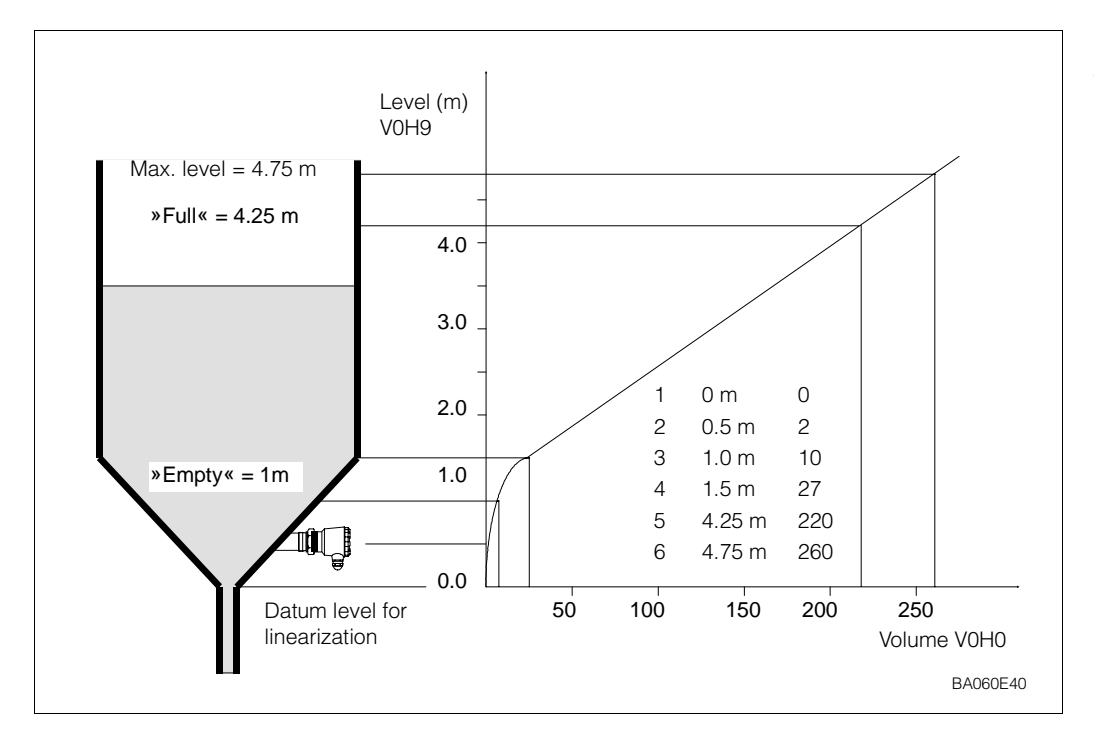

Fig. 5.3: Linearisation for a vessel with a conical outlet

This option allows you to enter your own characteristic, whereby two possibilities exist for entering the level values:

- By hand: in this case both level and volume/weight parameters should be calculated and entered in a table prior to configuration. A level calibration can always be performed.
- Automatically: the tank is filled or emptied in known volume increments and the measured level is written into V2H4 by the system. This method can be used when the level/volume relationship is not known.

The automatic mode can also be used if you can calibrate in volume units only: perform the volume calibration first, e.g. when filling the tank, followed by the linearization with »level registration« e.g. when emptying the tank. In this case, however, the »level« values displayed at V0H9 have no significance.

The entry mode is selected at V2H1:

- 0 = manual
- 1 = automatic.

At the end of the linearization the system measures in the volume/weight units selected, e.g.  $m^3$ ,  $ft^3$ , t, %.

Note!

- You must enter at least two points:
  - The first level point should be below or at the level of the sensor. If it is not and the level drops below the first point, the linearization will extrapolate back!
  - The last level point should be greater than or equal to the maximum level to be measured.
  - The maximum value for V2H3 and V2H4 is 9998; 9999 cancels the entry.
- The maximum number of points is 30
- When all points have been entered and the linearization is activated, the points are sorted in rising volume and subjected to a plausibility check!

Manual entry V2H0 = 3

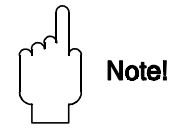

Г

# Manual linearization with tabular values

| No.<br>V2H2 | Volume<br>V2H3 | Level<br>V2H4 | No.<br>V2H2 | Volume<br>V2H3 | Level<br>V2H4 |
|-------------|----------------|---------------|-------------|----------------|---------------|
| 1           |                |               | 16          |                |               |
| 2           |                |               | 17          |                |               |
| 3           |                |               | 18          |                |               |
| 4           |                |               | 19          |                |               |
| 5           |                |               | 20          |                |               |
| 6           |                |               | 21          |                |               |
| 7           |                |               | 22          |                |               |
| 8           |                |               | 23          |                |               |
| 9           |                |               | 24          |                |               |
| 10          |                |               | 25          |                |               |
| 11          |                |               | 26          |                |               |
| 12          |                |               | 27          |                |               |
| 13          |                |               | 28          |                |               |
| 14          |                |               | 29          |                |               |
| 15          |                |               | 30          |                |               |

| Step<br>1 | <b>Matrix</b><br>V9H5 | <b>Entry</b><br>e.g. 670 | <b>Significance</b><br>Reset transmitter, see Section 4.1 (default = operating mode 1)<br>- Enter probe constants at V3H5 and V3H6           |
|-----------|-----------------------|--------------------------|----------------------------------------------------------------------------------------------------|
| 2         | V0H1/V0H2             | -                        | Calibrate as described in Section 4.2                                                                                                    |
| 3         | V2H1                  | 0                        | Select manual entry of values                                                                                                    |
| 4         | -                     | »E«                      | Register entry                                                                                                    |
| 5         | V2H2                  | 130                      | Enter table entry number                                                                                                    |
| 6         | -                     | »E«                      | Register entry                                                                                                    |
| 7         | V2H3                  | e.g. 0                   | Enter volume in required units                                                                                                    |
| 8         | -                     | »E«                      | Register entry                                                                                                    |
| 9         | V2H4                  | 00.00                    | Enter level for support point number                                                                                                    |
| 10        | -                     | »E«                      | Register entry                                                                                                    |
| 11<br>12  | V2H5<br>-             | 230<br>»E«               | Second support point number will be displayed<br>Confirm input, the system jumps to V2H3,<br>the support point number is addet automatically |
| 13        | V2H3                  |                          | Repeat steps 7 to 12 until the filling volume and level have been entered for all support points                                             |
| 14        | V2H0                  | 3                        | Select manual linearization table                                                                                                    |
| 15        | -                     | »E«                      | Press »E« to activate linearization                                                                                                    |
| 16        | V0H0/V0H9             | -                        | Display of volume and level before linearisation                                                                                             |

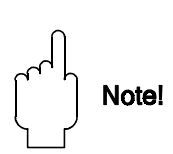

## Note!

• Set analogue output and relay switch point in same units as used for linearization

| Step<br>1 | <b>Matrix</b><br>V9H5 | Entry<br>e.g. 672 | Significance<br>Reset transmitter, see Section 4.1 (default = operating mode 1)                                                              | Manual linearization with<br>automatic level<br>registration |
|-----------|-----------------------|-------------------|----------------------------------------------------------------------------------------------------|--------------------------------------------------------------|
| 2         | V0H1/V0H2             | -                 | - Enter probe constants at V3H5 and V3H6<br>Calibrate as described in Section 4.2                                                            |                                                              |
| 3<br>4    | V2H1<br>-             | 1<br>»E«          | Select automatic entry of values<br>Register entry                                                                                           |                                                              |
| 5<br>6    | V2H2<br>-             | 130<br>»E«        | Enter table entry number<br>Register entry                                                                                                   |                                                              |
| 7<br>8    | V2H3<br>-             | e.g. 0<br>»E«     | Fill vessel, enter volume in required units Register entry                                                                                   |                                                              |
| 9<br>10   | V2H4<br>-             | -<br>»E«          | Display of current level<br>Automatically writes the level to the support point number                                                       |                                                              |
| 11<br>12  | V2H5<br>-             | 230<br>»E«        | Second support point number will be displayed<br>Confirm input, the system jumps to V2H3,<br>the support point number is addet automatically |                                                              |
| 13        | V2H3                  |                   | Repeat steps 7 to 12 until the filling volume and level have been entered for all support points                                             |                                                              |
| 14<br>15  | V2H0<br>-             | 3<br>»E«          | Select manual linearization table<br>Press »E« to activate linearization                                                                     |                                                              |
| 16        | V0H0/V0H9             | -                 | Display of volume and level before linearisation                                                                                             |                                                              |

#### Note!

- For this procedure the tank can be filled for calibration then emptied for linearization.
- Set analogue output and relay switch point in same units as used for linearization

An incorrect entry can be overwritten by selecting the appropriate table number at V2H2 and entering the new value at V2H3 or V2H4.

- If 9999 is entered, the entire point is deleted from the characteristic.
- On activation the linearization is resorted and subjected to a plausibility check.

| <b>Step</b> | <b>Matrix</b> | <b>Entry</b> | Significance                                       |
|-------------|---------------|--------------|----------------------------------------------------|
| 1           | V2H2          | 130          | Enter support point number that is to be corrected |
| 2           | -             | »E«          | Register entry                                     |
| 3           | V2H3/V2H4     | e.g. 10      | Enter correct volume or level                      |
| 4           | -             | »E«          | Register entry                                     |
| 5           | -             |              | Make further correction as in steps 1 to 4         |
| 6           | V2H0          | 3            | Select manual linearization table                  |
| 7           | -             | »E«          | Press »E« to activate linearization                |

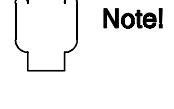

# Corrections to manual linearization

#### 5.3 Other modes This mode is selected when the Silometer FMC 671 Z/676 Z transmitter is to revert to Linear V2H0 = 0measurement of level after being used for volume measurement. • If the volume is proportional to level, e.g. standing cylinder, a volume measurement is obtained by entering the »empty« and »full« volumes at V0H1 and V0H2 respectively, see Section 4.3. Step Matrix Entry Significance Select linear characteristic V2H0 1 0 2 »Е« Press »E« to activate linearization **Factory characteristic** Use this option if your tank dimensions were sent to Endress+Hauser for the production of a customer specific linearization table. V2H0 = 2 You can check whether a factory linearization is stored in the Silometer FMC 671 Z/676 Z transmitter by viewing matrix position V2H6: - A number means a factory linearization is stored. - A »0« means there is no factory linearization. • The measurement units are those agreed on with Endress+Hauser. Step Matrix Entry Significance e.g. 672 Reset transmitter, see Section 4.1 (default = operating mode 1) V9H5 1 Enter probe constants at V3H5 and V3H6 V0H1/V0H2 Calibrate as described in Section 4.2 2 -Select factory linearization table З V2H0 2 4 »Е« Press »E« to activate linearization

#### Cancel current setting V2H0 = 4

Use this option if you wish to enter an entirely new manual characteristic without a transmitter reset. All values in the linearization table are cancelled and can be entered anew.

| 2 - »E« Press E to register | <b>Step</b> | <b>Matrix</b> | <b>Entry</b> | <b>Significance</b>                                           |
|-----------------------------|-------------|---------------|--------------|---------------------------------------------------------------|
|                             | 1           | V2H0          | 4            | Cancel all previous entries in the manual linearization table |
|                             | 2           | -             | »E«          | Press E to register                                           |

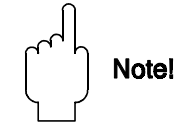

#### Note!

• The function does not affect the horizontal cylinder characteristic or any factory characteristic stored in the transmitter.

# 6 Analogue Outputs

This Chapter deals with the analogue output settings. The FMC 671 Z/676 Z transmitter is designed for continuous measurement at channel 1 with control of:

- one voltage output 0/2 ... 10 V
- one current output 0/4 ... 20 mA

by the level or volume indication at V0H0. Table 6.1 and Fig. 6.1 summarize the parameters which control the analog outputs and 10-step LCD display.

When the Silometer is used for limit switching alone, operating mode 2, the analogue output cannot be used.

The analog output signals are based on the measured value displayed in matrix field **Units** V0H0!

| Matrix | Significance                                                   | Default value | Table 6.1:<br>Control parameters |
|--------|----------------------------------------------------------------|---------------|----------------------------------|
| V0H3   | Analogue range<br>0 = 020 mA / 010 V<br>1 = 420 mA / 210 V     |               | for analogue outputs             |
| V0H4   | Output damping in seconds                                      | 1             |                                  |
| V0H5   | 0/4 mA value (in units used for calibration or linearization)  | 0.0           |                                  |
| V0H6   | 20 mA value (in units used for calibration or linearization)   | 100.0         |                                  |
| V0H7   | Output on fault condition<br>0 = -10%<br>1 = +110%<br>2 = hold | 0             |                                  |

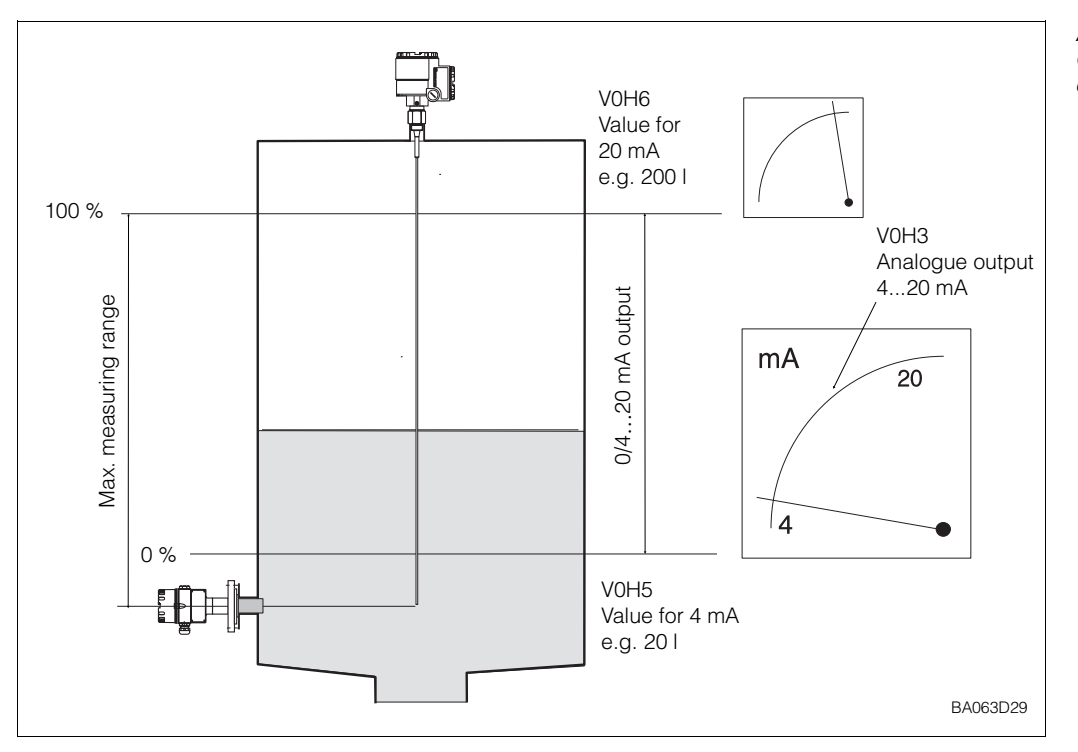

Abb. 6.1: Control parameters for analogue outputs (0...20 mA)

#### 6.1 Configuration

#### Analogue output range

**ge** One of two analogue ranges can be set:

- 0 = 0 ... 20 mA/ 0...10 V (default)
- 1 = 4 ... 20 mA/ 2...10 V.

Switching the current output to 4...20 mAalso causes the voltage output to switch to 2...10 V.

| 1         V0H3         1         Selects 4 20 mA/210 V range           2         -         »E«         Register entry | Step | Matrix | Entry | Significance                 |
|----------------------------------------------------------------------------------------------------|------|--------|-------|------------------------------|
| 2 - »E« Register entry                                                                                                | 1    | V0H3   | 1     | Selects 4 20 mA/2 10 V range |
|                                                                                                    | 2    | -      | »E«   | Register entry               |

#### **Output damping**

The output damping causes a damping of the analog outputs and the display. If the fluid's surface is turbulent, output damping may result in a smooth display.

- 0 = without filter.
- 1 = 1...100 = with filter (default 1 s).

| 1 VOH4 e.g.5 Output damping – 5 s |
|-----------------------------------|
|                                   |
| 2 - »E« Register entry            |

0/4...20 mA signal parameters

These parameters, entered in the units used for calibration or linearization, indicate the start and end of range values of the analogue signal output.

- 0/4 mA value: V0H5
- 20 mA value: V0H6.

| <b>Step</b> | <b>Matrix</b> | <b>Entry</b> | Significance                  |
|-------------|---------------|--------------|-------------------------------|
| 1           | V0H5          | e.g. 100     | Value for 0/420 mA            |
| 2           | -             | »E«          | Registers entry               |
| 3           | V0H6          | e.g. 1100    | Full scale value for 0/420 mA |
| 4           | -             | »E«          | Register entry                |

#### Turn-down scale:

Practically any start or end value can be entered, allowing the 0/4...20 mA signal to be assigned to any section of the measuring range.

#### Reverse scale:

If V0H5 > V0H6 a warning appears at V9H0 and the alarm LED blinks. The instrument, however, continuous to operate. In this case, set V0H5 > V0H6 and read out and take a note of the parameters from V3H8/V3H9. By swapping the values (entering value from V3H8 in V3H9 or value V3H9 in V3H8) the calibration of the D/A converter is inverted and the output signal (voltage and current) reversed. The bar chart, however, still operates in the same direction, i.e. rising from left to right.

The current and voltage outputs can be set to take on distinctive values if the selfmonitoring circuit of the Silometer FMC 671 Z/676 Z transmitter triggers on finding a fault. The relays follow the analogue output when the value "1" is entered at field V1H3 or V1H8. The choice is made at V0H7, whereby:

- 0 = -10% of the measuring range
- 1 = +110% of the measuring range
- 2 = last value is recorded

Proceed as follows:

| Step | Matrix | Entry  | Significance                                   |
|------|--------|--------|------------------------------------------------|
| 1    | V0H7   | e.g. 0 | In the event of a fault, display falls to -10% |
| 2    | -      | »E«    | Registers entry                                |

Caution!

• Selecting option 2 effectively disables any fault recognition safeguards on the analogue lines. Although the self-checking system functions, the alarm relay trips and the red alarm LED lights on the transmitter, all analogue devices connected to the Silometer as well as the measured values passed over the Rackbus appear to indicate correct measurements.

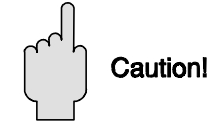

level units entered

volume units entered

volume units entered

# 7 Limit Switches

This Chapter describes the setting of the relay limit switches for continuous level measurement. It is divided into two Sections:

- Relay settings
- Applications

**Level measurement** Silometer FMC 671 Z/676 Z transmitters have two independent relays, which switch according to the size of the measured value at V0H0.

- Each limit switch can be operated in minimum or maximum fail-safe mode, i.e. when the level drops below or exceeds the switch point the relay is de-energized.
- The hysteresis of each limit switch is freely selectable.
- Relay 1 is normally assigned to channel 1 and relay 2 to channel 2, however, the assignment can be changed.

The switch points are entered in the units selected during calibration and linearization, i.e:

- No linearization:
- No linearization, calibration in volume units:
- Linearization:

The relays are controlled by the matrix fields V1H0 to V1H4 for relay 1 and V1H5 to V1H9 for relay 2. Table 7.1 summarizes their function.

#### Limit switching

If the Silometer is used as a limit switch only, the relay switch point is fixed by the position of the probe for Liquiphant or Soliphant and at V8H6 for capacitance probes. The hysteresis is set as a switching time delay at V8H3, see Chapter 8, Sections 8.2 and 8.3. By entering »2« in V1H4/V1H9, both relays can be assignet to channel 2, the safety mode can be set in V1H1 and V1H5. The default setting = 0, relays de-energise, is taken for the relay at fault.

#### Note!

• If operating mode 1 or 2 is selected and both relays are assigned to channel 2, switch point and hysteresis must be entered in Hz.

| Table 7.1:               |
|--------------------------|
| Relay control parameters |
|                          |

Note!

| Matrix<br>Relay 1 | Matrix<br>Relay 2 | Significance                                                                                                    | Default |
|-------------------|-------------------|----------------------------------------------------------------------------------------------------|---------|
| V1H0              | V1H5              | Relay switch point                                                                                                    | 90.0    |
| V1H1              | V1H6              | Fail-safe mode<br>0 = Minimum:<br>relay de-energises when level < switch point<br>1 = Maximum:<br>relay de-energises when level > switch point<br>At fault<br>relay reacts according to V1H3/V1H8 setting | 1       |
| V1H2              | V1H7              | Relay hysteresis                                                                                                    | 2.0/0.1 |
| V1H3              | V1H8              | Relay at fault<br>0 = de-energises<br>1 = follows analogue output 1/2 according to<br>setting at V0H7                                                                                                    | 0       |
| V1H4              | V1H9              | Relay assignment<br>1 = Channel 1<br>2 = Channel 2                                                                                                    | 1/2     |

Note!

# 7.1 Relay settings

In V1H4 and V1H9, relays 1 or 2 can be assigned to the corresponding measuring **Relay assignment** channel by entering the channel number »1« or »2«.

| Step | Matrix | Entry  | Significance                     |
|------|--------|--------|----------------------------------|
| 1    | V1H9   | e.g. 1 | Relay 2 is assigned to channel 1 |
| 2    | -      | »E«    | Register entry                   |
|      |        |        |                                  |

The switch point is set at V1H0 for relay 1 and V1H5 for relay 2 in the units used for **Switch point** calibration or linearization.

| 2 - »E« Registers entry | <b>Step</b> | <b>Matrix</b> | <b>Entry</b> | <b>Significance</b>                                            |
|-------------------------|-------------|---------------|--------------|----------------------------------------------------------------|
|                         | 1           | V1H0          | e.g. 200     | Switch point for relay 1 (in the unit displayed in field V0H0) |
|                         | 2           | -             | »E«          | Registers entry                                                |

#### Note!

Г

Γ

Г

• If the relays are assigned to channel 2, the switch point is set at V8H6 as described in Chapter 8, Section 8.2 and 8.3.

This function determines whether the relay is to act as a minimum or maximum limit **Fail-safe mode** switch, entries are made at V1H1 for relay 1 and V1H6 for relay 2:

- 0 = minimum fail-safe: the relay de-energises if the level or volume drops below the value
- 1 = maximum fail-safe: the relay de-energises if the level or volume rises above the value

| <b>Step</b><br>1 | <b>Matrix</b><br>V1H1 | <b>Entry</b><br>e.g. 0 | <b>Significance</b><br>Relay 1 de-energises when the product level drops below<br>the switch point |
|------------------|-----------------------|------------------------|----------------------------------------------------------------------------------------------------|
| 2                | -                     | »E«                    | Register entry                                                                                     |

| Minimum                     | fail-safe mode             | , setting 0                          | Maximum fail-safe mode, setting 1 |                            |                                      |  |
|-----------------------------|----------------------------|--------------------------------------|-----------------------------------|----------------------------|--------------------------------------|--|
| Level                       | Relay status               | LED                                  | Level                             | Relay status               | LED                                  |  |
| Drops below<br>switch point | De-energised               | Green off<br>Red on                  | Rises above switch point          | De-energised               | Green off<br>Red on                  |  |
|                             | z18 d20 z20<br>z22 d24 z24 |                                      |                                   | z18 d20 z20<br>z22 d24 z24 |                                      |  |
| Rises above<br>switch point | Energised                  | Green on<br>Red off<br>- $        -$ | Drops below<br>switch point       | Energised                  | Green on<br>Red off<br>- $        -$ |  |

Table 7.2: Function of the relays at minimum and maximum fail-safe mode

#### **Hysteresis**

The hysteresis determines the level or volume at which the relay re-energises after the trip point has been exceeded or undershot. It is expressed as a level or volume and is entered at V1H2 for relay 1 or V1H7 for relay 2:

| Step | Matrix | Entry    | Significance                                                    |
|------|--------|----------|-----------------------------------------------------------------|
| 1    | V1H2   | e.g. 400 | Hysteresis for relay 1<br>(in the unit displayed in field V0H0) |
| 2    | -      | »E«      | Register entry                                                  |

#### Relay at fault

When the relays are assigned to channel 1 and the self-monitoring circuit triggers on a fault, relay 1 responds according to the entry at V1H3 and relay 2 to the entry at V1H8:

- 0 = de-energised
- 1 = as analogue output, i.e. -10%, +110% or hold depending on entry at V0H7.

| 2 - »E« Register entry |
|------------------------|
|------------------------|

With option 1, the behaviour of the analog output, which was preset in V0H7, determines the reaction of the relay to a fault. Table 7.3 summarizes the possibilities:

Table 7.3: Relay response on fault condition.

| Setting at V0H7       | Minimum fail-safe mode | Maximum fail-safe mode |
|-----------------------|------------------------|------------------------|
| 0 = -10% (-2 mA)      | Relay de-energises     | Relay energises        |
| 1 = +110% (+22mA)     | Relay energises        | Relay de-energises     |
| 2 = hold (last value) | No change              | No change              |

# 7.2 Applications

Depending on the hysteresis settings, several operating modes are possible for continuous measurement at channel 1:

- limit switch
- two point operation with one relay
- two point operation with two relays

#### Limit switch

If the relay is to act as a limit switch only: Set the hysteresis at V1H2 or V1H7 low or to 0. The relay trips when the level of volume drops below or rises above the switch point. When the level or volume returns to normal, the relay energises almost immediately.

| <b>Step</b> | <b>Matrix</b> | <b>Entry</b> | <b>Significance</b>                                      |
|-------------|---------------|--------------|----------------------------------------------------------|
| 1           | V1H0          | e.g. 10      | Switch point = 10                                        |
| 2           | -             | »E«          | Register entry                                           |
| 3           | V1H1          | 0            | Minimum fail-safe mode                                   |
| 4           | -             | »E«          | Register entry                                           |
| 5           | V1H2          | 10           | Hysteresis = 10, the relay energises again at level = 20 |
| 6           | -             | »E«          | Register entry                                           |

If a particular level or volume range has to be maintained, this can be achieved by setting **Two-point operation** an appropriate maximum (or minimum level) and hysteresis. For example, the relay is with one relay set to maximum fail-safe mode.

- Set the switch point to maximum permissible volume or level.
- Set the hysteresis to the level or volume difference you want to control.

The level rises until the maximum is exceeded, at which point the relay triggers and the pump is switched off. The relay energises again when the maximum level - hysteresis has been reached.

• Maximum level - hysteresis

The pump switches on again.

г

| <b>Step</b> | <b>Matrix</b> | <b>Entry</b> | <b>Significance</b>                                         | Procedure |
|-------------|---------------|--------------|-------------------------------------------------------------|-----------|
| 1           | V1H0          | e.g. 1900    | Switch point 1 = 1900                                       |           |
| 2           | -             | »E«          | Register entry                                              |           |
| 3           | V1H1          | 1            | Maximum fail-safe mode                                      |           |
| 4           | -             | »E«          | Register entry                                              |           |
| 5           | V1H2          | e.g. 400     | Hysteresis = 400, the relay energises again at level = 1500 |           |
| 6           | -             | »E«          | Register entry                                              |           |

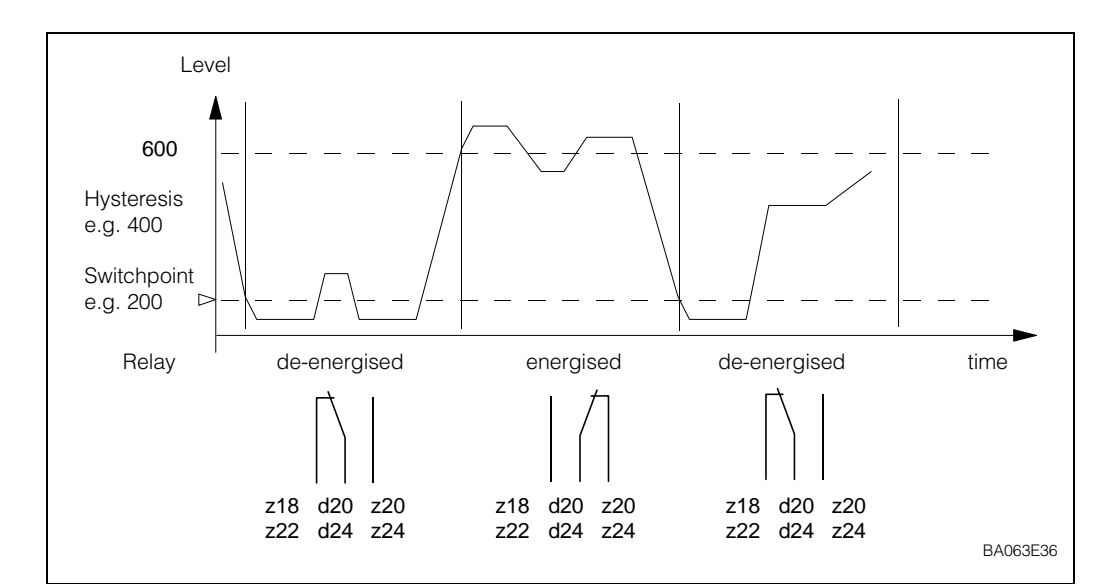

Fig. 7.1: Range switching with minimum fail-safe mode

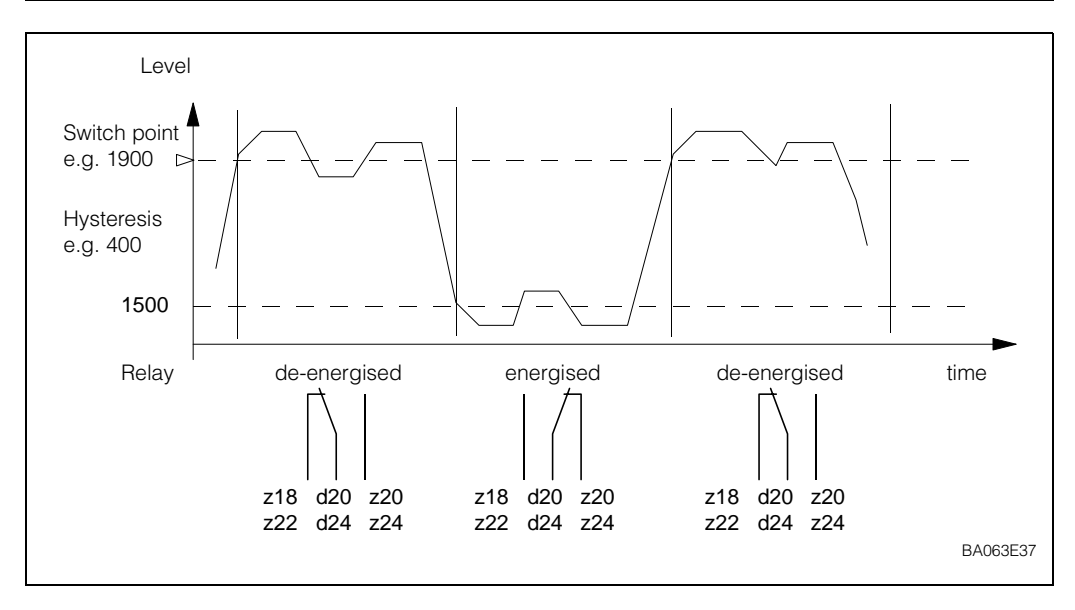

Fig. 7.2: Range switching with maximum fail-safe mode

Two-point operation with two relays

This mode of operation is achieved by setting the hysteresis of both relays such that:

- minimum level/volume + hysteresis = maximum level/volume
- maximum level/volume hysteresis = minimum level/volume

Relay 1 is set for maximum and relay 2 for minimum fail-safe mode in the same channel:

- When the level drops below the minimum relay 2 de-energises, relay 1 energises
- When the level rises above the maximum relay 1 de-energises, relay 2 energises.

| <b>Step</b> | <b>Matrix</b> | <b>Entry</b> | <b>Significance</b>                                  |
|-------------|---------------|--------------|------------------------------------------------------|
| 1           | V1H9          | 1            | Assign relay 2 to channel 1                          |
| 2           | -             | »E«          | Register entry                                       |
| 3           | V1H0          | e.g. 1800    | Switch point, relay 1 = 1800                         |
| 4           | -             | »E«          | Register entry                                       |
| 5           | V1H1          | 1            | Maximum fail-safe mode                               |
| 6           | -             | »E«          | Register entry                                       |
| 7           | V1H2          | e.g. 1600    | Hysteresis = 1600, the relay energises again at 200  |
| 8           | -             | »E«          | Register entry                                       |
| 9           | V1H5          | e.g. 200     | Switch point, relay 2 = 200                          |
| 10          | -             | »E«          | Register entry                                       |
| 11          | V1H6          | 0            | Minimum fail-safe mode                               |
| 12          | -             | »E«          | Registers entry                                      |
| 13          | V1H7          | e.g. 1600    | Hysteresis = 1600, the relay energises again at 1800 |
| 14          | -             | »E«          | Register entry                                       |

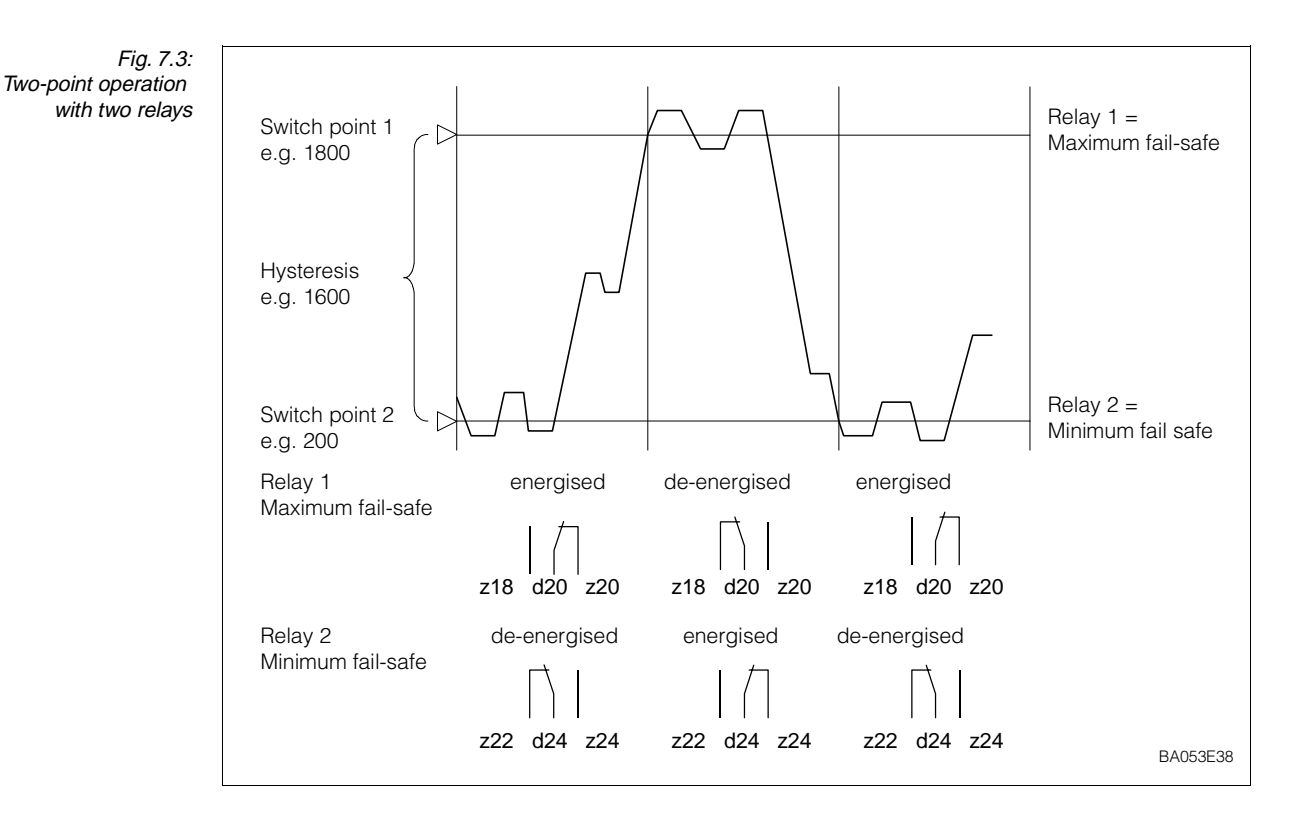

Fig. 8.1:

Parameters required for »dry calibration« of the

Silometer FMC 671 Z/676 Z,

# 8 Other Applications

This chapter describes the configuration of Silometer FMC 671 Z/676 Z for other applications. The applications described are:

- »Dry Calibration« for continuous level measurement with Deltapilot probes
- Level limit switching
- Continuous level measurement with independent level limit detection
- Level measurement with automatic calibration correction

# 8.1 »Dry calibration« for continuous level measurement with Deltapilot probes

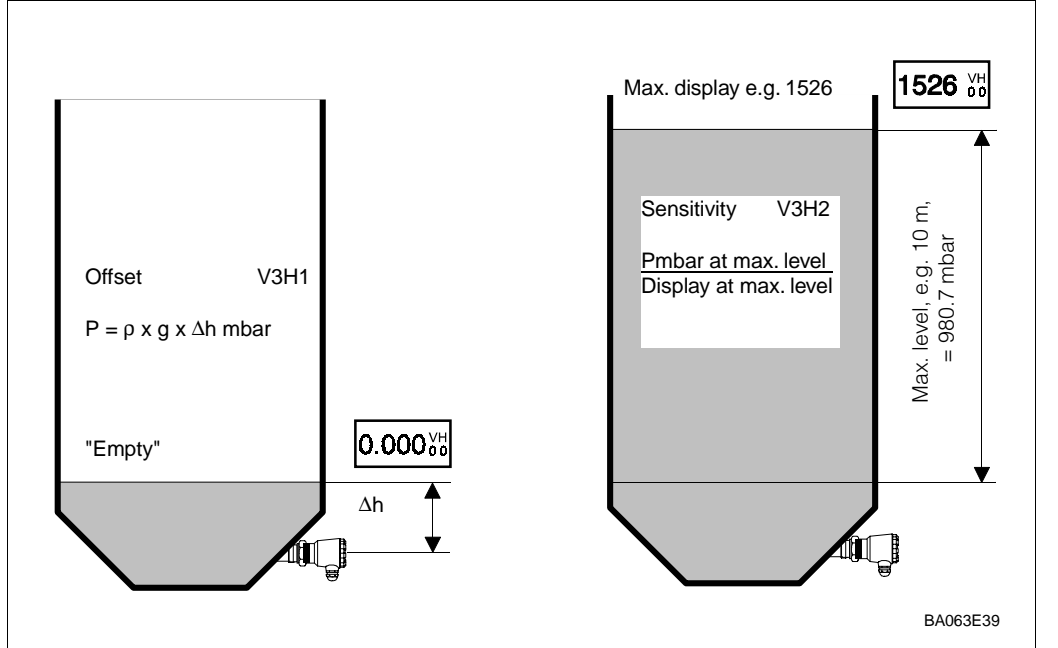

For Deltapilot probes it is possible to calibrate the Silometer FMC 671 Z/676 Z »dry« by

• the »zero frequency« and »sensitivity« of the sensors,

using the probe characteristics. For this alternative calibration you need:

- the »empty« level or offset at which the measurement should start
- the maximum height
- the density of the liquid.

The calibration is performed with an empty tank at atmospheric pressure.

The probe constants are listed in table 9.3, page 55:

- The zero frequency is marked »fo« in Hz. This is the standard frequency of the probe at atmospheric pressure.
  - Provided the sensor is unpressurized, the actual frequency, which takes into account orientation effects, can be read at V0H8.
- The sensitivity is marked »∆f« in Hz/mbar. This is the increase in frequency for every mbar increase in hydrostatic pressure.

These parameters are entered at V3H5 and V3H6 respectively.

#### Probe constants

| Offset level, V3H1        | The offset is filled to the d indicate 0 for                                                                                          | the hydrosta<br>esired »emp<br>this level.                                                                                      | atic pressure in mba<br>ty« level. When the            | ar acting on the probe when the vessel is value is entered at V3H1, the Silometer will |  |  |
|---------------------------|----------------------------------------------------------------------------------------------------|----------------------------------------------------------------------------------------------------|--------------------------------------------------------|----------------------------------------------------------------------------------------|--|--|
|                           | <ul> <li>If the<br/>Delta</li> </ul>                                                                                                  | <ul> <li>If the default value 0 is used, the zero level is at the point of installation of the<br/>Deltapilot probe.</li> </ul> |                                                        |                                                                                        |  |  |
|                           | The hydrostatic pressure is calculated from the density and »empty« level:                                                            |                                                                                                    |                                                        |                                                                                        |  |  |
|                           | Pmbar =                                                                                                    | ρ (kg/dm <sup>3</sup> )                                                                                                    | ) x g (m/s²) x ∆h (m                                   | ) x 10 mbar                                                                            |  |  |
|                           | <i>Example</i><br>The Silomete                                                                                                    | r must displa                                                                                                    | ay 0 for an »empty«                                    | level of 45 cm water, the offset pmbar is:                                             |  |  |
|                           | Pmbar =                                                                                                    | 1.0 x 9.807                                                                                                    | 7 x 0.45 x 10 = 44.1                                   | 13 mbar                                                                                |  |  |
| Display sensitivity, V3H2 | The sensitivity specification in V3H2 determines the increase in the measured value per mbar pressure rise at the Deltapilot S probe. |                                                                                                    |                                                        |                                                                                        |  |  |
|                           | Sensitivityr                                                                                                    | nbar/digit =                                                                                                    | p <sub>max</sub> /required dis                         | splay at V0H0 for p <sub>max</sub>                                                     |  |  |
|                           | <i>Example</i><br>The maximur                                                                                                    | n level 10 m                                                                                                    | corresponds to 152                                     | 26 m <sup>3</sup>                                                                      |  |  |
|                           | Pmax =<br>=<br>=                                                                                                    | ρ (kg/dm <sup>3</sup> )<br>1.0 x 9.807<br>980.7 mba                                                                             | ) x g (m/s <sup>2</sup> ) x h (m)<br>7 x 10 x 10<br>ar | x 10 mbar                                                                              |  |  |
|                           | To display <i>vc</i>                                                                                                    | lume (m <sup>3</sup> )                                                                                                    |                                                        |                                                                                        |  |  |
|                           | Sensitivityr                                                                                                    | nbar/digit =                                                                                                    | 980.7/1526 =                                           | 0.64266 mbar/digit                                                                     |  |  |
|                           | To display <i>le</i>                                                                                                    | vel (m)                                                                                                    |                                                        |                                                                                        |  |  |
|                           | Sensitivity <sub>r</sub>                                                                                                    | nbar/digit =                                                                                                    | 980.7/10 =                                             | 98.07 mbar/digit                                                                       |  |  |
| Procedure                 | The calibration                                                                                                    | on, described                                                                                                    | d here for operating                                   | mode 1, should be carried out preferably                                               |  |  |

The calibration, described here for operating mode 1, should be carried out preferably with an empty tank (probe at bottom, dry and unpressurized). If tank is partially filled, take over f0 from stick-on label.

• Initial filling of the tank should be carried out under close supervision so that the results of a possible calculation error can be recognized in good time.

| <b>Step</b> | <b>Matrix</b> | <b>Entry</b> | <b>Significance</b>                                    |
|-------------|---------------|--------------|--------------------------------------------------------|
| 1           | V9H5          | e.g. 672     | Reset transmitter                                      |
| 2           | -             | »E«          | Register entry                                         |
| 3           | V0H2          | e.g. 1526    | Enter volume used for sensitivity calculation          |
| 4           | -             | »E«          | Register entry                                         |
| 5           | V3H5          | e.g. 99.5    | Enter frequency »fo« at V0H8                           |
| 6           | -             | »E«          | Register entry                                         |
| 7           | V3H6          | e.g. 1.054   | Enter sensitivity »∆f«                                 |
| 8           | -             | »E«          | Register entry                                         |
| 9           | V3H1          | e.g. 44.13   | Enter offset level (V0H0 = 0 for 45 cm water)          |
| 10          | -             | »E«          | Register entry                                         |
| 11          | V3H2          | e.g6426      | Enter display sensitivity (V0H0 = 1526 for 10 m water) |
| 12          | -             | »Е«          | Register entry                                         |

# 8.2 Level limit switching

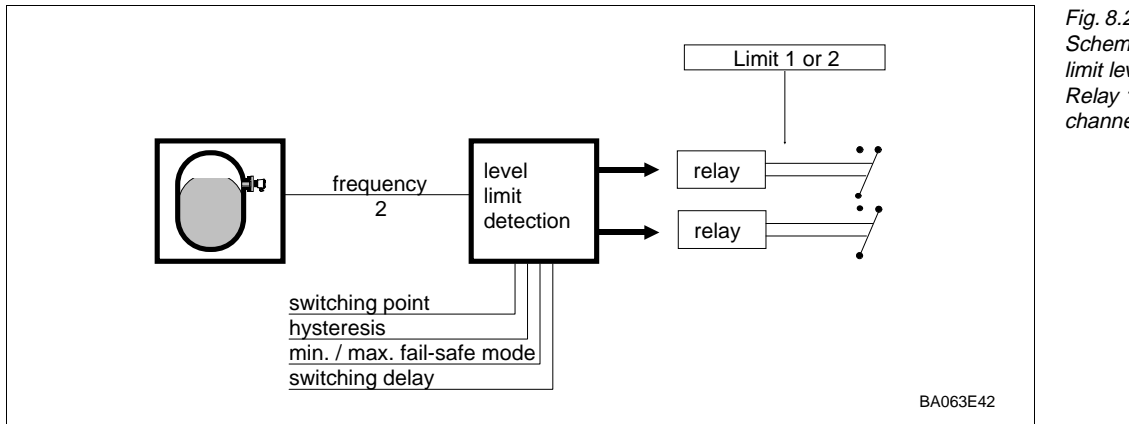

Fig. 8.2: Schematic diagram, limit level switching Relay 1 must be assigned to channel 2 at V1H4

Operating mode 2 is used for level limit detection in fluids or bulk solids. To serve as a limit signal transmitter,

- a capacitance probe for liquids or bulk solids or
- a vibration limit switch, Liquiphant for liquids or Soliphant for bulk solids,

can be connected at channel 2.

In operating mode 2, the relay switch points are in Hz. On fault condition, the relays **Relay settings** de-energise, fail-safe mode is set at V1H1/V1H6 (default = maximum).

- Enter 2 at V1H4 to switch relay 1 to channel 2
- For capacitive probes, the result of the calibration at V8H5 is written in Hz into field V1H5
- The switching point, and hysteresis for Relais 1 are entered in Hz at V1H0/V1H2 (take values from V1H5/V1H7).

Fig. 8.3 shows the set up for limit switching with capacitance probes. The probe can be built in horizontally or vertically. The relay trips as soon as the product exceeds the calibration point set at V8H6. The entry at V8H6 provides build-up compensation by shifting the switch point for vertical probes by the amount indicated in Table 8.1. The default value 1 Hz = approx. 5 pF. A higher value decreases the sensitivity.

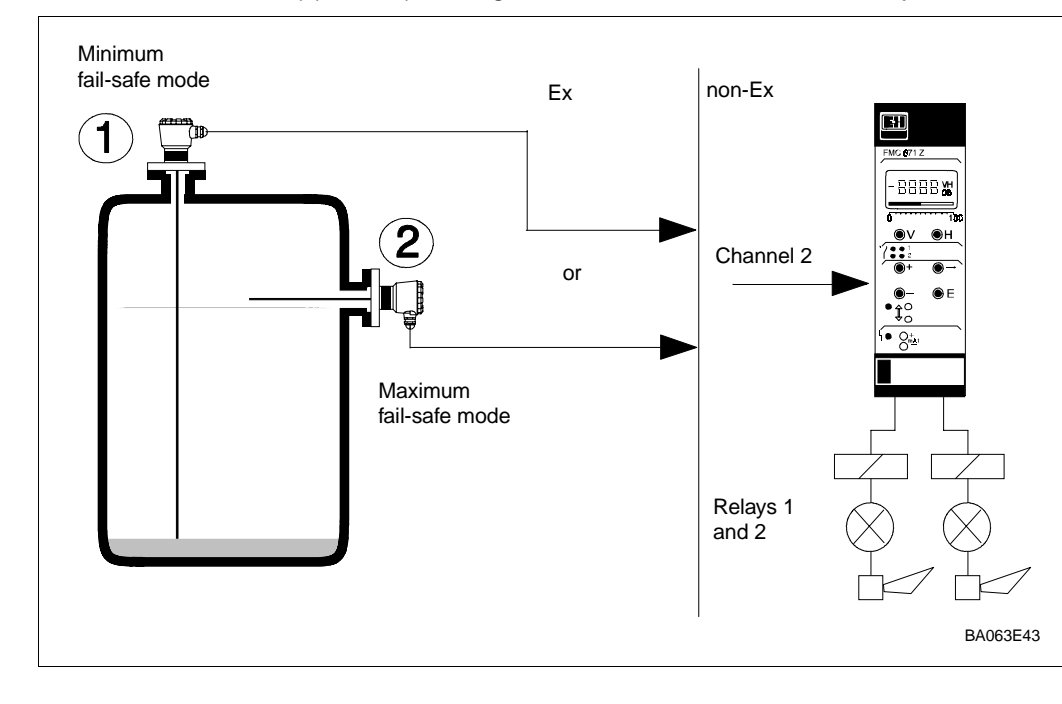

Capacitance probe

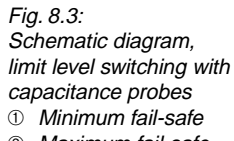

② Maximum fail-safe

г

| Calibration for    |
|--------------------|
| capacitance probes |

| <b>Step</b><br>1<br>2 | <b>Matrix</b><br>V9H5<br>- | <b>Entry</b><br>671<br>»E« | <b>Significance</b><br>Reset transmitter<br>Register entry                                                                                                   |
|-----------------------|----------------------------|----------------------------|----------------------------------------------------------------------------------------------------|
| 3                     | V8H0                       | 2                          | <ul> <li>Select level switching mode</li> <li>If 0 is entered, both level measurement (channel 1)<br/>and level switching (channel 2) is possible</li> </ul> |
| 4                     | -                          | »E«                        | Register entry                                                                                                    |
| 5<br>6                | V8H4<br>-                  | 1<br>»E«                   | Set sensor type to capacitance probe<br>Register entry                                                                                                    |
| 7                     | V8H6                       | e.g. 1                     | Set switching point in Hz (build-up compensation)<br>- 1 Hz $\cong$ 5 pF, see Table 8.1                                                                      |
| 8                     | -                          | »E«                        | Register entry                                                                                                    |
| 9                     | V8H5                       | 0                          | Either<br>Calibrate with exposed probe                                                                                                    |
| 10                    | -                          | »E«                        | Register entry (frequency stored at V1H5)                                                                                                    |
| 9                     | V8H5                       | 1                          | Or<br>Calibrate with covered probe                                                                                                    |
| 10                    | -                          | »E«                        | Register entry (frequency stored at V1H5)                                                                                                    |
| 11                    | V1H4                       | 2                          | If appropriate, assign relay 1 to channel 2 - Enter same values in V1H0/V1H2 as are to be found at V1H5/V1H7                                                 |
| 12                    | -                          | »E«                        | Register entry                                                                                                    |
| 13                    | V1H1/V1H6                  | e.g. 0                     | Select fail-safe mode<br>- 1 = maximum (default), 0 = minimum                                                                                                |
| 14                    | -                          | »E«                        | Register entry                                                                                                    |
| 15<br>16              | V8H2<br>-                  | e.g. 2<br>»E«              | Set relay switching delay in seconds (default = 1 s)<br>Register entry                                                                                       |
|                       |                            |                            |                                                                                                    |

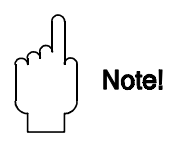

#### Note!

- At step 9, always press button »E« even if the correct digit has already appeared in the display.
- The value in field V1H7 must be less than that in V8H6 otherwise the relay will not switch correctly

Table 8.1: Switching point adjustment for default value of 1 Hz = 5 pF as a function of product

| Product             | Dielectric Conductivity |        | Switching point  |                             |  |
|---------------------|-------------------------|--------|------------------|-----------------------------|--|
|                     | constant εr             |        | with ground tube | without ground tube         |  |
| Solvents, oil, fuel | <3                      | low    | ca. 150 mm       | ca. 500 mm                  |  |
| dry bulk solids     | <3                      | low    |                  | ca. 350 mm<br>(cable probe) |  |
| moist bulk solids   | >3                      | medium |                  | ca. 150 mm<br>(cable probe) |  |
| aqueous liquids     | >3                      | high   | ca. 30 mm        | ca. 30 mm                   |  |

Fig. 8.4 shows the arrangement for Liquiphant or Soliphant vibration sensors. The relay trips when the product rises above or drops below the sensor. The default value of 90 Hz for the switching point is correct for this application.

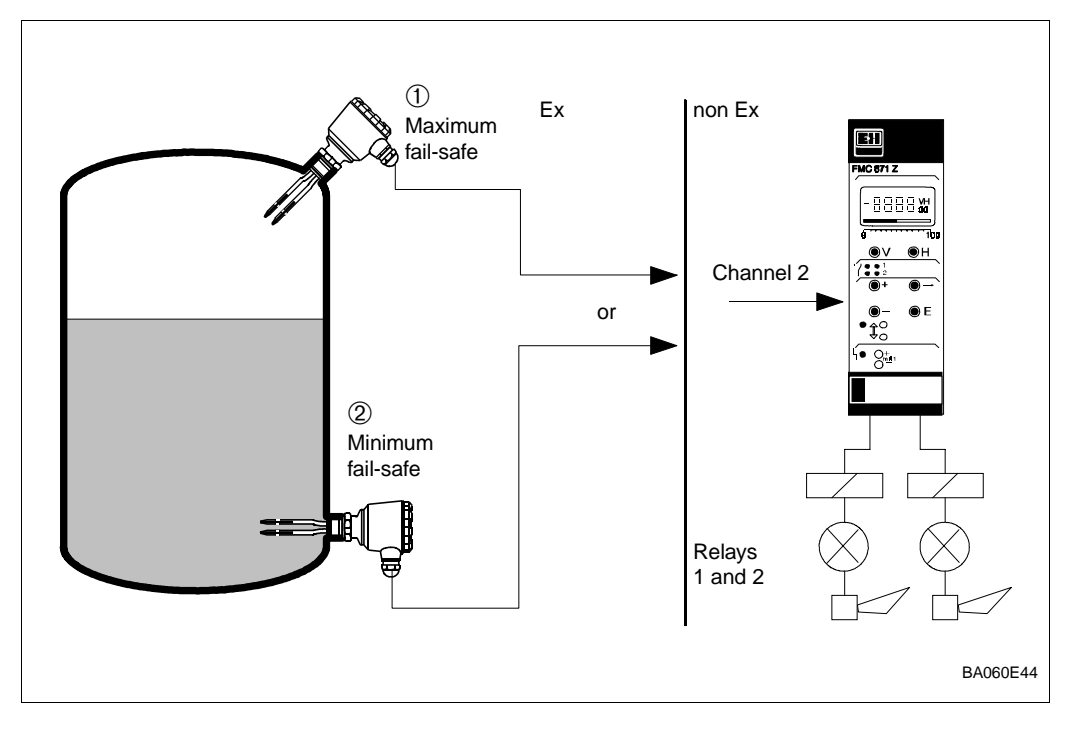

Fig. 8.4: Standard installation for limit switching with vibration sensors

| <b>Step</b> | <b>Matrix</b> | <b>Entry</b> | Significance                                                                                                    | V |
|-------------|---------------|--------------|----------------------------------------------------------------------------------------------------|---|
| 1           | V9H5          | e.g. 672     | Reset transmitter                                                                                                    |   |
| 2           | -             | »E«          | Register entry                                                                                                    |   |
| 3           | V8H0          | 2            | <ul> <li>Select level switching mode</li> <li>if 0 is entered, both level measurement (channel 1)<br/>and level switching (channel 2) is possible</li> </ul> |   |
| 4           | -             | »E«          | Register entry                                                                                                    | 1 |
| 5           | V8H4          | 0            | Sensor type = enter vibration probe                                                                                                    |   |
| 6           | -             | »E«          | Register entry                                                                                                    |   |
| 7           | V1H4          | 2            | If appropriate, assign relay 1 to channel 2                                                                                                    |   |
| 8           | -             | »E«          | Register entry                                                                                                    |   |
| 9           | V1H1/V1H6     | e.g. 0       | Select fail-safe mode                                                                                                    | 1 |
| 10          | -             | »E«          | Register entry                                                                                                    | 1 |
| 11          | V8H2          | e.g. 2       | Set relay switching delay in seconds (default = 1 s)                                                                                                    |   |
| 12          | -             | »E«          | Register entry                                                                                                    |   |

# Calibration for vibration sensor

BA063D45

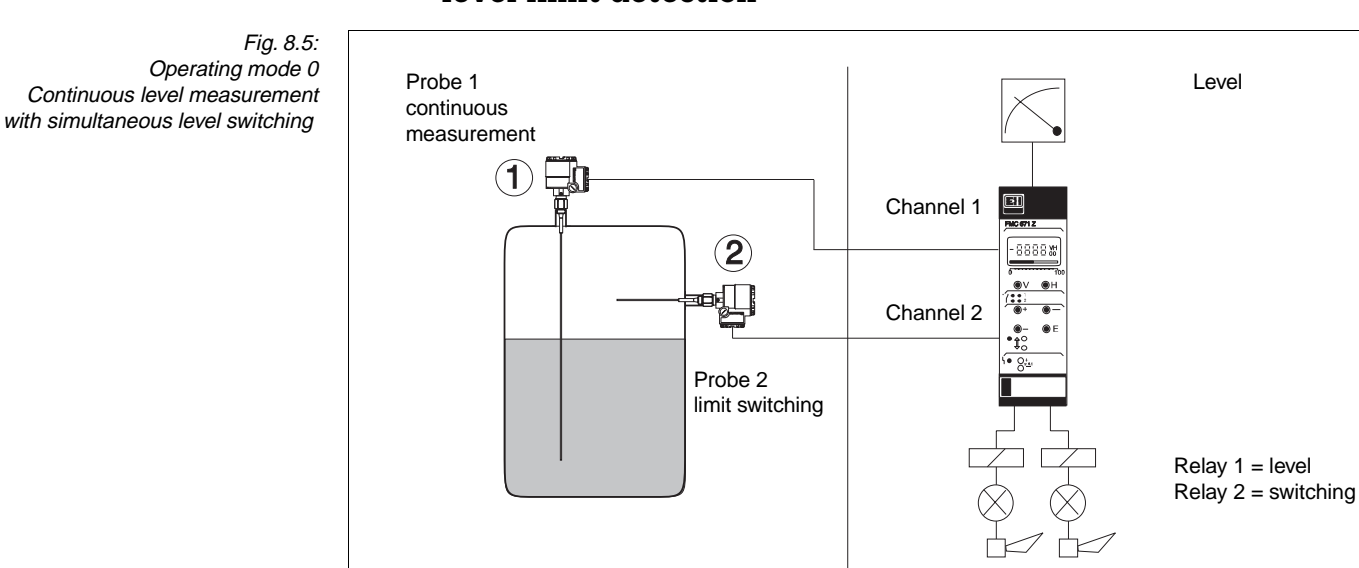

# 8.3 Continuous level measurement with separate level limit detection

Operating mode 0 allows level measurement on channel 1 and level switching on channel 2. *If a Deltapilot S is being used, only a Liquiphant can be used as limit switch.* Each channel is assignet to a relay.

- Relay 1 (channel 1) and relay 2 (channel 2) are set as described in Chapter 6 and Section 8.2.
- Calibration for each channel is as described in Chapter 4 and Section 8.2.

For capacitance probes the system can be calibrated as follows:

| <b>Step</b> | <b>Matrix</b> | <b>Entry</b> | <b>Significance</b>                  |
|-------------|---------------|--------------|--------------------------------------|
| 1           | V9H5          | e.g. 672     | Reset transmitter                    |
| 2           | -             | »E≪          | Register entry                       |
| 3           | V8H0          | 0            | Select level switching mode          |
| 4           | -             | »E«          | Register entry                       |
| 5           | V8H4          | 1            | Set sensor type to capacitance probe |
| 6           | -             | »E«          | Register entry                       |
| 7           | V8H6          | e.g. 1       | Set switching point in Hz            |
| 8 -         |               | »E«          | Register entry                       |
| 9           | V8H5          | 0            | Calibrate with probe uncovered       |
| 10          | -             | »E«          | Register entry (must be pressed!!)   |

#### Level calibration

| <b>Step</b> | <b>Matrix</b> | <b>Entry</b> | Significance                                                |
|-------------|---------------|--------------|-------------------------------------------------------------|
| 1           | V0H1          | e.g. 10%     | With vessel 040% full, enter current level                  |
| 2           | -             | »E«          | Register entry                                              |
| 3           | V0H2          | e.g. 90%     | With vessel 60100% full, enter current level Register entry |
| 4           | -             | »E«          |                                                             |

#### Level limit probe calibration with empty vessel

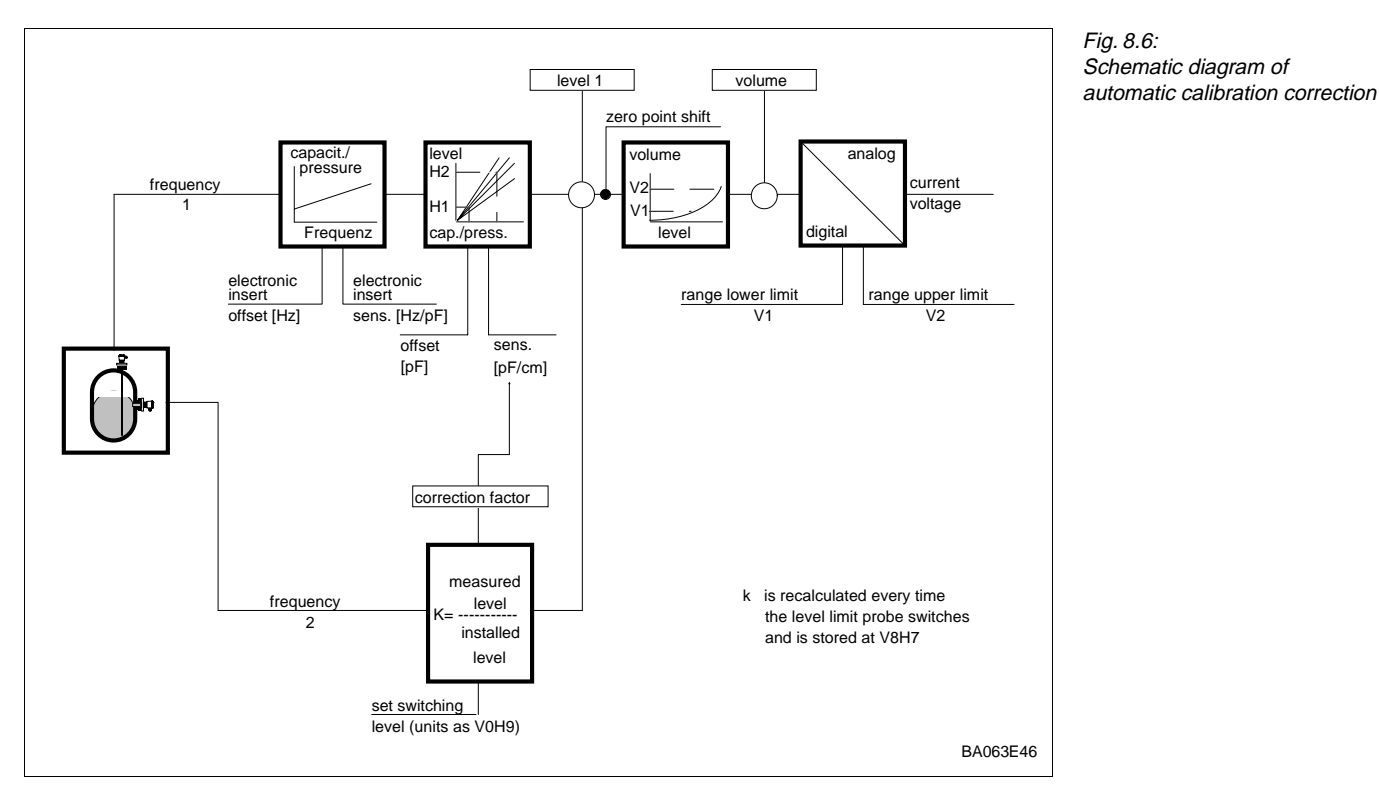

# 8.4 Level measurement with automatic calibration correction

Operating mode 5 employs the limit switch on channel 2 to check the validity of the calibration on channel 1. If a descrepancy is found, e.g. because of a change in conductivity or dielectric constant for capacitance probes or in density for Deltapilot S, the level displayed at V0H0 is corrected. *If a Deltapilot S is being used, only a Liquiphant can be used as limit switch.* 

The calibration at channel 1 is corrected every time the product passes the switching point. A plausibility check prevents

- if the measured level is less than the installation height of the level limit probe when this is covered
- if the measured level is greater than the installation height (V8H3) of the level limit probe when this is uncovered.

Install the switching probe where:

- it is frequently covered and uncovered
- as near as possible to 100% (ensures greatest accuracy)
  - we recommend a height between 70...90%.

If, for level measurement with capacitance probes, the product is frequently changed, the switching probe must be installed in the side of the vessel or a Liquiphant must be used. For this arrangement, the properties may not change during a filling operation, since there is no means of continuous compensation.

- It is imperative that the limit switch trips even with the smallest dielectric constants (capacitance probe) and across the entire density range (vibration sensor).
- To safely avoid overfilling, it may be necessary to install in separate overspill protection system.
- This operating mode is not recommended for bulk solids.
- When using a capacitive limit level probe, where possible the calibration of the limit switch should only be carried out with the probe free.

#### Installation hints

Fig. 8.7: Arrangement for continuous level measurement with automatic calibration correction

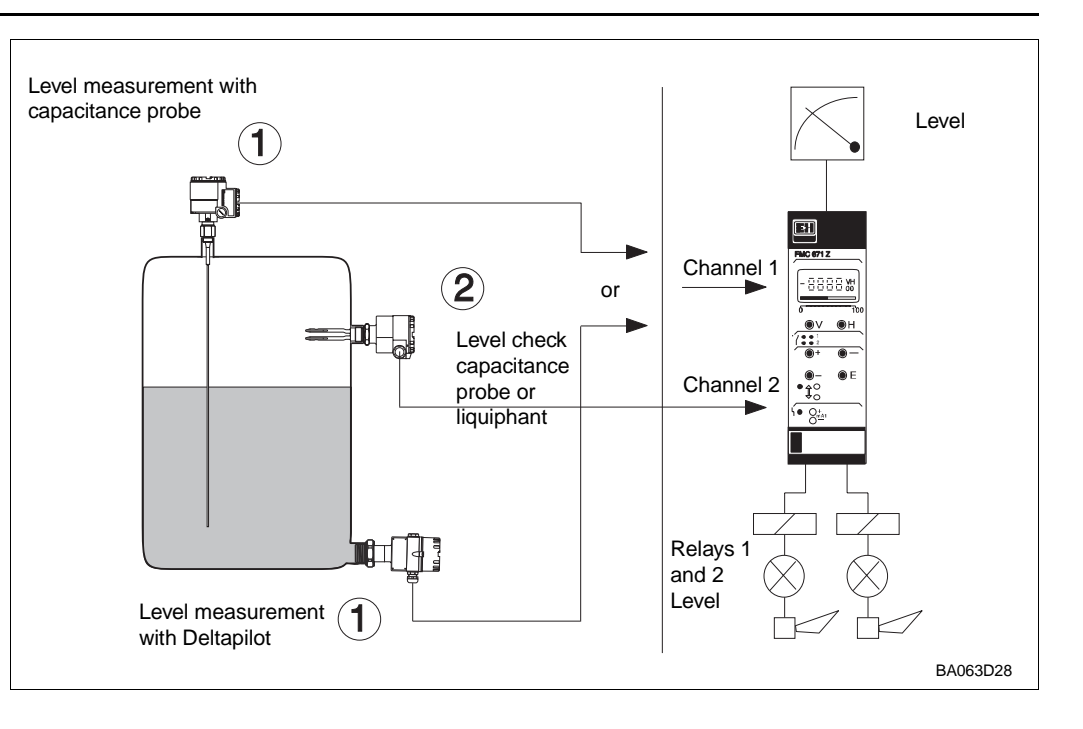

# Sensor calibration with vessel empty

| <b>Step</b><br>1<br>2 | <b>Matrix</b><br>V9H5<br>-                           | <b>Entry</b><br>e.g. 672<br>»E« | Significance<br>Reset transmitter<br>Register entry                          |  |  |  |  |  |
|-----------------------|------------------------------------------------------|---------------------------------|------------------------------------------------------------------------------|--|--|--|--|--|
| Note! Se              | Note! See also Section 4.1 Commissioning, V3H5; V3H6 |                                 |                                                                              |  |  |  |  |  |
| 3<br>4                | V8H0<br>-                                            | 5<br>»E«                        | Enter operating mode<br>Register entry                                       |  |  |  |  |  |
| 5<br>6                | V8H2<br>-                                            | 4 s<br>»E«                      | Set switching delay to min. 4 s<br>Register entry                            |  |  |  |  |  |
| 7                     | V8H3                                                 | e.g. 80%                        | Enter installation height of limit switch in same unit as level in channel 1 |  |  |  |  |  |
| 8                     | -                                                    | »E«                             | Register entry                                                               |  |  |  |  |  |
| 9<br>10               | V8H4<br>-                                            | 0<br>»E«                        | Enter sensor type: 0 = Liquiphant; 1 =capacitance probe<br>Register entry    |  |  |  |  |  |
| 11                    | V8H5                                                 | 0                               | only for capacitance probes (channel 2)                                      |  |  |  |  |  |
| 12                    | -                                                    | »E«                             | Register entry                                                               |  |  |  |  |  |
| 13                    | V8H6                                                 | e.g. 1                          | only for capacitance probes (channel 2)                                      |  |  |  |  |  |
| 14                    | -                                                    | »E«                             | Register entry                                                               |  |  |  |  |  |
| 16<br>17              | V8H7<br>-                                            | 1<br>»E«                        | Set correction factor to 1.0<br>Register entry                               |  |  |  |  |  |

## "Empty" calibration

| Step | Matrix | Entry | Significance               |
|------|--------|-------|----------------------------|
| 1    | V0H1   | 0%    | Enter »empty«level of zero |
| 2    | -      | »E«   | Register entry             |

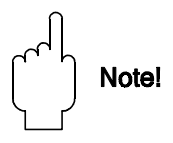

## Note!

- The »full« calibration is carried out automatically when the product reaches the switching probe. Since the default display sensitivity is used during this time, the display at V0H0 may be initially incorrect and analogue signal/relays not function as set.
- Analogue output and relays are set as described in Chapter 6 and 7.

If the following calibration during the hydrostatic level measurement is carried out with water (density = 1g/cm3), the correction factor indicated in the V8H7 corresponds in filled vessel each case to the density of the product.

| <b>Step</b><br>1<br>2 | <b>Matrix</b><br>V9H5<br>- | <b>Entry</b><br>e.g. 672<br>»E« | <b>Significance</b><br>Reset transmitter<br>Register entry                               | Sensor calibratio |
|-----------------------|----------------------------|---------------------------------|------------------------------------------------------------------------------------------|-------------------|
| Note! S               | ee also Sect               | ion 4.1 Com                     | missioning, V3H5; V3H6                                                                   |                   |
| 3<br>4                | V8H0<br>-                  | 5<br>»E«                        | Enter operating mode<br>Register entry                                                   |                   |
| 5<br>6                | V8H2<br>-                  | 4 s<br>»E«                      | Set switching delay to min. 4 s<br>Register entry                                        |                   |
| 7                     | V8H3                       | e.g. 80%                        | Enter installation height of limit switch                                                |                   |
| 8                     | -                          | »E«                             | Register entry                                                                           |                   |
| 9<br>10               | V8H4<br>-                  | 0<br>»E«                        | Enter sensor type: 0 = Liquiphant; 1 = capacitance probe<br>Register entry               |                   |
| 11                    | V8H5                       | 0                               | only for capacitance probes (channel 2)<br>Perform calibration with exposed probe        |                   |
| 12                    | -                          | »E«                             | Register entry                                                                           |                   |
| 13                    | V8H6                       | e.g. 1                          | only for capacitance probes (channel 2)<br>Set switching point in Hz. <b>Section 8.2</b> |                   |
| 14                    | -                          | »E«                             | Register entry                                                                           |                   |

Level calibration Entry Significance Step Matrix With vessel partially filled (0...40 %), enter density V8H7 1 1 (correction factor) »E« Register entry 2 \_ 3 V0H1 e.g. 10% Enter »empty« level 4 »Е« Register entry 2 V8H7 1 Fill vessel (60...100%) and re-enter density (correction factor) Register entry 3 »Е« \_ V0H2 Enter »full« level 3 e.g. 90% 4 »E« Register entry

Note!

- The best accuracy is attained when the difference between »full« and »empty« levels is as great as possible.
- If operating mode 5 is temporarily quit, the Silometer measures by using the sensitivity V3H2 x V8H7. The indication remains correct as long as the same product is in the tank.
- Analogue output and relays are set as described in Chapter 6 and 7.

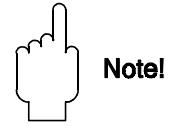

# 9 Trouble-Shooting

This Chapter contains the following:

- Faults and warnings
- Fault analysis
- Simulation
- Instructions for commissioning replacement probes and transmitters.
- Repairs

## 9.1 Faults and warnings

**Fault condition** 

When the FMC 671 Z/676 Z transmitter recognizes a fault condition:

- the red fault LED lights and the alarm relay trips.
- the output current reverts to the status selected in field V0H7
- the limit value relays assume fail-safe mode as specified in fields V1H3 and V1H8.

A diagnostic message is given in Field V9H0:

- The last diagnostic message is retained in V9H1.
- This message can be cleared by pressing the »E« key.

If the power fails, all relays de-energise.

Warnings

When the FMC 671 Z/676 Z transmitter has detected a warning:

- the red fault LED flashes but the Silometer continues to measure
- the alarm relay remains energised
- the appropriate message is to be found in V9H0.

The error messages are listed in Table 9.1 in the order of their priority. Table 9.2, trouble-shooting, indicates possible configuration errors for the Silometer FMC 671 Z/676 Z. The fault sequence is priority-based, i.e. if a low-priority fault is present and another fault with higher priority occurs, the fault with the highest priority is displayed. The previous warnings error is shown in V9H1.

| Code      | Туре    | Cause and Remedy                                                                                                    |
|-----------|---------|----------------------------------------------------------------------------------------------------|
| E 101-106 | Fault   | Fault in instrument electronics<br>- Call Endress+Hauser Service                                                                                                    |
| E 107     | Fault   | Battery voltage too low <ul> <li>Make back-up of entered parameters immediately</li> <li>Have battery changed at once by trained personel</li> </ul>                                          |
| E 201-202 | Fault   | Fault in probe on channel 1 (f < 35 Hz; f > 3000 Hz)<br>- Check probe and electronic insert                                                                                                   |
| E 301-302 | Fault   | Fault in probe on channel 2 (f < 35 Hz; f > 3000 Hz)<br>- Check probe and electronic insert                                                                                                   |
| E 400     | Fault   | <ul> <li>Fault in probe on channels 1 + 2</li> <li>Check probe, electronic insert and wiring</li> <li>Incorrect operating mode selected (only one probe),<br/>operating mode V8H0</li> </ul>  |
| E 401     | Fault   | Fault in probe or wiring, channel 1 - Check probe, electronic insert and wiring - Incorrect operating mode                                                                                    |
| E 402     | Fault   | Fault in probe or wiring, channel 2 - Check probe, electronic insert and wiring - Incorrect operating mode                                                                                    |
| E 600     | Warning | PFM transmission internal code check<br>- can be ignored if it appears only briefly                                                                                                    |
| E 601     | Warning | PFM transmission internal code check<br>- can be ignored if it appears only briefly                                                                                                    |
| E 602     | Warning | Linearization does not rise monotonously (volume does not increase with level) - Check and re-enter correct values                                                                            |
| E 604     | Warning | Linearization has less than two sets of values - Enter more values                                                                                                    |
| E 606     | Warning | <ul> <li>No stored factory linearization (V2H6 = 0)</li> <li>Select another linearisation function. The diagnostic code can be eliminated by pressing the »E« button in field V2H0</li> </ul> |
| E 608     | Warning | Value in V0H5 greater than that in V0H6<br>- Check input                                                                                                    |
| E 610     | Warning | Calibration fault, channel 1 (»empty« level > »full« level)<br>- Repeat calibration                                                                                                    |
| E 613     | Warning | Instrument in simulation mode, channel 1<br>- Switch back when finished                                                                                                    |
| E 614     | Warning | Instrument in simulation mode, channel 2<br>- Switch back when finished                                                                                                    |

Table 9.1: Error messages

### Fault analysis

Table 9.2 contains a list of possible faults and their remedies.

| Table 9.2:<br>Trouble shooting table for<br>incorrect function without error | Sensor/<br>channel                       | Fault                        | Cause and remedy                                                                                                    |
|------------------------------------------------------------------------------|------------------------------------------|------------------------------|----------------------------------------------------------------------------------------------------|
| message                                                                      | Capacitance<br>Channel 1                 | Measured value wrong         | <ul> <li>Incorrect calibration? Check measured value before linearisation, V0H9</li> <li>If not correct, check whether full and empty calibration correct V0H1/V0H2</li> <li>If correct, check linearization parameters</li> <li>Check operating mode, V8H0</li> <li>Change in product</li> <li>Recalibrate</li> <li>Build-up</li> <li>Wire electronic insert for build-up, recalibrate</li> <li>Probe damaged, bent or pressed to side of vessel</li> <li>Check and remedy</li> <li>Condensation in connection compartment</li> </ul> |
|                                                                              | Deltapilot S<br>Channel 1                | Measured value wrong         | <ul> <li>Incorrect calibration? Check measured value before linearisation, V0H9</li> <li>If not correct, check whether full and empty calibration correct V0H1/V0H2</li> <li>If correct, check linearization parameters</li> <li>Check operating mode, V8H0</li> <li>Change in density of product</li> <li>Recalibrate</li> <li>Sensor damaged</li> <li>Check and remedy</li> </ul>                                                                                                    |
|                                                                              | Capacitance<br>Deltapilot S<br>Channel 1 | Relays do not trip correctly | <ul> <li>Incorrect settings, e.g. configured in wrong<br/>units</li> <li>Check correct units used for all relay settings</li> <li>Check relay assignments, V1H4, V1H9</li> <li>Simulate settings in simulation mode - see<br/>Section 9.3, if the relays switch, check wiring</li> </ul>                                                                                                    |
|                                                                              | Capacitance<br>Channel 2                 | Does not switch correctly    | <ul> <li>Incorrect calibration?</li> <li>V1H7 ≥ V8H6?</li> <li>Change in product, build-up</li> <li>Settings wrong</li> <li>Check type of probe, fail-safe function, switching delay</li> <li>Probe damaged, bent or pressed to side of wall</li> </ul>                                                                                                    |
|                                                                              | Liquiphant<br>Soliphant<br>Channel 2     | Does not switch correctly    | <ul> <li>Build-up</li> <li>Clean regularly</li> <li>Settings wrong</li> <li>Check type of probe, fail-safe function, switching delay</li> <li>Probe damaged or bent</li> </ul>                                                                                                    |

# 9.2 Simulation

Simulation can be used to check the FMC 671 Z/676 Z and external downstream devices. Four modes are possible:

- Simulation of frequency, V9H6
- Simulation of level, V9H7
- Simulation of volume, V9H8
- Simulation of current, V9H9.

When a value is entered at the appropriate matrix, the analog outputs are fed with the appropriate current and voltage.

Enter operating mode 6 for channel 1 or 7 for channel 2 in V8H0; the red alarm LED **Activation** flashes during the simulation.

| 1 V8HU e.g. 6 Operating mode 6, s | imulation channel 1 |
|-----------------------------------|---------------------|
| 2 - »E« Registers entry           |                     |

| Step | <b>Matrix</b><br>V9H6 | <b>Entry</b><br>e.g. 100 | Significance<br>Depending upon the calibration and linearization, a value | Frequency simulation |
|------|-----------------------|--------------------------|---------------------------------------------------------------------------|----------------------|
| 2    | -                     | »E«                      | corresponding to 100 Hz is displayed<br>Registers entry                   |                      |

| 2 - »E« Registers entry |  | <b>Step</b><br>1<br>2 | <b>Matrix</b><br>V9H7 | <b>Entry</b><br>e.g. 10<br>»E« | <b>Significance</b><br>Depending on the calibration and linearization, the analogue<br>outputs accept values according to the unit in V0V0<br>Registers entry | Level simulation |
|-------------------------|--|-----------------------|-----------------------|--------------------------------|----------------------------------------------------------------------------------------------------|------------------|
|-------------------------|--|-----------------------|-----------------------|--------------------------------|----------------------------------------------------------------------------------------------------|------------------|

|      |        |          |                                                                                                    | Volume simulation |
|------|--------|----------|----------------------------------------------------------------------------------------------------|-------------------|
| Step | Matrix | Entry    | Significance                                                                                                    |                   |
| 1    | V9H8   | e.g. 100 | Depending on the calibration and linearization, the analogue<br>outputs accept values according to the unit in V0H0 |                   |
| 2    | -      | »E«      | Registers entry                                                                                                    |                   |

|      |        |         |                                                                                                   | Current simulation |
|------|--------|---------|---------------------------------------------------------------------------------------------------|--------------------|
| Step | Matrix | Entry   | Significance                                                                                      |                    |
| 1    | V9H9   | e.g. 16 | The analogue output is fed with a current of 16 mA and the corresponding measured value displayed |                    |
| 2    | -      | »E«     | Registers entry                                                                                   |                    |

| Step | Matrix | Entry  | Significance                         | Deactivation |
|------|--------|--------|--------------------------------------|--------------|
| 1    | V8H0   | e.g. 0 | Operating mode 0, standard measuring |              |
| 2    | -      | »E«    | Registers entry                      |              |

## 9.3 Exchanging transmitters or probes Transmitter If the Silometer has to be exchanged, the replacement need not be recalibrated. Instead it is usually sufficient to enter all the matrix values from the old into the new transmitter. The replacement will then measure correctly. • Where a special order has to be maintained, e.g. activation of linearization after entry of parameters, this should be accounted for during re-entry/downloading or the steps must be performed separately. • In the case of level measurement with automatic calibration correction. however, the limit probe must be recalibrated, unless the matrix values are downloaded via the ZA 67... computer interface. For sensors, the procedure to be followed depends upon the type used. **Capacitance probes** For level measurement, provided the sensor constants were entered before calibration, with EC 37 Z/EC 47 Z it is not necessary to recalibrate the instrument when the electronic insert is replaced. On replacement: • the zero frequency (offset) fo and • sensitivity S for the range selected (default = II) must be entered at V3H5 and V3H6 respectively. Fig. 9.1 shows where the information is to be found on the EC 37 Z and EC 47 Z inserts. • If a different range is selected, the transmitter must be recalibrated.

• If the constants were not entered a recalibration is necessary.

### Procedure

| <b>Step</b> | <b>Matrix</b> | <b>Entry</b> | <b>Significance</b>           |
|-------------|---------------|--------------|-------------------------------|
| 1           | V3H5          | e.g. 57.2    | Enter zero frequency (offset) |
| 2           | -             | »E«          | Register entry                |
| 3           | V3H6          | e.g. 0.652   | Enter sensitivity             |
| 4           | -             | »E«          | Register entry                |

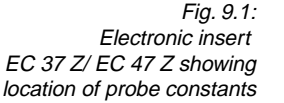

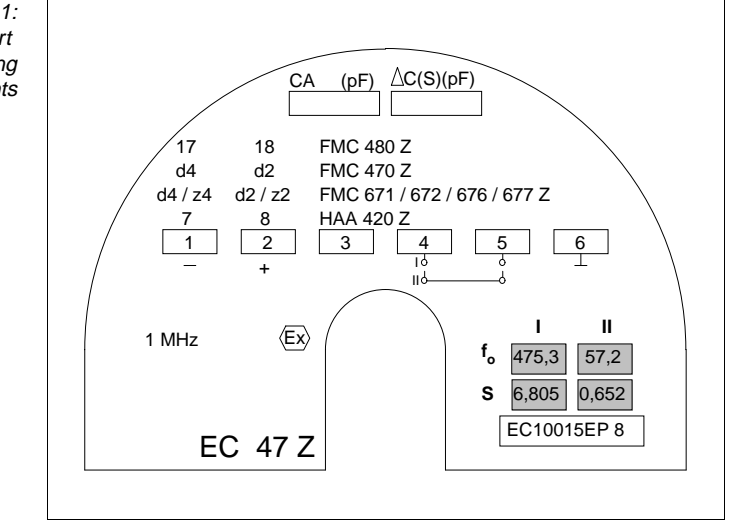

EC 17 Z insert

If the capacitance probe was used for limit switching, a recalibration is necessary.

Provided a »dry« calibration was made or the sensor constants were entered before calibration, it is not necessary to recalibrate the instrument when the electronic insert is replaced. The measurement can be taken up again as soon as the new constants have been entered in the matrix.

• If the old sensor constants were not entered, the system must be recalibrated.

The Deltapilot probe constants are dependent on the measuring points.

- fo is the zero frequency (offset)
- $\Delta f$  is the sensitivity

| Cell    | Elec | Electronic insert FEB 17/FEB 17 P |            |                     |     |               |            |                     |  |  |  |  |
|---------|------|-----------------------------------|------------|---------------------|-----|---------------|------------|---------------------|--|--|--|--|
| type    | Ran  | ge                                | <b>f</b> 0 | $\Delta \mathbf{f}$ | Ran | ge            | <b>f</b> 0 | $\Delta \mathbf{f}$ |  |  |  |  |
| 0.1 bar | ΒA   | 0100 mbar                         | 200        | 10                  | DA  | -100100 mbar  | 200        | 5                   |  |  |  |  |
| 0.4 bar | BB   | 0400 mbar                         | 200        | 2,5                 | DB  | -400400 mbar  | 200        | 1,25                |  |  |  |  |
| 1.2 bar | BC   | 01200 mbar                        | 200        | 0,833               | DC  | -9001200 mbar | 200        | 0,476               |  |  |  |  |
| 4.0 bar | BD   | 04000 mbar                        | 200        | 0,25                | DD  | -9004000 mbar | 200        | 0,204               |  |  |  |  |

Tabelle 9.3: Measuring ranges and probe constants of the Deltapilot S DB 5x

Procedure

For the Deltapilot, the zero frequency may also be read from V0H8 when the probe is unpressurized. This value gives slightly better accuracy, since it accounts for the orientation of the probe.

| <b>Step</b> | <b>Matrix</b> | <b>Entry</b> | <b>Significance</b>           |
|-------------|---------------|--------------|-------------------------------|
| 1           | V3H5          | e.g. 101     | Enter zero frequency (offset) |
| 2           | -             | »E«          | Register entry                |
| 3           | V3H6          | e.g. 1.052   | Enter sensitivity             |
| 4           | -             | »E«          | Register entry                |

There is no need for calibration when vibration sensors are replaced.

## 9.4 Repairs

Check the condition of the probes during regular maintenance inspections. If necessary, free them of build-up. Remember that all probes are sensitive instruments and must be treated accordingly.

Should the Silometer FMC 671 Z/676 Z transmitter or its probes need to be repaired by Endress+Hauser, please send it to your nearest Service Centre with a note containing the following information:

- An exact description of the application for which it was used.
- The physical and chemical properties of the product measured.
- A short description of the fault.

Caution!

• Special precautions must be observed when sending probes for repair:

- Remove all visible traces of product from the probe.
- If the product can impair health, i.e. is corrosive, poisonous, carcinogenic, radioactive etc., please check that the probe is thoroughly decontaminated.
- If the last traces of dangerous products cannot be removed, e.g. product has penetrated into fissures or diffused into plastic parts, we kindly ask you not to send the probe for repair.

# Liquiphant/Soliphant

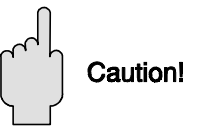

# 10 Quick programming guide

## 10.1 Level measurement with separate level switching, capacitance probes

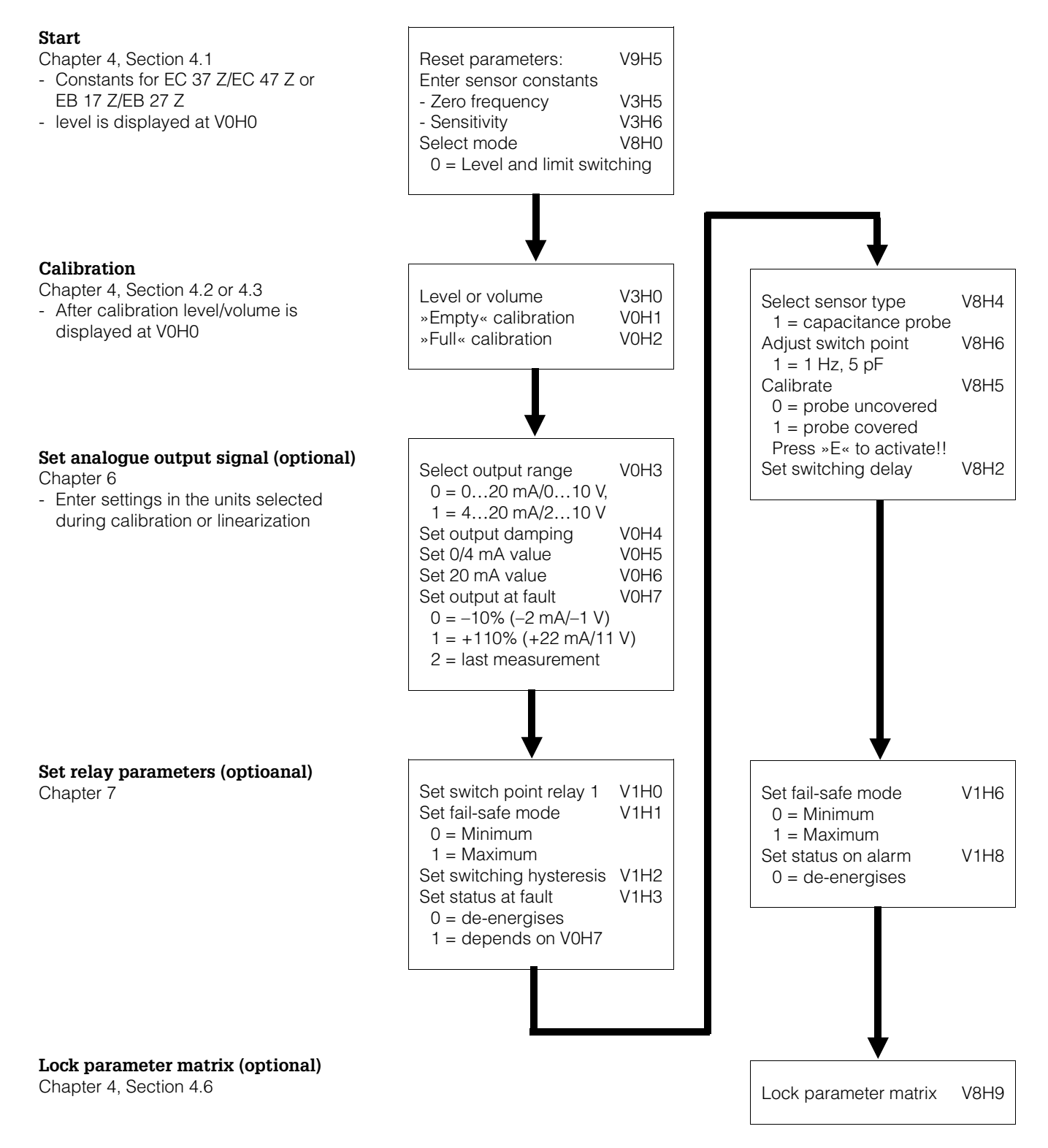

# 10.2 Continuous volume measurement (linearization)

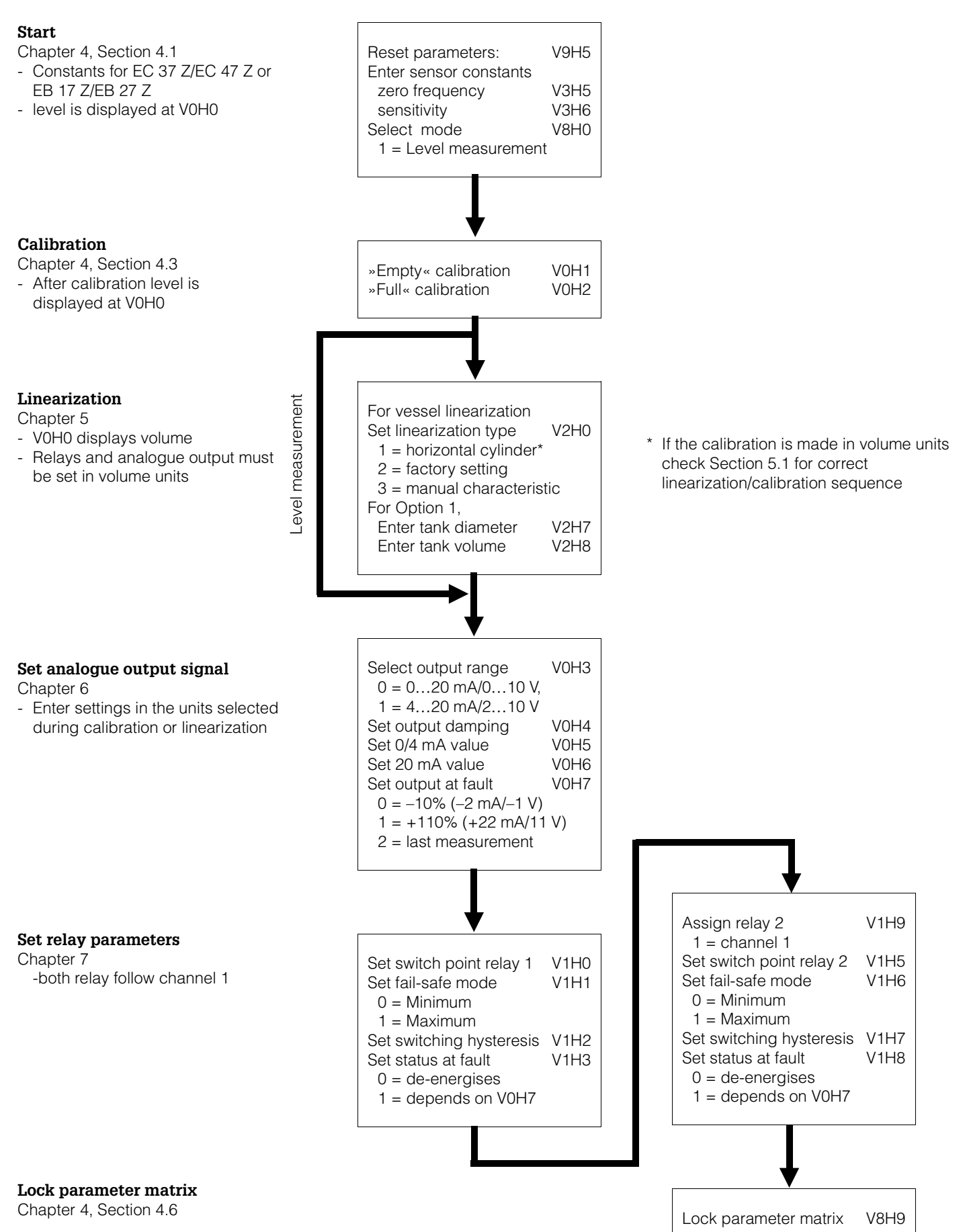

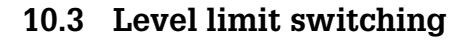

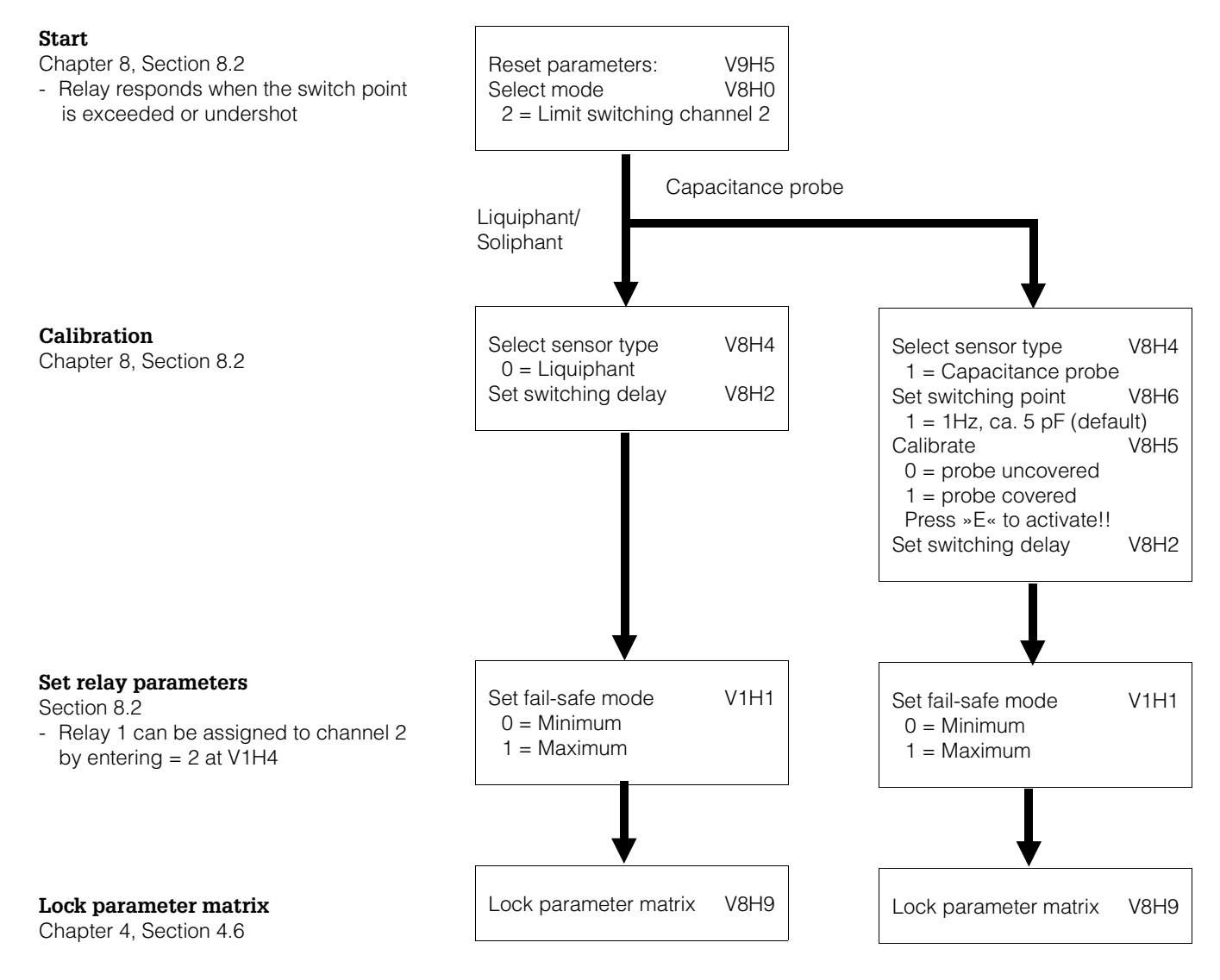

## 10.4 Level measurement with automatic calibration correction: two capacitance probes

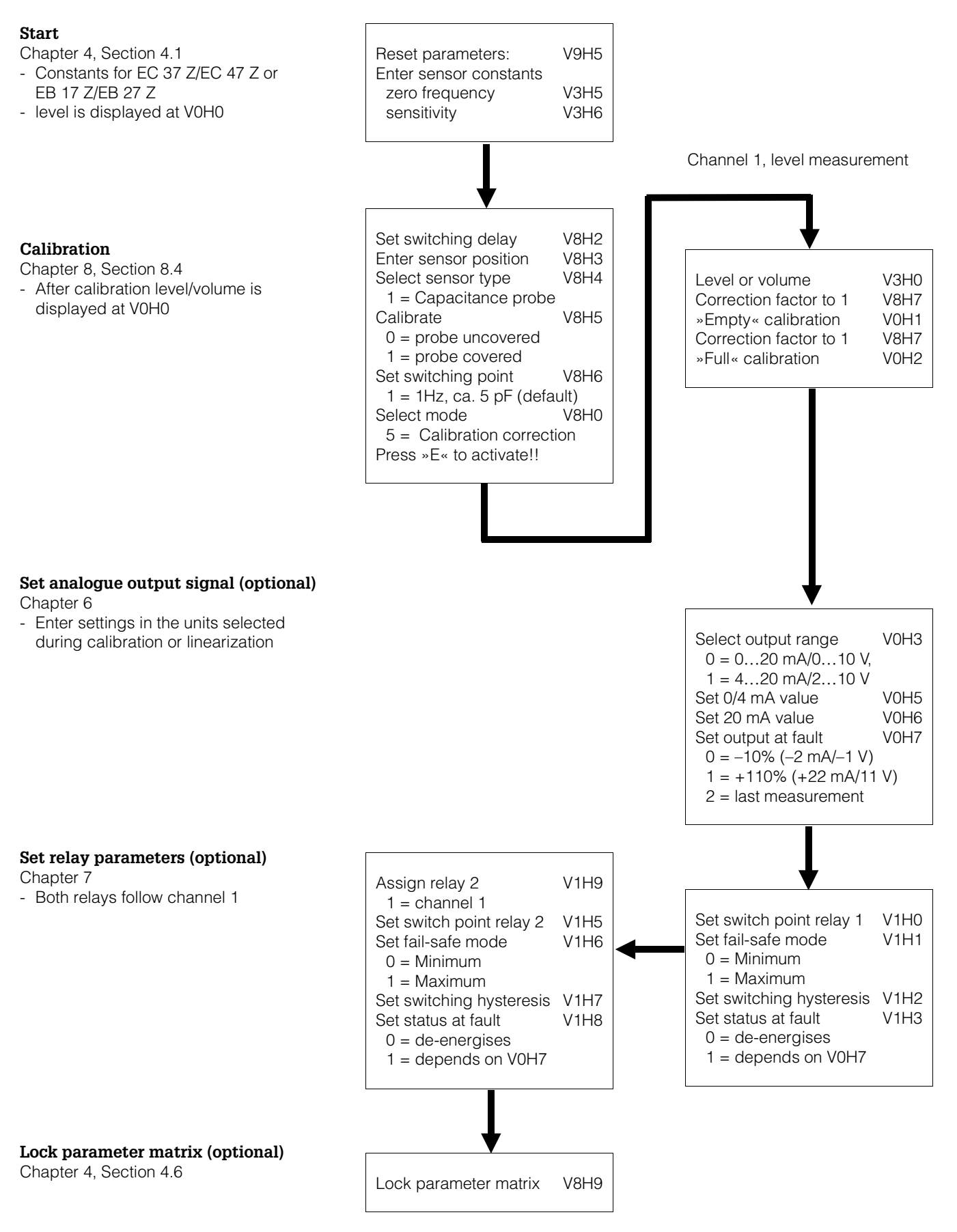

# Index

# A

| Analogue outputs | 33 - 35 | Measu |
|------------------|---------|-------|
| Application      | 6       | Measu |
|                  |         | N 4   |

# С

| Calibration<br>»Dry calibration« for continuous level measure<br>with Deltapilot probes<br>Level measurement<br>Level limit switching<br>Level limit switching with vibration sensor<br>Level measurement with calibration correction<br>Level measurement with limit switching<br>Limit level switching for capacitance probes<br>Volume measurement<br>Capacitance probes<br>Certificates<br>Commulog VU 260 Z | ment<br>41<br>23<br>58<br>45<br>48 - 49, 59<br>46, 56<br>44, 58<br>24, 57<br>54<br>3<br>17 |
|----------------------------------------------------------------------------------------------------|--------------------------------------------------------------------------------------------|
| Configuration<br>Remote operation<br>Construction<br>Controls                                                                                                    | 17<br>18<br>19 - 21                                                                        |
| <b>D</b><br>Deltapilot sensors                                                                                                    | 55                                                                                         |
| <b>E</b><br>Electrical connection<br>Electronic inserts<br>Error messages                                                                                                    | 18<br>16<br>51                                                                             |
| <b>F</b><br>Fault                                                                                                    | 50                                                                                         |
| I<br>Indexing pins<br>Indicators<br>Installation                                                                                                    | 13<br>15<br>10 - 18                                                                        |
| L<br>Level limit switching<br>Capacitance probe<br>Vibration sensor<br>Level measurement<br>Level offset<br>Limit level switching<br>Limit switches<br>Linearization<br>Cancel settings                                                                                                    | 43, 58<br>45<br>36<br>25<br>43<br>36 - 40<br>9, 27 - 32<br>32                              |

28

32

29

28, 42

| <b>M</b><br>Measured value display<br>Measurement principles<br>Measuring system<br>Monorack protective housing<br>Monorack wiring | 26<br>8<br>7<br>12<br>15                  |
|----------------------------------------------------------------------------------------------------|-------------------------------------------|
| <b>O</b><br>Offset (vessel)<br>Operating matrix<br>Operating mode<br>Operating elements<br>Output at fault<br>Output damping       | 42<br>62, 63<br>22<br>19 - 21<br>35<br>34 |
| <b>P</b><br>Parameter matrix lock<br>Pin assignment                                                                                | 26                                        |
| Monorack housing<br>Silometer FMC 671 Z/676 Z<br>Probes                                                                            | 15<br>13<br>10                            |
| <b>Q</b><br>Quick programming guide                                                                                                | 56 - 59                                   |
| <b>R</b><br>Rack wiring<br>Racksyst installation                                                                                   | 13<br>14<br>11                            |
| <b>S</b><br>Sensitivity<br>Sensor constants<br>Silometer FMC 671 Z/FMC 676 Z<br>Simulated operation<br>Switch point                | 42<br>10, 22, 54<br>20, 21<br>53<br>37    |
| <b>T</b><br>Technical data<br>Transmitter reset<br>Trouble-shooting<br>Two-point relay operation                                   | 18<br>22<br>50<br>39 - 40                 |
| <b>W</b><br>Warnings                                                                                                    | 4, 50                                     |
| <b>Z</b><br>ZA 67 gateway                                                                                                    | 17                                        |

Horizontal tank

Linear characteristic

Tank with conical outlet

Manual entry of characteristic

# **Operating Matrix**

# Operating and default matrix

Enter your operating parameters in the matrix below.

|    | HO | H1 | H2 | H3 | H4 | H5 | H6 | H7 | H8 | H9 |
|----|----|----|----|----|----|----|----|----|----|----|
| VO |    |    |    |    |    |    |    |    |    |    |
| V1 |    |    |    |    |    |    |    |    |    |    |
| V2 |    |    |    |    |    |    |    |    |    |    |
| V3 |    |    |    |    |    |    |    |    |    |    |
| V4 |    |    |    |    |    |    |    |    |    |    |
| V5 |    |    |    |    |    |    |    |    |    |    |
| V6 |    |    |    |    |    |    |    |    |    |    |
| V7 |    |    |    |    |    |    |    |    |    |    |
| V8 |    |    |    |    |    |    |    |    |    |    |
| V9 |    |    |    |    |    |    |    |    |    |    |

### Display field

This matrix gives an overview of the default values

|    | HO   | H1  | H2    | НЗ   | H4  | H5   | H6    | H7  | H8  | H9  |
|----|------|-----|-------|------|-----|------|-------|-----|-----|-----|
| VO |      | 0.0 | 100.0 | 0    | 1   | 0.0  | 100.0 | 1   |     |     |
| V1 | 90.0 | 1   | 2.0   | 0    | 1   | 90.0 | 1     | 0.1 | 0   | 2   |
| V2 | 0    | 0   | 1     | 0.0  | 0.0 | 1    |       | 100 | 100 |     |
| V3 | 0    | 0.0 | 10.0  |      | 0.0 | 0.0  | 1.0   |     |     |     |
| V4 |      |     |       |      |     |      |       |     |     |     |
| V5 |      |     |       |      |     |      |       |     |     |     |
| V6 |      |     |       |      |     |      |       |     |     |     |
| V7 |      |     |       |      |     |      |       |     |     |     |
| V8 | 1    |     | 1     | 90.0 | 1   | 0    | 1.0   | 1.0 |     | 670 |
| V9 | E    | E   |       | 532  |     | 0    | 0.0   | 0.0 | 0.0 | 0.0 |

Display field

# **Parameter Matrix**

|                                            | HO                                                                                              | H1                                                | H2                               | НЗ                                                    | H4                                                  | H5                                            | H6                                                  | H7                                               | H8                                                    | H9                                                  |
|--------------------------------------------|-------------------------------------------------------------------------------------------------|---------------------------------------------------|----------------------------------|-------------------------------------------------------|-----------------------------------------------------|-----------------------------------------------|-----------------------------------------------------|--------------------------------------------------|-------------------------------------------------------|-----------------------------------------------------|
| V0<br>Calibration<br>Channel 1             | Measured<br>value                                                                               | Empty<br>calibration                              | Full<br>calibration              | Select<br>current<br>0=020 mA<br>1=420 mA             | Output<br>damping<br>(s)                            | Value for<br>0/4 mA                           | Value for<br>20 mA                                  | Safety<br>alarm<br>0 = -10%<br>1=+110%<br>2=Hold | Actual<br>measuring<br>frequency<br>channel 1         | Measured<br>value<br>(before<br>linearization)      |
| V1<br>Limit value<br>Channel 1             | Relay 1<br>switching<br>point                                                                   | Relay 1<br>fail-safe mode<br>0 = min.<br>1 = max. | Relay 1<br>hysteresis            | Relay 1<br>at alarm<br>0 = de-energise<br>1 = as V0H7 | Select<br>Relay 1<br>1 = channel 1<br>2 = channel 2 | Relay 2<br>switching<br>point                 | Relay 2<br>fail-safe mode<br>0 = min.<br>1 = max.   | Relay 2<br>hysteresis                            | Relay 2<br>at alarm<br>0 = de-energise<br>1 = as V0H7 | Select<br>Relay 2<br>1 = channel 1<br>2 = channel 2 |
| V2<br>Linearisation<br>Channel 1           | Linearization<br>0=linear<br>1= hor. cylinder<br>2=factory<br>3=manual<br>4=clear               | Level<br>0=manual<br>1=auto.                      | Table No.<br>(130)               | Input<br>Volume                                       | Input<br>Level                                      | Next<br>Table No.                             | Factory<br>curve No.                                | Diameter<br>for<br>horizontal<br>cylinder        | Volume<br>for<br>horizontal<br>cylinder               |                                                     |
| V3<br>Extended<br>Calibration<br>Channel 1 | Calibration<br>0=level<br>1= volume                                                             | Offset                                            | Sensitivity                      |                                                       | Zero offset<br>value                                | Offset<br>(electronic<br>insert)              | Sensitivity<br>(electronic<br>insert)               |                                                  | D/A<br>calibration<br>0 mA                            | D/A<br>calibration<br>20 mA                         |
| V4                                         |                                                                                                 |                                                   |                                  |                                                       |                                                     |                                               |                                                     |                                                  |                                                       |                                                     |
| V5                                         |                                                                                                 |                                                   |                                  |                                                       |                                                     |                                               |                                                     |                                                  |                                                       |                                                     |
| V6                                         |                                                                                                 |                                                   |                                  |                                                       |                                                     |                                               |                                                     |                                                  |                                                       |                                                     |
| V7                                         |                                                                                                 |                                                   |                                  |                                                       |                                                     |                                               |                                                     |                                                  |                                                       |                                                     |
| V8                                         | Operat. mode<br>0 = FMC/FTC<br>1= only FMC<br>2 = only FTC<br>5 = corr. level<br>6/7 = sim. 1/2 |                                                   | Switch<br>delay time<br>(s)      | Sensor<br>position for<br>corr. cal.                  | Type of<br>sensor<br>0=DL 17 Z<br>1=EC 17 Z         | Calibration<br>EC 17 Z<br>0=free<br>1=covered | Calibration<br>EC 17 Z<br>Switch point<br>0.1100 Hz | Factor for calibration correction                | Actual<br>frequency<br>measuring<br>channel 2         | Security<br>locking<br>< 670 or<br>> 679            |
| V9<br>Service<br>and<br>Simulation         | Current<br>diagnostic<br>code                                                                   | Last<br>diagnostic<br>code                        |                                  | Instrument<br>and<br>Software<br>version              | Rackbus<br>address                                  | Reset to<br>default<br>values<br>670679       | Simulation<br>frequency                             | Simulation<br>level                              | Simulation<br>volume                                  | Simulation<br>current                               |
|                                            |                                                                                                 |                                                   |                                  |                                                       |                                                     |                                               |                                                     |                                                  |                                                       |                                                     |
| VA<br>VU 260 Z<br>ZA 67                    | Tag. No.<br>channel 1                                                                           | Tag No.<br>channel 2                              | Units<br>before<br>linearisation | Units<br>after<br>linearisation                       |                                                     |                                               | Display<br>before<br>linearisation                  | Display<br>after<br>linearisation                |                                                       |                                                     |

Display field

Europe

Austria Endress+Hauser Ges.m.b.H. Wien Tel. (01) 88056-0, Fax (01) 88056-35

Belarus Belorgsintez Minsk Tel. (0172) 508473, Fax (0172) 508583

Belgium / Luxemburg Endress+Hauser N.V. Brussels Tel. (02) 2480600, Fax (02) 2480553

Bulgaria INTERTECH-AUTOMATION Sofia Tel. (02) 66 48 69, Fax (02) 9 63 13 89

Croatia Croatia □ Endress+Hauser GmbH+Co. Zagreb Tel. (01) 6637785, Fax (01) 6637823

Cyprus I+G Electrical Services Co. Ltd.

Nicosia Tel. (02) 48 47 88, Fax (02) 48 46 90

Czech Republic Endress+Hauser GmbH+Co. Praha Tel. (026) 6784200, Fax (026) 6784179

Denmark Endress+Hauser A/S Søh Søborg Tel. (70) 13 11 32, Fax (70) 13 21 33

Estonia ELVI-Aqua

Tartu Tel. (7) 441638, Fax (7) 441582 Finland

Endress+Hauser Oy Helsinki Tel. (0204) 83160, Fax (0204) 83161

France Endress+Hauser S.A Huningue Tel. (389) 696768, Fax (389) 694802

Germany □ Endress+Hauser Messtechnik GmbH+Co. Weil am Rhein Tel. (07621) 975-01, Fax (07621) 975-555

Great Britain □ Endress+Hauser Ltd. Manchester Tel. (0161) 2865000, Fax (0161) 9981841

Greece I & G Building Services Automation S.A. Athens Tel. (01) 924 1500, Fax (01) 922 17 14

Buda Tel. (01) 4319800, Fax (01) 4319817 Iceland BIL ehf

Reykjavik Tel. (05) 61 96 16, Fax (05) 61 96 17 Ireland Flomeaco Company Ltd.

Kildare Tel. (045) 868615, Fax (045) 868182

Italy Endress+Hauser S.p.A. Cernusco s/N Milano Tel. (02) 92192-1, Fax (02) 92192-362

Latvia Rino TK Riga Tel. (07) 31 5087, Fax (07) 31 5084

Hungary Mile Ipari-Elektro

Lithuania UAB "Agava Kaunas Tel. (07) 202410, Fax (07) 207414

Netherlands □ Endress+Hauser B.V. Naarden Tel. (035) 6958611, Fax (035) 6958825 Norway Endress+Hauser A/S Tel. (0 32) 85 98 50, Fax (0 32) 85 98 51 Poland Endress+Hauser Polska Sp. z o o

Warszav Tel. (022) 7201090, Fax (022) 7201085 Portugal Tecnisis - Tecnica de Sistemas Industriais Linda-a-Velha

Tel. (21) 4267290, Fax (21) 4267299 Romania Romconseng S.R.L.

Bucharest Tel. (01) 4101634, Fax (01) 4112501 Russia Endress+Hauser Moscow Office

Moscow Tel. (0 95) 1 58 75 64, Fax (0 95) 1 58 98 71

Slovakia Transcom Technik s.r.o. Bratislava Tel. (7) 44 88 86 84, Fax (7) 44 88 71 12

Slovenia Endress+Hauser D.O.O. Tel. (01) 5192217, Fax (01) 5192298

Spain □ Endress+Hauser S.A. Sant Just Desvern Tel. (93) 4 80 33 66, Fax (93) 473 38 39

Sweden Endress+Hauser AB
 Sollentune Tel. (08) 55 51 16 00, Fax (08) 55 51 16 55

Switzerland Endress+Hauser Metso AG Reinach/BL 1 Tel. (061) 7 15 75 75, Fax (061) 7 11 16 50

Turkey Intek Endüstriyel Ölcü ve Kontrol Sistemleri Istanbul

Tel. (0212) 275 1355, Fax (0212) 266 2775 Ukraine Photonika GmbH Kiev

Tel. (44) 26881, Fax (44) 26908 Yugoslavia Rep. Meris d.o.o Beograd Tel. (11) 4 44 19 66, Fax (11) 4 44 19 66

#### Africa

#### Egypt Anasia Heliopol

Heliopolis/Cairo Tel. (02) 4 17 90 07, Fax (02) 4 17 90 08 Morocco Oussama S.A Casablanca Tel. (02) 241338, Fax (02) 402657

South Africa Endress+Hauser Pty. Ltd. Sandton Tel. (011) 2628000 Fax (011) 2628062

Tunisia Controle, Maintenance et Regulation

Tunis Tel. (01) 79 30 77, Fax (01) 78 85 95

#### America

Argentina Endress+Hauser Argentina S.A. Buenos Aires Tel. (01) 1 45 22 79 70, Fax (01) 1 45 22 79 09 Bolivia Tritec S.R.L. Cochabamba Tel. (042) 56993, Fax (042) 50981

Brazil Samson Endress+Hauser Ltda. Sao Paulo Tel. (011) 50313455, Fax (011) 50313067

Canada Endress+Hauser Ltd. Burlington, Ontario Tel. (905) 681 92 92, Fax (905) 681 94 44

Chile Chile Endress+Hauser Chile Ltd. Santiago Tel. (02) 321-3009, Fax (02) 321-3025

**Colombia** Colsein Ltda. Bogota D.C. Tel. (01) 2367659, Fax (01) 6104186

Costa Rica EURO-TEC S.A. San Jose Tel. (02) 96 15 42, Fax (02) 96 15 42

Ecuador Insetec Cia. Ltda. Quito Tel. (02) 26 91 48, Fax (02) 46 18 33

Guatemala ACISA Automatizacion Y Control Industrial S.A. Ciudad de Guatemala, C.A. Tel. (03) 34 59 85, Fax (03) 32 74 31

Mexico Endress+Hauser S.A. de C.V. Mexico City Tel. (5) 5 68 24 05, Fax (5) 5 68 74 59

Paraguay Incoel S.R.L. Asuncion Tel. (021) 213989, Fax (021) 226583

Uruguay Circular S.A Circular S.A. Montevideo Tel. (02) 92 57 85, Fax (02) 92 91 51 USA

Endress+Hauser Inc. Greenwood, Indiana Tel. (317) 535-7138, Fax (317) 535-8498

Venezuela Controval C.A. Caracas Tel. (02) 9440966, Fax (02) 9444554

## Asia

China Endress+Hauser Shanghai Instrumentation Co. Ltd.

Shanghai Tel. (021) 54902300, Fax (021) 54902303 □ Endress+Hauser Beijing Office Beijing Tel. (010) 68344058, Fax (010) 68344068

Hong Kong Endress+Hauser HK Ltd. Hong Kong Tel. 25 28 31 20, Fax 28 65 41 71

India □ Endress+Hauser (India) Pvt. Ltd. Mumbai Tel. (022) 852 1458, Fax (022) 852 1927

**Indonesia** PT Grama Bazita Jakarta Tel. (21) 7975083, Fax (21) 7975089

Japan

Tokyo Tel. (0422) 540613, Fax (0422) 550275

Petaling Jaya, Selangor Darul Ehsan Tel. (03) 7 33 48 48, Fax (03) 7 33 88 00

#### Pakistan Speedy Automation Karachi Tel. (021) 7722953, Fax (021) 7736884

Philippines

Endress+Hauser Philippines Inc. Endress+Hauser Prinippines inc.
 Metro Manila
 Tel. (2) 3723601-05, Fax (2) 4121944

Singapore □ Endress+Hauser (S.E.A.) Pte., Ltd. Singapore Tel. 5668222, Fax 5666848

South Korea Endress+Hauser (Korea) Co., Ltd. Seoul Tel. (02) 6587200, Fax (02) 6592838

Taiwan Kingiarl Corporation Taipei R O Tel. (02) 27 18 39 38, Fax (02) 27 13 41 90

Thailand Endress+Hauser Ltd. Bangkok Tel. (2) 9967811-20, Fax (2) 9967810

Vietnam Tan Viet Bao Co. Ltd. Ho Chi Minh City Tel. (08) 8 33 52 25, Fax (08) 8 33 52 27

Iran PATSA Co. Tehran Tel. (021) 8754748, Fax(021) 8747761 \_\_\_\_\_\_

Israel Instrumetrics Industrial Control Ltd. Netanya Tel. (09) 835 7090, Fax (09) 835 0619

Jordan A.P. Parpas Engineering S.A. Amman Tel. (06) 4 64 32 46, Fax (06) 4 64 57 07

Kingdom of Saudi Arabia Anasia Ind. Agencies Jeddah Tel. (02) 671 00 14, Fax (02) 672 59 29

Lebanon Network Engineering Jbeil Tel. (3) 94 40 80, Fax (9) 54 80 38

Sultanate of Oman Mustafa Sultan Science & Industry Co. L.L.C. Ruwi Tel. 60 20 09. Fax 60 70 66

United Arab Emirates Descon Trading EST. Duba Tel. (04) 2653651, Fax (04) 2653264

Yemer Yemen Company for Ghee and Soap Industry Taiz Tel. (04) 23 06 64, Fax (04) 21 23 38

#### Australia + New Zealand

Australia ALSTOM Australia Limited Milperra Milperra Tel. (02) 97747444, Fax (02) 97744667

New Zealand EMC Industrial Group Limited Auckland Tel. (09) 4 15 51 10, Fax (09) 4 15 51 15

#### All other countries

Endress+Hauser GmbH+Co. Instruments International Weil am Rhein Germany Tel. (07621) 975-02, Fax (07621) 975-345

http://www.endress.com

Members of the Endress+Hauser group 10.01/PT

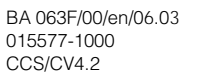

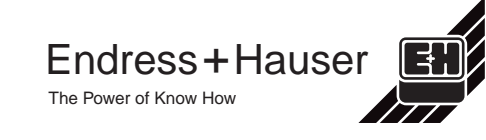

Sakura Endress Co. Ltd. n

Malaysia Endress+Hauser (M) Sdn. Bhd.